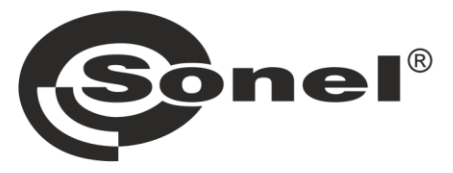

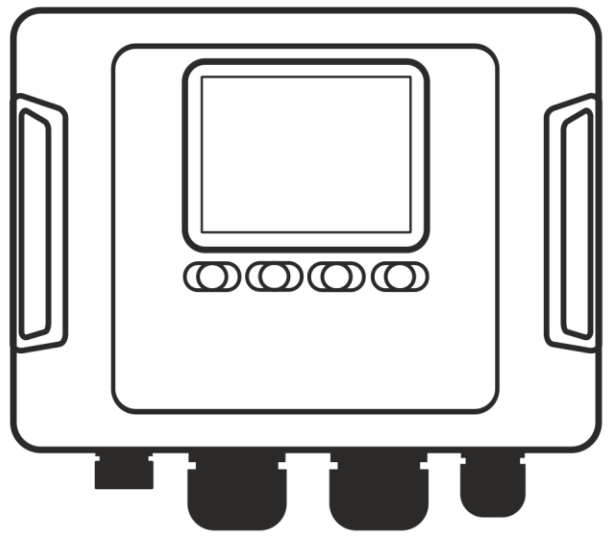

# **MANUAL DE USO**

# ANALIZADORES DE LA CALIDAD DE ENERGÍA ELÉCTRICA

PQM-702 • PQM-702T • PQM-703 PQM-710 • PQM-711

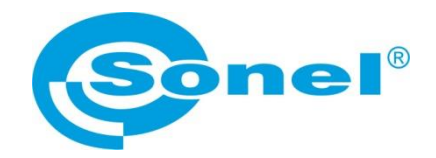

# MANUAL DE USO

## ANALIZADORES DE LA CALIDAD DE ENERGÍA ELÉCTRICA

PQM-702 PQM-702T PQM-703 PQM-710 PQM-711

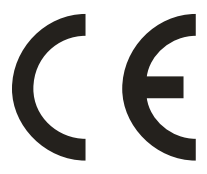

SONEL S.A. Wokulskiego 11 58-100 Świdnica Polonia

Versión 1.52.6 26.11.2024

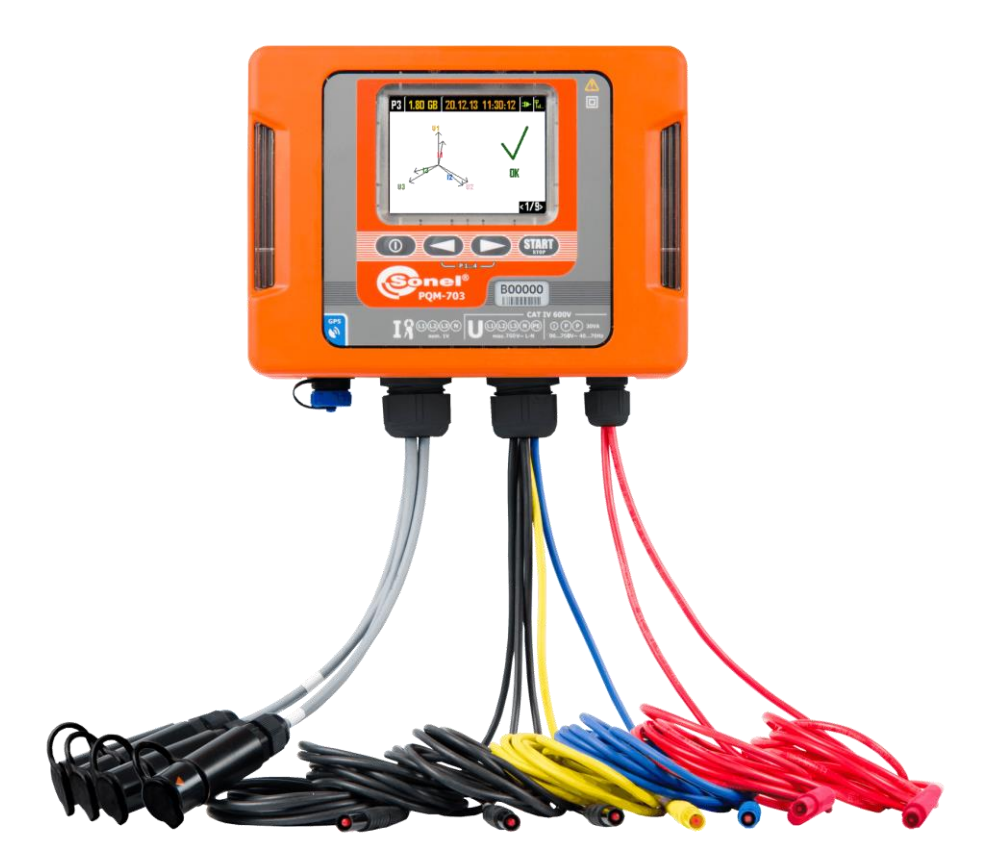

Debido al constante desarrollo de los productos, el fabricante se reserva el derecho de hacer cambios en las funcionalidades, el uso y los datos técnicos. Este manual de uso describe los analizadores en la versión del firmware 1.52 y el software Sonel Analysis en la versión 4.4.2.

## ÍNDICE

| 1       | Inf    | ormación general                                                                                                    | 6    |
|---------|--------|----------------------------------------------------------------------------------------------------|------|
| 1.      | 1      | Seguridad                                                                                                    | 6    |
| 1       | 2      | Característica general                                                                                                    |      |
| 1       | 3      | Alimentación del analizador.                                                                                                    | .11  |
| 1       | 4      | Estangueidad v funcionamiento en condiciones exteriores                                                                                                    | 12   |
| 1       | 5      | Montaie de sonortes estabilizadores                                                                                                    | 13   |
| 1       | 6      | Montaje do coportos ostabilizadoros inicialmente a carril DIN                                                                                                    | 14   |
| 1       | 7      | Parámetros medidos                                                                                                    | 15   |
| ,.<br>• | ,<br>_ |                                                                                                    | . 10 |
| 2       | Fu     | ncionamiento dei analizador                                                                                                    | 17   |
| 2.      | .1     | Botones                                                                                                    | .17  |
| 2.      | 2      | Encendido y apagado                                                                                                    | .17  |
| 2.      | .3     | Función del apagado automático                                                                                                    | .17  |
| 2.      | .4     | Pantallas                                                                                                    | .18  |
| 2.      | .5     | Control de la corrección de conexión                                                                                                    | .23  |
| 2.      | 6      | Programa "Sonel Analysis"                                                                                                    | .24  |
| 2.      | 7      | Conexión con PC y transmisión de datos                                                                                                    | .24  |
|         | 2.7.1  | Comunicación USB                                                                                                    | 25   |
|         | 2.7.2  | Radiocomunicación vía OR-1 PQM-702 PQM-702T PQM-703                                                                                                    | 26   |
|         | 2.7.3  | Comunicación a través de la red GSM                                                                                                    | 26   |
|         | 2.7.4  | Radiocomunicación vía Wi-Fi PQM-710 PQM-711                                                                                                    | 27   |
| 2.      | 8      | Realización de medidas                                                                                                    | .28  |
|         | 2.8.1  | Puntos de medición                                                                                                    | 28   |
|         | 2.8.2  | Inicio y detención del registro                                                                                                    | 29   |
|         | 2.8.3  | Configuración de registro                                                                                                    | 29   |
|         | 2.8.4  | Tiempos de registro aproximados                                                                                                    | 30   |
| 2.      | .9     | Sistemas de medición                                                                                                    | .32  |
| 2.      | .10    | Corriente de irrupción                                                                                                    | .39  |
| 2.      | .11    | Ejemplo de uso                                                                                                    | .40  |
| 2.      | .12    | Sincronización de tiempo                                                                                                    | .45  |
|         | 2.12.1 | Requisitos de la norma IEC 61000-4-30                                                                                                    | 45   |
|         | 2.12.2 | 2 Receptor GPS                                                                                                    | 45   |
|         | 2.12.3 | 3 Determinación de los datos de medición                                                                                                    | 45   |
|         | 2.12.4 | 4 Resincronización de tiempo                                                                                                    | 46   |
| 2.      | .13    | Modo de comunicación vía GSM                                                                                                    | .47  |
|         | 2.13.1 | Información general acerca de la conexión GSM                                                                                                    | 47   |
|         | 2.13.2 | 2 Configuración de módem                                                                                                    | 47   |
|         | 2.13.3 | Comprobación de la conexión GSM                                                                                                    | 49   |
| ~       | 2.13.4 |                                                                                                    | 50   |
| 2.      | .14    |                                                                                                    | .52  |
|         | 2.14.1 | Información general                                                                                                    | 52   |
|         | 2.14.2 | Configuracion de fabrica                                                                                                    | 52   |
|         | 2.14.3 | Initia de alianta     Modo de alianto                                                                                                    |      |
|         | 2.14.4 | 5 Comprohación de la conexión Wi-Fi                                                                                                    |      |
|         | 2 14 6 | Security of the la context of with the second second se |      |
| 2       | 15     | Aviso de desplazamiento del analizador                                                                                                    | 62   |
| 2       | 16     | Bloqueo de botones                                                                                                    | 62   |
| 2       | 17     | Modo de espera de la pantalla                                                                                                    | .63  |
|         |        |                                                                                                    |      |

|   | 2.18                                                      | Protección de la temperatura                                                                                                    | 63                                           |
|---|-----------------------------------------------------------|----------------------------------------------------------------------------------------------------|----------------------------------------------|
|   | 2.19                                                      | Ajuste de tiempo de emergencia                                                                                                    | 63                                           |
| 3 | Est                                                       | tructura v métodos de medición                                                                                                    | 64                                           |
| Ŭ |                                                           | Fata das de tensión                                                                                                    |                                              |
|   | 3.1                                                       | Entradas de tension                                                                                                    | 04                                           |
|   | 3.2                                                       | Entradas de corriente                                                                                                    | 64                                           |
|   | 3.3                                                       | Integrador digital                                                                                                    | 64                                           |
|   | 3.4                                                       | Muestreo de la señal                                                                                                    | 65                                           |
|   | 3.5                                                       | Sincronización PLL                                                                                                    | 65                                           |
|   | 3.6                                                       | Medición de frecuencia                                                                                                    | 66                                           |
|   | 3.7                                                       | Medición de las señales de control                                                                                                    | 66                                           |
|   | 3.8                                                       | Medición de transitorios POM-703 POM-711                                                                                                    | 66                                           |
|   | 381                                                       | Método de umbral                                                                                                    | 00<br>67                                     |
|   | 382                                                       | Método dV/dt                                                                                                    | 68                                           |
|   | 39                                                        | Funcionalidad de limitación de corriente                                                                                                    | 68                                           |
|   | 3 10                                                      | Deterción de eventos                                                                                                    |                                              |
|   | 3 10 1                                                    | Cambio de la forma de envolvente                                                                                                    | 70                                           |
|   | 3 10 2                                                    | Eventos de salto de fase                                                                                                    | 72                                           |
|   | 3.10.3                                                    | Eventos de cambios rápidos de tensión (RVC)                                                                                                    |                                              |
|   | 3 11                                                      | Métodos para promediar los parámetros                                                                                                    | 73                                           |
|   |                                                           |                                                                                                    |                                              |
| 4 | Fói                                                       | rmulas de cálculo                                                                                                    | . 73                                         |
|   | 4.1                                                       | Red monofásica                                                                                                    | 73                                           |
|   | 4.2                                                       | Red bifásica                                                                                                    | 78                                           |
|   | 4.3                                                       | Red trifásica tipo estrella con N (3 fásica 4 hilos)                                                                                                    | 80                                           |
|   | 4.4                                                       | Red trifásica tipo estrella y triángulo sin N (3 fásica 3 hilos)                                                                                                    | 82                                           |
| 5 | Dat                                                       | tos técnicos                                                                                                    | 84                                           |
| Ŭ |                                                           | Finite des                                                                                                    | 04                                           |
|   | 5.1                                                       |                                                                                                    | 84                                           |
|   | 5.2                                                       | Muestreo y reioj RTC                                                                                                    | 85                                           |
|   | 5.3                                                       | Módulo de transitorios PUM-703 PUM-701                                                                                                    | 85                                           |
|   | 5.4                                                       | Parámetros medidos: precisión, resolución y rango                                                                                                    | 86                                           |
|   | 5.4.1                                                     | Condiciones de referencia                                                                                                    | 86                                           |
|   | 5.4.2                                                     | La incertidumbre de medición depende de la temperatura ambiente                                                                                                    | 86                                           |
|   | 5.4.3                                                     | Tensión                                                                                                    | 86                                           |
|   | 5.4.4                                                     | Corriente                                                                                                    | 87                                           |
|   | 5.4.5                                                     | Frecuencia                                                                                                    | 87                                           |
|   | 5.4.6                                                     | Armonicos                                                                                                    | 88                                           |
|   | 5.4.7                                                     | Interarmonicos                                                                                                    | 88                                           |
|   | 5.4.0<br>5.4.0                                            | Potencias de armonicos                                                                                                    | 00                                           |
|   | 5.4.9                                                     | Folencia y energía<br>Estimación de incertidumbre de medición de notencia, y energía                                                                                                    | 09<br>                                       |
|   | 5411                                                      |                                                                                                    |                                              |
|   |                                                           | Parpadeo de luz                                                                                                    | 91                                           |
|   | 5.4.12                                                    | Parpadeo de luz<br>Deseguilibrio                                                                                                    | 91<br>91                                     |
|   | 5.4.12<br>5.4.13                                          | Parpadeo de luz<br>Desequilibrio<br>Señales de control                                                                                                    | 91<br>91<br>91                               |
|   | 5.4.12<br>5.4.13<br>5.4.14                                | Parpadeo de luz<br>Desequilibrio<br>Señales de control<br>Transitorios PQM-703 PQM-711                                                                                                    | 91<br>91<br>91                               |
|   | 5.4.12<br>5.4.13<br>5.4.14                                | Parpadeo de luz<br>Desequilibrio<br>Señales de control<br>Transitorios PQM-703 PQM-711<br>Temperatura exterior PQM-7021                                                                                                    | 91<br>91<br>91<br>92                         |
|   | 5.4.12<br>5.4.13<br>5.4.14<br>5.4.15<br>5.5               | Parpadeo de luz<br>Desequilibrio<br>Señales de control<br>Transitorios PQM-703 PQM-711<br>Temperatura exterior PQM-7027<br>Detección de eventos – huecos subidas interrunciones RVC corriente                                                                                                | 91<br>91<br>91<br>92<br>92                   |
|   | 5.4.12<br>5.4.13<br>5.4.14<br>5.4.15<br>5.5               | Parpadeo de luz<br>Desequilibrio<br>Señales de control<br>Transitorios PQM-703 PQM-711<br>Temperatura exterior PQM-7027<br>Detección de eventos – huecos, subidas, interrupciones, RVC, corriente<br>eficaz.                                                                                 | 91<br>91<br>91<br>92<br>92                   |
|   | 5.4.12<br>5.4.13<br>5.4.14<br>5.4.15<br>5.5<br>5.6        | Parpadeo de luz<br>Desequilibrio<br>Señales de control<br>Transitorios PQM-703 PQM-711<br>Temperatura exterior PQM-702T<br>Detección de eventos – huecos, subidas, interrupciones, RVC, corriente<br>eficaz<br>Detección de eventos: otros parámetros                                        | 91<br>91<br>91<br>92<br>92<br>92             |
|   | 5.4.12<br>5.4.13<br>5.4.14<br>5.4.15<br>5.5<br>5.6<br>5.6 | Parpadeo de luz<br>Desequilibrio<br>Señales de control<br>Transitorios PQM-703 PQM-711<br>Temperatura exterior PQM-702T<br>Detección de eventos – huecos, subidas, interrupciones, RVC, corriente<br>eficaz<br>Detección de eventos: otros parámetros<br>Histéresis de detección de eventos. | 91<br>91<br>91<br>92<br>92<br>92<br>93<br>93 |

| 5.7    | Registro                                         |     |
|--------|--------------------------------------------------|-----|
| 5.8    | Alimentación, batería, calentador                |     |
| 5.9    | Redes compatibles                                | 97  |
| 5.10   | Pinzas de corriente compatibles                  | 97  |
| 5.11   | Comunicación                                     |     |
| 5.12   | Condiciones ambientales y otros datos técnicos   |     |
| 5.13   | Seguridad y compatibilidad electromagnética      |     |
| 5.14   | Estándares                                       |     |
| 5.14.  | 1 Conformidad con las normas                     |     |
| 5.14.2 | 2 Especificación del dispositivo según IEC 62586 |     |
| 6 Liı  | npieza y mantenimiento                           | 103 |
| 7 Al   | macenamiento                                     | 103 |
| 8 De   | smontaje y utilización                           | 103 |
| 9 Ac   | cesorios adicionales                             |     |
| 10 Fa  | bricante                                         | 105 |

## 1 Información general

PQM-703 El icono con el nombre del analizador indica los fragmentos de texto sobre las características específicas del analizador, en particular, la disponibilidad o no disponibilidad de la función del analizador. Todas las otras partes del texto se aplican a todos los tipos de analizador.

Los siguientes símbolos internacionales se utilizan en el analizador y en este manual:

| $\triangle$ | Advertencia;<br>Véase la explica-<br>ción en el manual | Ŧ   | Toma de tierra                             | $\langle$ | Corriente/Tensión al-<br>terna                                                                              |
|-------------|--------------------------------------------------------|-----|--------------------------------------------|-----------|----------------------------------------------------------------------------------------------------|
|             | Corriente/Tensión<br>continua                          |     | Doble aislamiento<br>(clase de protección) | CE        | Declaración de confor-<br>midad con las directi-<br>vas de la Unión Euro-<br>pea (Conformité<br>Européenne) |
| X           | No eliminar junto<br>con otros residuos<br>urbanos     | R A | Información relativa al reciclaje          | C         | Conformidad con las<br>normas australianas                                                                  |

### 1.1 Seguridad

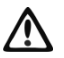

¡Advertencia!

Para evitar descargas eléctricas o fuego, cumplir con las siguientes recomendaciones:

- Antes de utilizar el analizador asegúrese de leer estas instrucciones y siga las normas de seguridad y las recomendaciones del fabricante.
- Un uso del analizador distinto del especificado en este manual puede dañar el dispositivo y ser fuente de grave peligro para el usuario.
- Los analizadores pueden ser utilizados sólo por las personas cualificadas que estén facultadas para trabajar con las instalaciones eléctricas. El uso del dispositivo por personas no autorizadas puede causar su deterioro y ser fuente de grave peligro para el usuario.
- Se prohíbe utilizar el dispositivo en redes y equipos donde haya condiciones especiales, por ejemplo, donde exista el riesgo de explosión e incendio.
- Antes de iniciar el trabajo, se debe comprobar si el analizador, conductores, sondas de corriente y otros accesorios están libres de daños mecánicos. Prestar especial atención a las conexiones.
- Se prohíbe utilizar:
  - $\Rightarrow$  el dispositivo deteriorado y que no funciona total o parcialmente,
  - ⇒ los cables con el aislamiento dañado,
  - ⇒ aparato y accesorios dañadas mecánicamente.
- Se prohíbe alimentar el dispositivo con otras fuentes de energía que las mencionadas en este manual.

1 Información general

- No conectar las entradas del analizador a voltajes más altos que los valores nominales.
- Utilizar accesorios y sondas de medición con los parámetros nominales adecuados y la categoría de medición apropiada para el circuito examinado.
- No exceder los parámetros nominales de la categoría de medición más baja (CAT) del equipo de medición utilizado que se compone del analizador, sondas y accesorios. La categoría de medición de todo el equipo es la mismo que el componente con la categoría de medición más baja.
- Si es posible, se debe conectar el analizador a los circuitos con la alimentación apagada.
- Utilizar el terminal PE sólo para conectar a la toma de tierra local, no lo conectar a ningún voltaje.
- La apertura de las tapas de enchufes del dispositivo causa la pérdida de estanqueidad, lo que en caso de condiciones meteorológicas desfavorables puede causar el deterioro del instrumento, así como exposición o poner al usuario en peligro de choque eléctrico.
- No trasladar el analizador sujetándolo por los cables.
- No desenroscar las tuercas de los prensaestopas con cables porque están pegadas. El desenroscamiento hace que se pierda la garantía.
- PQM-7021 Es inaceptable montar la sonda de temperatura ST-2 a los objetos que están bajo una tensión superior a 50 V respecto a tierra. Antes de montar la sonda se recomienda poner el objeto examinado a tierra.
- Las reparaciones pueden ser realizadas sólo por el servicio autorizado.

El analizador está equipado con una batería interna de Li-lon que ha sido probada por un laboratorio independiente y tiene el certificado de ensayos de compatibilidad de parámetros con la norma 38.3 - "*Recomendaciones de la ONU para el transporte de mercancías peligrosas. Manual de Pruebas y Criterios*", quinta edición publicada por las Naciones Unidas (ST/SG/AC.10/11/Rev.5). Por lo tanto, el analizador está aprobado para el transporte aéreo, marítimo y por carretera.

## 1.2 Característica general

Los analizadores de calidad de la anergía eléctrica PQM-702(T), PQM-703, PQM-710 y PQM-711 (Fig. 1) son unos productos de alta tecnología que permiten la medición universal, el análisis y el registro de los parámetros de las redes eléctricas de 50/60 Hz y la calidad de la energía eléctrica de acuerdo con la normativa europea EN 50160. Los analizadores cumplen plenamente con los requisitos de la norma IEC 61000-4-30:2015 clase A.

Los analizadores están equipados con cinco entradas de medición de tensión con los cables terminados con conectores tipo banana, señalados como L1, L2, L3, N y PE. El rango de tensión medida por los cuatro canales de medición es 760 V<sub>RMS</sub> o 1000 V<sub>RMS</sub> en relación con el suelo (según la versión). Este rango se puede aumentar usando los transductores de tensión adicionales externos.

La corriente se mide mediante cuatro entradas de corriente introducidas en los cables cortos terminados con enchufes para pinzas. A ellos se pueden conectar las pinzas flexibles con el rango nominal de hasta 6000 A y las pinzas rígidas. También en caso de la corriente, el rango nominal puede ser cambiado por los transformadores adicionales.

El dispositivo tiene una tarjeta de memoria incorporada de 8 GB. Para garantizar la posibilidad de lectura rápida de datos guardados, el analizador está equipado con lector de almacenamiento incorporado que facilita leer los datos con una velocidad de varios MB/s. Los datos se pueden leer mediante los enlaces de comunicación disponibles: USB, transmisión por radio con el radiorreceptor OR-1 (sólo PQM-702(T) y PQM-703), transmisión por radio Wi-Fi (sólo PQM-710 y PQM-711) y GSM.

El módem GSM (que trabaja con el estándar UMTS) está integrado en el dispositivo con la antena. Esto permite un acceso prácticamente ilimitado al analizador desde cualquier parte del mundo donde haya cobertura GSM. En el lado izquierdo de la carcasa hay una ranura para la tarjeta SIM requerida para la transmisión a través de GSM.

Los analizadores tienen el receptor GPS incorporado con antena, por lo que sin ningún accesorio adicional cumplen con el requisito de plena conformidad con la norma IEC 61000-4-30 clase A. El receptor GPS proporciona la sincronización con el tiempo universal UTC y permite lograr una precisión de tiempo de medición hasta decenas de nanosegundos. En caso de los receptores GPS, la recepción por satélite es posible en campo abierto, por lo que la sincronización con una antena incorporada es posible únicamente en exteriores. Si el usuario utiliza el analizador en el interior del edificio, entonces para garantizar la disponibilidad de la señal GPS es necesario conectar al analizador una antena GPS externa (con la longitud de cable de 10 m) y colocar la antena en el exterior del edificio. La antena externa es un accesorio adicional.

|                                                   | PQM-702 | PQM-702T | PQM-703 | PQM-710 | PQM-711 |  |
|---------------------------------------------------|---------|----------|---------|---------|---------|--|
| Módulo de transitorios                            |         |          | •       |         | •       |  |
| Módulo de radio 433 MHz<br>(con el receptor OR-1) | •       | •        | •       |         |         |  |
| Módulo de radio Wi-Fi                             |         |          |         | •       | •       |  |
| Medición de la temperatura ex-                    |         | •        |         |         |         |  |

Tab. 1. Resumen de las principales diferencias entre los analizadores

#### 1 Información general

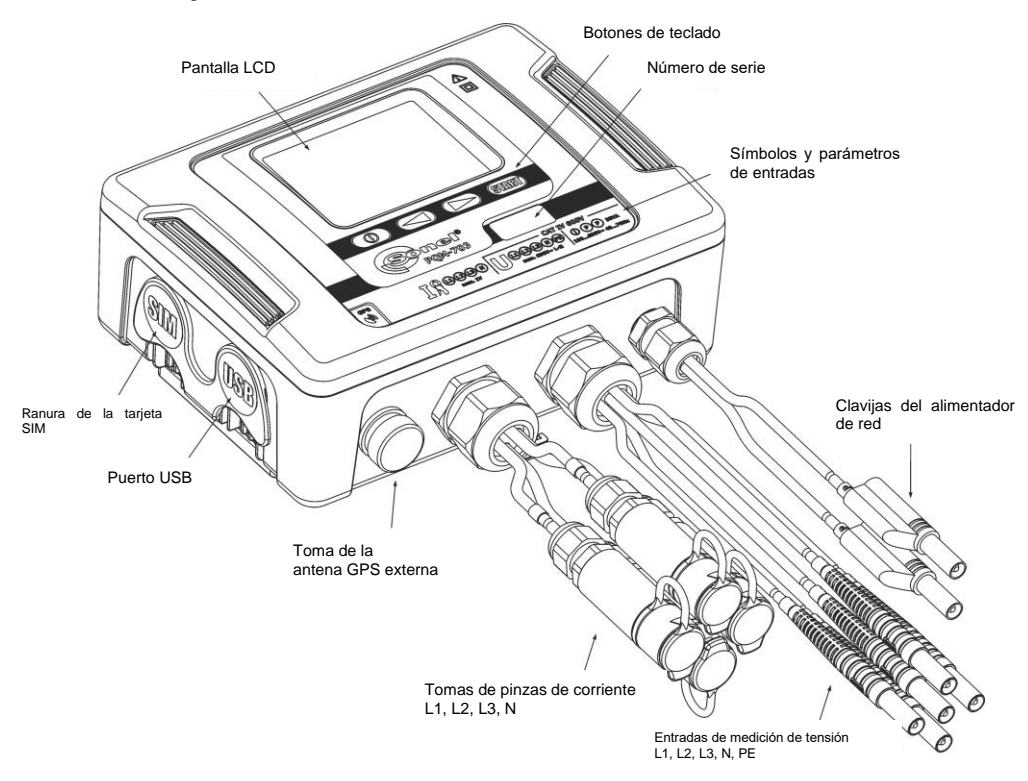

Fig. 1. Analizador de calidad de la energía eléctrica. Vista general.

Los parámetros registrados se dividen en grupos que se pueden incluir o excluir del registro de forma independiente, lo que permite el uso racional de espacio en la tarjeta de memoria. Los parámetros no registrados no ocupan espacio por lo que se prolonga bastante el tiempo de registro de los otros parámetros.

PQM-702T El analizador de calidad de la energía eléctrica PQM-702T es una variante del analizador PQM-702, y también permite la medición de la temperatura de los objetos exteriores con una sonda ST-2 (accesorio estándar). Otras posibilidades y funciones del analizador PQM-702T son idénticas a PQM-702.

La toma para conectar la sonda está junto con las entradas de la pinza de corriente y está identificada con la letra "T". A menos que se indique lo contrario, todos los fragmentos del manual de uso que se refieren al analizador PQM-702 también se aplican a PQM-702T.

El analizador dispone de una fuente de alimentación interna con un amplio rango de tensiones de entrada 100...690 V AC (140...690 V DC), con los conectores tipo banana independientes.

Una característica importante es su posibilidad de trabajo en condiciones atmosféricas desfavorables, el analizador se puede instalar directamente en los postes eléctricos. Asegura la estanqueidad de clase IP65 y el rango de temperatura de trabajo es de -20°C a +55°C.

La batería interna de iones de litio asegura el funcionamiento ininterrumpido en caso de pérdida de tensión de alimentación.

La interfaz de usuario incluye una pantalla LCD de colores con una resolución de 320x240 píxeles y de 3,5 pulgadas, el teclado tiene 4 botones.

El elemento que muestra todas las posibilidades del dispositivo es el software de PC Sonel Analysis.

La comunicación con el PC es posible mediante:

- conexión USB que garantiza una velocidad de transmisión de hasta 921,6 kbit/s; está disponible el modo para leer los datos de la tarjeta de memoria con una velocidad de varios MB/s,
- PQM-702 PQM-703 conexión vía radio 433 MHz con el receptor OR-1, y la velocidad de 57,6 kbit/s (rango limitado a unos 5 m),
- PQM-710 PQM-711 conexión vía radio Wi-Fi para una velocidad eficaz de transmisión de hasta 300 kB/s (velocidad máxima se mantiene a una distancia de hasta 10 m)
- conexión GSM a través de Internet.

**PQM-702 PQM-703** Para poder utilizar el modo de conexión inalámbrica, es necesario conectar el radiorreceptor OR-1 al puerto USB del ordenador. La comunicación en este modo es más lenta por lo que es recomendada para la visualización de datos actuales de las redes medidas por el analizador, la configuración y el control del analizador. No se recomienda leer muchos datos almacenados en la tarjeta de memoria a través de conexión vía radio debido a la lenta transmisión de datos.

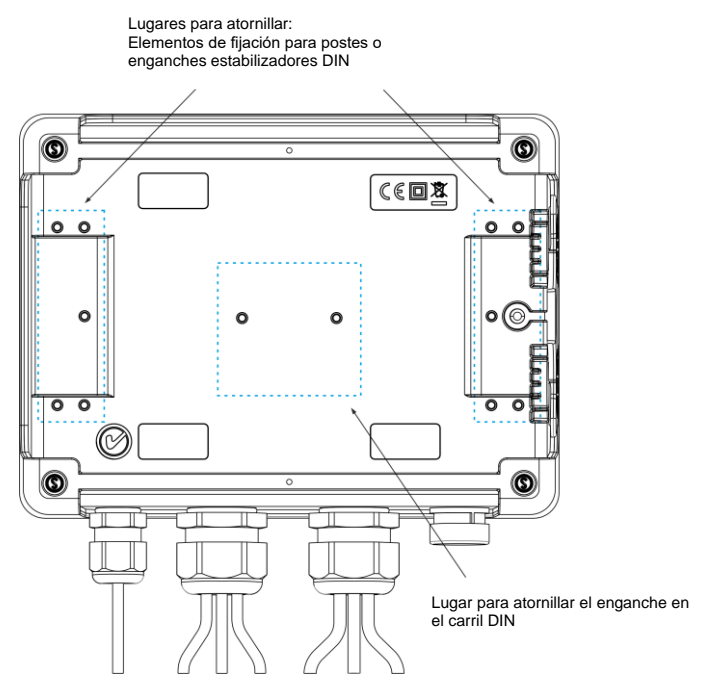

Fig. 2. Parte trasera del analizador.

La transmisión a través de la red GSM requiere que se inserte al analizador la tarjeta SIM del usuario activa con el servicio de transmisión de datos y la dirección IP fija. El ordenador que se conecta al analizador debe tener acceso a Internet.

PQM-703 PQM-711 En comparación con los modelos PQM-702 y PQM-710, los analizadores PQM-703 y PQM-711 también permiten medir los transitorios en el rango de tensión de ±8 kV con la

#### 1 Información general

frecuencia de muestreo de 100 kHz a 10 MHz. Los circuitos de medición de transitorios son independientes de los otros circuitos de tensión y están conectados a los cables de tensión L1, L2, L3, N, PE. El analizador dispone de cuatro canales de medición: L1-PE, PE-L2, L3-PE y N-PE. El registro de transcursos de tiempos se realiza con el tiempo de predisparo (en inglés *pretrigger*) definido por el usuario y el umbral de detección, el número de muestras almacenadas es de hasta 20.000 por canal (2 ms para el muestreo de 10 MHz).

## 1.3 Alimentación del analizador

El analizador tiene una fuente de alimentación incorporada con el rango de tensiones nominales de 100...690 V AC o 140...690 V DC (90...760 V AC o 127...760 V DC teniendo en cuenta las fluctuaciones). La fuente de alimentación tiene los cables independientes (en color rojo) marcados con la letra P (de la palabra inglesa *power* - energía). Para evitar que el alimentador se dañe si se intenta alimentarlo con una tensión por debajo del rango especificado, se desactiva con las tensiones de entrada por debajo de unos 80 V AC (aprox. 110 V DC).

Para mantener la alimentación durante los cortes de energía sirve la batería interna. La batería se carga cuando existe tensión en los terminales del alimentador de la red. La batería mantiene la alimentación hasta 2 h a la temperatura entre -20...+55°C. Cuando las baterías se agotan, el medidor detiene el trabajo en curso (p.ej. registro) y se apaga de emergencia. Cuando vuelve la alimentación, el analizador sigue con el trabajo que ha sido interrumpido (p.ej. registro).

Nota

La batería puede cambiarse solamente en el servicio autorizado.

## 1.4 Estanqueidad y funcionamiento en condiciones exteriores

El analizador está diseñado para trabajar en condiciones atmosféricas desfavorables, puede ser instalado directamente en los postes eléctricos. Para su instalación hay dos abrazaderas con hebillas y dos conectores de plástico. Los conectores se atornillan a la parte trasera de la carcasa y por los huecos se deben pasar las abrazaderas.

El analizador asegura la estanqueidad de clase IP65 y el rango de temperatura de trabajo es de -20°C a +55°C.

Nota
Para asegurar la clase de estanqueidad IP65 declarada es necesario
cumplir con las siguientes normas:
• Estancar los tapones del puerto USB y de la tarjeta SIM,
• Estancar los enchufes de pinzas no utilizados con tapones de silicona,
• Es necesario cerrar el tapón del enchufe de la antena GPS externa
(también se puede atornillar bien la antena GPS externa al enchufe).

A la temperatura ambiente inferior a 0°C y si la temperatura interna también está por debajo de este umbral, se activa el calentamiento del dispositivo con un calentador interno cuyo objetivo es mantener dentro la temperatura positiva en el rango de temperatura ambiente de -20°C...0°C. El calentador se alimenta de la fuente de red incorporada y su potencia se limita a unos 5 W.

Debido a la batería de iones de litio incorporada, su carga se bloquea cuando la temperatura de la batería está fuera del rango de -10°C...60°C (el estado de la carga en el programa *Sonel Analysis* se muestra como "*carga suspendida*").

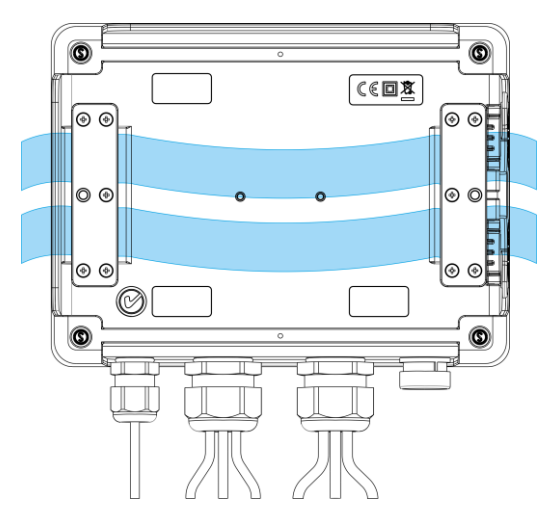

Fig. 3. Conectores y abrazaderas para el montaje del analizador en el poste.

## 1.5 Montaje de soportes estabilizadores

1. Colocar los tubos de separación de 3 mm de plástico en la parte inferior de la carcasa inferior, en los lugares marcados en la imagen.

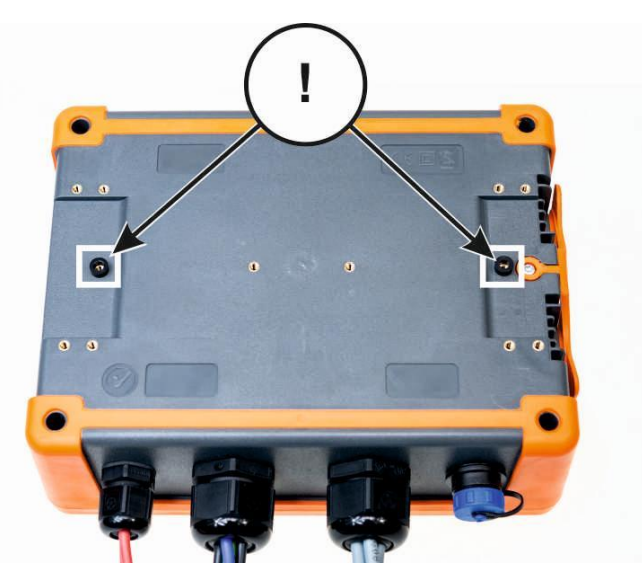

2. Colocar los soportes para el poste en la parte inferior de la carcasa inferior, en los lugares marcados en la imagen.

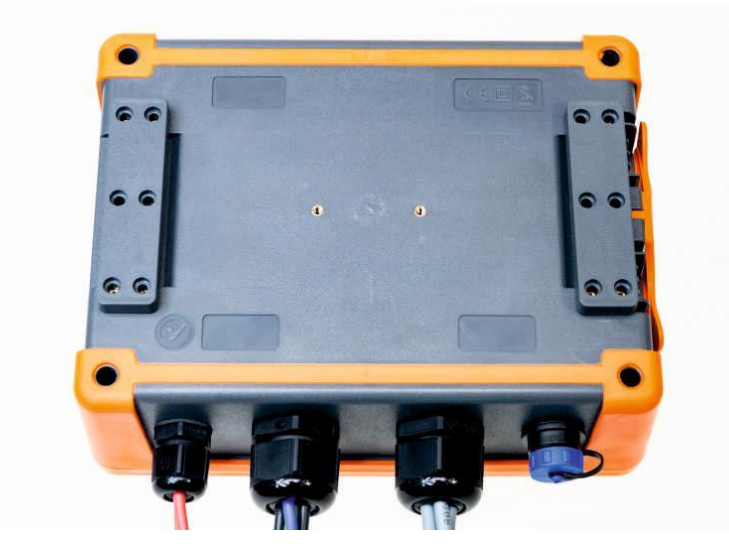

3. Atornillar los soportes a la carcasa con 10 tornillos M3x10. Usar solo los tornillos con las dimensiones dadas en este manual.

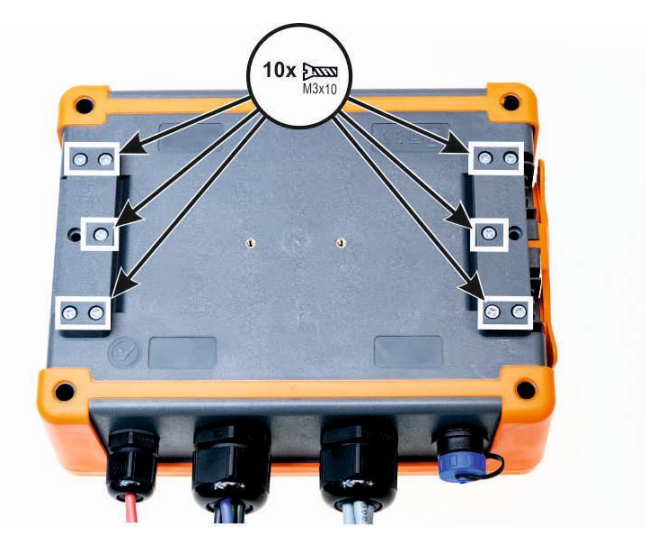

## 1.6 Montaje en el carril DIN

En el conjunto está suministrado un enganche para montar el analizador en el carril DIN estándar. El enganche se atornilla a la parte trasera del analizador utilizando los tornillos suministrados. En el conjunto también se suministran los enganches de posicionamiento (excepto los enganches para montar el analizador en el poste) que deben ser instalados con el fin de aumentar la estabilidad de la fijación. Los enganches tienen unos ganchos especiales que se sujetan en el carril DIN.

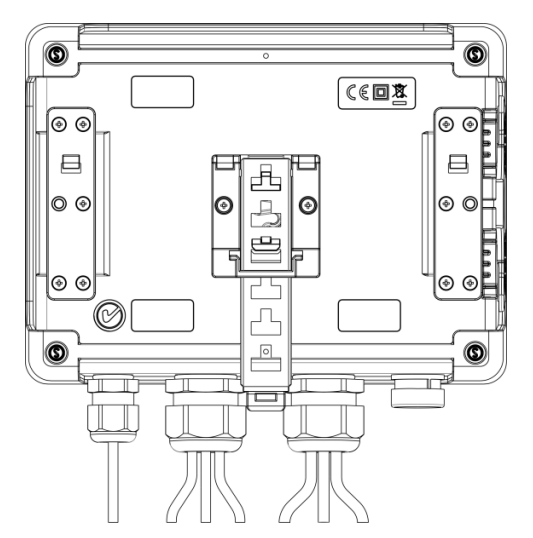

Fig. 4. La parte trasera del analizador con los elementos de montaje en el carril DIN.

## 1.7 Parámetros medidos

El analizador permite medir y registrar los siguientes parámetros:

- tensiones eficaces de fase y entre fases en el rango hasta 760 V o 1000 V dependiendo de la versión (pico hasta ±1500 V),
- PQM-703 PQM-711 transitorios de tensión (sobretensiones) en el rango de hasta ±8 kV,
- corrientes eficaces:
  - hasta 6000 A (pico hasta ±20 kA) utilizando las pinzas flexibles,
  - hasta 1400 A utilizando las pinzas rígida,
- factores de cresta de corriente y tensión,
- frecuencia de red en el rango de 40..70 Hz,
- potencias y energías activas, reactivas, aparentes, potencia de distorsión,
- componentes armónicas de tensiones y corrientes (hasta 50<sup>a</sup>),
- factor de distorsión armónica THD<sub>F</sub> y THD<sub>R</sub> para corriente y tensión,
- factor de distorsión TDD,
- factor de pérdidas K causadas por armónicos más altos (K-Factor),
- potencias activas y reactivas de armónicos,
- ángulos entre los armónicos de tensión y corriente,
- factor de potencia, cosφ, tanφ,
- factores de desequilibrio de redes trifásicas y componentes simétricas,
- indicadores de parpadeo de luz P<sub>st</sub> y P<sub>lt</sub>,
- componentes interarmónicas de tensiones y corrientes (hasta 50<sup>a</sup>),
- factor de distorsión interarmónica TID<sub>F</sub> y TID<sub>R</sub> para corriente y tensión,
- señales de control de tensión en el rango de frecuencia de 5...3000 Hz,
- cambios rápidos de tensión (RVC).

Los parámetros escogidos se agregan (promedian) según el tiempo elegido por el usuario y pueden ser guardados en la tarjeta de memoria. Además del valor medio se puede registrar el valor mínimo y máximo durante el intervalo de promediación y el valor instantáneo durante el registro de datos.

El bloque de detección de eventos también está desarrollado. Los eventos típicos en la norma EN 50160 son: hueco (es decir, disminución del valor eficaz de tensión por debajo del 90% del valor nominal de tensión), subida (aumento por encima del 110% del valor nominal) e interrupción (baiada de tensión por debaio del umbral del 5% del valor nominal). El usuario no necesita introducir por si mismo los ajustes definidos en la norma EN 50160, el programa permite la configuración automática del instrumento en modo de medición de calidad de energía de acuerdo con la norma EN 50160. El usuario puede utilizar la configuración propia, el programa ofrece toda la flexibilidad en este campo. La tensión es sólo uno de muchos parámetros, para los cuales se pueden definir los umbrales de detección de eventos. Por ejemplo, es posible configurar el analizador para que detecte la bajada del factor de potencia por debajo del umbral definido, también puede detectar cuando THD excede otro umbral, así como el noveno armónico de tensión excede la tensión del valor porcentual fijado por el usuario. El evento se guarda junto con el tiempo en el que apareció. En caso de eventos que exceden los umbrales de hueco, interrupción y subida de tensiones, y en caso de exceder el valor mínimo v máximo para corrientes se puede completar la información sobre la aparición del evento con una forma de onda de tensiones y corrientes. Se pueden guardar 5 períodos de red hasta 1 s con el tiempo de predisparo regulado (en inglés pretrigger). Junto con la forma de onda se almacena el valor RMS de semiperíodo (RMS<sub>1/2</sub>), con el tiempo ajustable de 1 s a 30 s.

Además, el analizador puede detectar los eventos causados por el cambio de la forma de los envolventes de tensión y el salto del ángulo de fase comparando los sucesivos periodos sucesivos de la red.

Las amplias posibilidades de configuración y la multitud de parámetros medidos hacen que el analizador sea un dispositivo extraordinariamente útil y poderoso para medir y analizar todo tipo de redes de alimentación y alteraciones que aparecen en ellas. Algunas de las características únicas de este dispositivo lo distinguen entre otros analizadores de este tipo disponibles en el mercado.

En la Tab. 2 se presenta una especificación sumaria de los parámetros medidos por el analizador dependiendo del tipo de la red.

| Tipo de red,<br>canal<br>Parámetro                                         |                                                         | 1-fá | sico |    | 2 fa | ses | - | 3 f | ases | tipo<br>con N | estre<br>N | ella | 3<br>1<br>3 fa<br>tr | fase<br>trián<br>ses t<br>ella | s tip<br>gulo<br>tipo<br>sin l | o<br>es-<br>N    |
|----------------------------------------------------------------------------|---------------------------------------------------------|------|------|----|------|-----|---|-----|------|---------------|------------|------|----------------------|--------------------------------|--------------------------------|------------------|
|                                                                            |                                                         | L1   | Ν    | L1 | L2   | Ν   | Σ | L1  | L2   | L3            | Ν          | Σ    | L12                  | L23                            | L31                            | Σ                |
| U                                                                          | Tensión eficaz                                          | ٠    | ٠    | ٠  | ٠    | ٠   |   | ٠   | ٠    | ٠             | •          |      | ٠                    | ٠                              | ٠                              |                  |
| UDC                                                                        | Componente constante de tensión                         | ٠    | •    | •  | ٠    | ٠   |   | •   | ٠    | ٠             | •          |      | •                    | •                              | •                              |                  |
| I                                                                          | Corriente eficaz                                        | •    | •    | •  | •    | •   |   | •   | •    | •             | •          |      | •                    | ٠                              | •                              |                  |
| IDC                                                                        | Componente constante de corriente                       | •    | •    | •  | •    | •   |   | •   | •    | •             | •          |      | •                    | •                              | •                              |                  |
| f                                                                          | Frecuencia                                              | ٠    |      | •  |      |     |   | •   |      |               |            |      | •                    |                                |                                |                  |
| CF U                                                                       | Factor de pico de tensión                               | •    | •    | •  | •    | •   |   | •   | •    | •             | •          |      | •                    | •                              | •                              |                  |
| CF I                                                                       | Factor de pico de corriente                             | ٠    | ٠    | •  | ٠    | ٠   |   | •   | ٠    | ٠             | ٠          |      | •                    | •                              | ٠                              |                  |
| P                                                                          | Potencia activa                                         | ٠    |      | •  | ٠    |     | ٠ | •   | ٠    | ٠             |            | ٠    |                      |                                |                                | ٠                |
| Q1, QB                                                                     | Potencia reactiva                                       | ٠    |      | •  | ٠    |     | ٠ | •   | ٠    | ٠             |            | ٠    |                      |                                |                                | • <sup>(1)</sup> |
| D, S <sub>N</sub>                                                          | Potencia de distorsión                                  | ٠    |      | •  | ٠    |     | ٠ | •   | ٠    | ٠             |            | ٠    |                      |                                |                                |                  |
| S                                                                          | Potencia aparente                                       | ٠    |      | •  | ٠    |     | ٠ | •   | ٠    | ٠             |            | ٠    |                      |                                |                                | ٠                |
| PF                                                                         | Factor de potencia                                      | ٠    |      | •  | ٠    |     | ٠ | •   | ٠    | ٠             |            | ٠    |                      |                                |                                | ٠                |
| cosφ                                                                       | Factor de desplazamiento de fase                        | ٠    |      | •  | ٠    |     | ٠ | •   | ٠    | ٠             |            | ٠    |                      |                                |                                |                  |
| $tan\phi_{C-}, tan\phi_{L+}$<br>$tan\phi_{L-}, tan\phi_{C+}$               | Factor de tangente φ<br>(4 cuadrantes)                  | •    |      | •  | •    |     | • | •   | •    | •             |            | •    |                      |                                |                                | ● <sup>(1)</sup> |
| THD U                                                                      | Factor de contenidos armónicas de<br>tensión            | •    | •    | •  | •    | •   |   | •   | •    | •             | •          |      | •                    | •                              | •                              |                  |
| THD I                                                                      | Factor de contenidos armónicos de<br>corriente          | •    | •    | •  | •    | •   |   | •   | •    | •             | •          |      | •                    | •                              | •                              |                  |
| TDD I                                                                      | Factor de distorsión de la corriente                    | ٠    | ٠    | •  | ٠    | ٠   |   | •   | ٠    | ٠             | ٠          |      | •                    | ٠                              | ٠                              |                  |
| K                                                                          | Factor K                                                | ٠    | ٠    | ٠  | •    | •   |   | ٠   | ٠    | •             | ٠          |      | •                    | ٠                              | ٠                              |                  |
| E <sub>P+</sub> , E <sub>P</sub> .                                         | Energía activa (consumida y de-<br>vuelta)              | •    |      | •  | •    |     | • | •   | •    | •             |            | •    |                      |                                |                                | •                |
| E <sub>QC</sub> ., E <sub>QL+</sub><br>E <sub>QL-</sub> , E <sub>QC+</sub> | Energía reactiva (de cuatro cuadran-<br>tes)            | •    |      | •  | •    |     | • | •   | •    | •             |            | •    |                      |                                |                                | • <sup>(1)</sup> |
| Es                                                                         | Energía aparente                                        | ٠    |      | ٠  | ٠    |     | ٠ | ٠   | ٠    | ٠             |            | •    |                      |                                |                                | ٠                |
| Uh1Uh50                                                                    | Amplitudes de armónicos de tensión                      | ٠    | ٠    | •  | ٠    | ٠   |   | •   | ٠    | ٠             | ٠          |      | ٠                    | ٠                              | •                              |                  |
| I <sub>h1</sub> I <sub>h50</sub>                                           | Amplitudes de armónicos de co-<br>rriente               | •    | •    | •  | •    | •   |   | •   | •    | •             | •          |      | •                    | ٠                              | •                              |                  |
| φυι1 φυι50                                                                 | Ángulos entre los armónicos de ten-<br>sión y corriente | •    |      | •  | •    |     |   | •   | •    | •             |            |      |                      |                                |                                |                  |
| P <sub>h1</sub> P <sub>h50</sub>                                           | Potencias activas de armónicos                          | ٠    |      | •  | ٠    |     |   | •   | ٠    | ٠             |            |      |                      |                                |                                |                  |
| Q <sub>h1</sub> Q <sub>h50</sub>                                           | Potencias reactivas de armónicos                        | ٠    |      | •  | ٠    |     |   | •   | ٠    | ٠             |            |      |                      |                                |                                |                  |
| Asimetría U, I                                                             | Componentes simétricas y factores<br>de asimetría       |      |      |    |      |     |   |     |      |               |            | •    |                      |                                |                                | •                |
| P <sub>st</sub> , P <sub>lt</sub>                                          | Indicadores de parpadeo de luz                          | ٠    |      | ٠  | ٠    |     |   | ٠   | ٠    | ٠             |            |      | •                    | ٠                              | ٠                              |                  |
| TID U                                                                      | Factor de contenidos interarmónicas<br>de tensión       | •    | •    | •  | •    | •   |   | •   | •    | •             | •          |      | •                    | ٠                              | •                              |                  |
| TID I                                                                      | Factor de contenidos interarmónicas<br>de corriente     | •    | •    | •  | •    | •   |   | •   | •    | •             | •          |      | •                    | ٠                              | •                              |                  |
| U <sub>ih0</sub> U <sub>ih50</sub>                                         | Amplitudes de interarmónicos de ten-<br>sión            | •    | •    | •  | •    | •   |   | •   | •    | •             | •          |      | •                    | •                              | •                              |                  |
| I <sub>ih0</sub> I <sub>ih50</sub>                                         | Amplitudes de interarmónicos de la<br>corriente         | •    | •    | •  | •    | •   |   | •   | •    | •             | •          |      | •                    | •                              | •                              |                  |
| UR1, UR2                                                                   | Señales de control en la tensión                        | •    |      | ٠  | ٠    |     |   | ٠   | ٠    | ٠             |            |      | •                    | ٠                              | •                              |                  |
| PQM-703<br>PQM-711<br>Ut                                                   | Transitorios de tensión <sup>(2)</sup>                  | •    | •    | •  | •    | •   |   | •   | •    | •             | •          |      | •                    | •                              | •                              |                  |

#### Tab. 2. Parámetros medidos para varias configuraciones de la red.

Explicaciones: L1, L2, L3 (L12, L23, L31) significan las siguientes fases,

N significa la medición para el canal de la tensión N-PE o de la corriente  ${\sf I}_N$  dependiendo del tipo de parámetro,

- Σ significa el valor total del sistema.
- En las redes de 3 conductores, como potencia reactiva total se calcula la potencia inactiva N = √S<sub>e</sub><sup>2</sup> - P<sup>2</sup> (ver el debate sobre la potencia reactiva en el documento "Calidad de alimentación – manual").
- (2) Los transitorios de tensión se miden en los canales L1-PE, PE-L2, L3-PE y N-PE.

## 2 Funcionamiento del analizador

## 2.1 Botones

El teclado del analizador se compone de cuatro botones: ON/OFF (0), IZQUIERDA (), DERECHA (), START/STOP (). Para encender el analizador se debe pulsar el botón ON/OFF. Los botones de dirección IZQUIERDA y DERECHA se utilizan principalmente para cambiar las pantallas de información. Las pantallas cambian circularrmente, es decir, al pulsar la tecla DERECHA en la última pantalla se pasa a la primera pantalla. Con la tecla IZQUIERDA se cambian las pantallas en el orden inverso. El botón START/STOP se utiliza para iniciar y detener el registro según la configuración del punto de medición seleccionado.

## 2.2 Encendido y apagado

- El analizador se enciende pulsando brevemente el botón . Se muestra la pantalla de bienvenida que muestra el nombre del medidor, la versión del software interno (en inglés llamado *firmware*), la versión de hardware y el número de serie. A continuación, el analizador realiza una prueba automática y en caso de que se detecten errores, la pantalla muestra un mensaje de error, acompañado de un pitido largo. En caso del error de inicio de la tarjeta de memoria aparece el mensaje **MEMORY CARD ERROR.** Si el sistema de archivos en la tarjeta está dañado (p.ej. si el usuario formatea manualmente la tarjeta en modo lector de almacenamiento donde el usuario tiene acceso total a los contenidos de la tarjeta) el analizador sugiere formatear la memoria (aparece la pregunta **FORMAT MEMORY CARD?**), el botón inicia el proceso de formateo (3 pitidos cortos). Durante el proceso de formateo el analizador repite la iniciación de la tarjeta.
- Si el analizador al iniciar la tarjeta detecta el archivo FIRMWARE.PQF en el catálogo principal que contiene *firmware* del analizador (software interno) y su versión es más reciente que la versión actual del analizador, se sugiere su actualización, entonces aparece la pregunta UPDATE FIRMWARE?. El botón inicia este proceso (tres pitidos cortos), durante el cual en la pantalla se puede observar el progreso de la operación. La actualización se puede omitir pulsando brevemente el botón . La actualización también se ignora si el usuario no presiona ningún botón durante 10 s. Si la actualización se realiza correctamente, se muestra el mensaje UPDATE SUCCESSFUL!, en caso contrario UPDATE FAILED!. A continuación, el analizador se reinicia.
- El analizador se establece en el último punto de medición utilizado y pasa a la pantalla 1 con el diagrama fasorial.
- Si se pulsa el botón activo se emite una señal corta y aguda, en caso del botón inactivo se emite una señal más larga con un tono más bajo.
- Manteniendo pulsada la tecla 
   o 
   durante al menos 1,5 s fuerza la actualización de la pantalla.

## 2.3 Función del apagado automático

Si el aparato durante al menos 30 minutos trabaja con la alimentación de la batería (sin alimentación de red) y no está en el modo de registro ni está conectado al ordenador, se apaga automáticamente para evitar una mayor descarga de la batería.

El analizador se apaga automáticamente cuando la batería está completamente descargada. Este apagado de emergencia se realiza independientemente del modo en el que se encuentra el analizador. El registro se detiene en este caso. Cuando vuelve la tensión de alimentación, el registro se reinicia. El apagado de emergencia se señala con el mensaje **BATTERY DISCHARGED!**.

## 2.4 Pantallas

#### Nota

El número de pantallas es variable y depende del tipo de analizador. Los analizadores PQM-702, PQM-703 cuentan con 9 pantallas, mientras que los analizadores PQM-710 y PQM-711 tienen 10 pantallas.

En laFig. 5 se muestra la primera pantalla visualizada por el analizador. La barra en la parte superior es el elemento fijo mostrado independiente de la pantalla seleccionada.

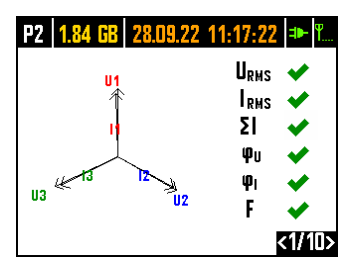

#### Fig. 5. Pantalla 1 con el gráfico y los indicadores de corrección de conexión.

En la barra se puede destacar (desde izquierda):

- número del punto de medición activo (configuración): P1, P2, P3 o P4. En algunos modos, se muestra el número de punto alternativamente con el símbolo gráfico adicional:
- El símbolo de la sinuisoide aparece cuando la memoria del punto de medición está completamente llena de datos registrados, o cuando a este punto de medición no se asigna ningún espacio (asignación cero). En estas condiciones, el inicio de registro no es posible, sólo se pueden visualizar los valores reales.
- El símbolo de pendiente con una flecha significa una espera para la activación del registro con el primer evento detectado (disparo del umbral).
- El símbolo de reloj de arena significa una espera para el inicio de registro en el modo programado (también durante las pausas entre los intervalos de registro).
- espacio disponible en la tarjeta de memoria para el punto de medición activo en MB o GB.
- fecha y hora en el formato día.mes.año hora:minuto:segundo. La fecha y la hora se muestran en verde, si el tiempo del analizador está sincronizado con la hora GPS y cumple con los requisitos de precisión de la determinación del tiempo de la norma IEC 61000-4-30 y las normas relativas a los analizadores de clase A. Si la hora no cumple con estos requisitos, está visualizado en naranja.
- indicador de alimentación de la red o del estado de carga de la batería,
- indicador de nivel de la señal GSM (si en la ranura está la tarjeta SIM y se ha establecido la conexión con la red GSM).

El número aparece en la esquina inferior derecha de la pantalla.

La pantalla **1** se muestra por defecto al encender el analizador y al cambiar el punto de medición. Se presenta el diagrama fasorial de la red medida y el indicador binario de corrección de conexión a la red examinada, respecto a la configuración del analizador. La descripción de esta funcionalidad está en la sección 2.5.

La pantalla 2 se muestra en la Fig. 6. Se muestran las tensiones y corrientes eficaces medidas en el sistema y la frecuencia de la red. El valor de frecuencia se muestra en naranja cuando no hay

#### 2 Funcionamiento del analizador

sincronización del PLL, o cuando el analizador trabaja en el generador interno (por ejemplo en caso de ausencia de la tensión  $U_{L1}$ ).

PQM-702T Adicionalmente, para el analizador PQM-702T, en esta pantalla mediante la conexión de la sonda de temperatura ST-2 se muestra la temperatura del sensor en tiempo real.

| P3  | 1.80 GB    | 20.12.12             | 11:30:10 | <b>⊅⊩</b> ¶ı, |
|-----|------------|----------------------|----------|---------------|
| 111 | = 774 5    | i v                  | 11= 77.7 | 7 ۵           |
| 117 | = 777 6    | v                    | 17= 78 3 | <b>Π</b> Δ    |
| 113 | = 778      | i v                  | 13= 73 3 | 7 Δ           |
|     | PF = 0.028 | s v                  | N = 10.9 | 5 A           |
| F   | = 50.00    | <br>1 H <del>.</del> |          |               |
| .   |            |                      |          |               |
|     |            |                      |          | <2/9>         |

Fig. 6. Pantalla 2 con los valores eficaces de tensión y corriente.

La pantalla 3 (Fig. 7) muestra las potencias activas y reactivas. Las potencias de las fases sucesivas están marcadas con un número de 1 a 3. Las potencias totales se muestran en la última fila (marcadas con la letra P y Q).

| 2.12 11:30:09 💵 🏗 |
|-------------------|
| 01= 929.3 var     |
| 02= 1.087 kvar    |
| 03= 1.289 kvar    |
| 0 = 3.307 kvar    |
|                   |
| 23/95             |
|                   |

Fig. 7. Pantalla 3 con las potencias activas y reactivas.

En la pantalla **4** (Fig. 8) se muestran las potencias aparentes de distorsión (SN) y las potencias aparentes (S). Si se seleccionó la medición de potencia según el método de Budeanu, en lugar de la potencia aparente de distorsión se muestra la potencia de distorsión D.

| P3 1.80 GB 20.12. | 12 11:30:08 🕩 🛍 |
|-------------------|-----------------|
| SN1= 984.6 var    | S1= 7.617 kVA   |
| SN2= 778.3 var    | S2= 10.04 kVA   |
| SN3= 1.100 kvar   | S3= 8.081 kVA   |
| SN = 4.831 kvar   | S = 26.28 kVA   |
|                   |                 |
|                   | 478             |
|                   | <4/ y>          |

Fig. 8. Pantalla 4 con las potencias aparentes y de distorsión.

La pantalla **5** (Fig. 9) muestra los factores de distorción armónica THD en tensión y corriente. Los factores que aparecen en esta pantalla se refieren a la componente fundamental.

| P3 1.80 | GB 20.12.1  | 2 11:30:07 🕩 🛍  |
|---------|-------------|-----------------|
| THOU1   | = 3013 %    | THNI1= 17 69 %  |
| THOU2   | = 2.902 %   | THDI2 = 11.47 % |
| THOUS   | = 2.895 %   | THDI3= 19.49 %  |
| THOUNP  | E = 18.32 % | THDIN = 184.0 % |
|         |             |                 |
|         |             |                 |
|         |             | <5/9>           |

Fig. 9. Pantalla 5 con los factores de distorsión armónica THD.

En la siguiente pantalla **6** (Fig. 10) se muestran los factores de potencia PF y tan $\phi$  (es decir, la relación de la potencia reactiva a la potencia activa).

| P3 1.80 GB 20. | . <b>12.12 11:30:06 🍽 </b> . |
|----------------|------------------------------|
| PF1= 0.965     | tanø1= 0.191                 |
| PF2= 0.978     | tanø2= 0.169                 |
| PF3= 0.948     | tanø3= 0.255                 |
| PF = 0.926     | tanφ = 0.202                 |
|                |                              |
|                | 20/0                         |
|                | S ( ) 32                     |

Fig. 10. Pantalla 6 con los factores de energía y tanq.

La pantalla 7 es la última de las pantallas de medición y presenta los indicadores de parpadeo de luz durante corto y largo período  $P_{st}$  y  $P_{tt}$ . El indicador  $P_{st}$  se actualiza cada 10 minutos y  $P_{tt}$  cada 2 horas.

| P3 1.80 GB 20.1 | 2.12 11:30:03 🍽 🛍 |
|-----------------|-------------------|
| Pst1= 4.337     | Plt1=             |
| Pst2= 3.269     | Plt2=             |
| Pst3= 2.710     | Plt3=             |
|                 |                   |
|                 |                   |
|                 | <7/9>             |

Fig. 11. Pantalla 7 con los indicadores de parpadeo de la luz.

2 Funcionamiento del analizador

La pantalla 8 muestra la siguiente información (Fig. 12):

| P1 1.78 GB 25.02.14 10:45:57 | / <b>⊅-</b> ¶ <sub>1</sub> |
|------------------------------|----------------------------|
| Start : 25.02.2014 10:44:44  |                            |
| Stop :                       |                            |
| Time : 00d 00h 01m 13s       |                            |
| Events : 7                   |                            |
| GSM : Ready, HSUPA           |                            |
| GPS 😪: YES (2D + 🕓)          |                            |
| -                            | <8/9>                      |

Fig. 12. Pantalla 8.

- la hora de inicio del último registro comenzado, o la hora de inicio del siguiente registro programado en el modo de registro de acuerdo con el horario,
- la hora de finalización del último registro comenzado (si sigue todavía el registro, entonces solo se muestran los guiones) o la hora de finalización del siguiente registro programado en el modo de registro de acuerdo con el horario,
- la duración del registro actual o completado, o la duración del intervalo de registro en el modo de horario,
- el número de eventos registrados por el analizador desde el inicio del registro,
- el estado de la red GSM. En esta fila se visualizan los mensajes relacionados con el estado actual del módem GSM incorporado:
  - o **TURNING ON...**: el módem está activándose,
  - CONNECTING WITH NETWORK: el módem se está registrando en la red GSM,
  - CONNECTING WITH INTERNET: el módem inicia la transmisión de datos en paquetes y se conecta a Internet,
  - READY, UMTS: el módem se ha registrado correctamente en la red GSM y espera una conexión con el cliente. UMTS es el nombre del estándar de transmisión de datos en la red, el estándar depende de la disponibilidad de los servicios en su área.

El analizador puede visualizar aquí otros mensajes, tales como, informes sobre los errores encontrados: **No SIM CARD**, si la ranura no tiene la tarjeta SIM, **INCORRECT PIN** si el PIN utilizado por el analizador fue rechazado por la tarjeta SIM, etc. Más información sobre este tema se puede encontrar en el sección sobre las conexiones GSM 2.13.

- la última fila de la pantalla 8 muestra el estado del receptor GPS: si está recibiendo una señal válida de los satélites GPS (o de la antena interna o externa) se visualiza la palabra YES. Si no se recibe la señal, se muestra el mensaje NO SIGNAL. Más información sobre el receptor GPS en el sección 2.12.
- el nivel actual de la señal GPS,
- información sobre posición de GPS (mensaje 2D) y/o la recepción de la hora correcta del GPS (icono del reloj).

| P3 1.80 GB | 20.12.12 11:31:02 🍽 🛍 |
|------------|-----------------------|
| System typ | e: 3-phase wye        |
| Clamps     | : F-x                 |
| Frequency  | : 50 Hz               |
| Unom       | : 230 V               |
| Inom       | : 3000 A              |
|            |                       |
|            | < 9/9>                |

#### Fig. 13. Pantalla 9 con información acerca de ajustes del punto de medición.

La pantalla **9** (Fig. 13) permite ver rápidamente los principales parámetros de configuración del punto de medición:

- tipo de red,
- tipo de pinzas; en el caso de configuraciones con reconocimiento automático de pinzas, se muestra el Auto y entre paréntesis el modelo de pinzas reconocido o ? símbolo si las pinzas no están conectadas o su configuración no es válida (es decir, no se conectaron todas las pinzas requeridas o las pinzas de diferentes tipos).
- valores nominales de: tensión, rango de corrientes y frecuencias medidas.

**PQM-710 PQM-711** La pantalla **10** muestra el estado actual de la conexión inalámbrica Wi-Fi. Al usar esta pantalla, se puede leer:

- nivel de señal de radio (en modo de cliente) indicado por el icono 
  , donde el número de campos verdes determina el nivel de la señal de 0 sin señal, hasta 4 señal alta (en modo de punto de acceso se muestran las letras AP),
- estado de conexión (READY, OBTAINING IP ADDRESS, SEARCHING FOR NETWORK),
- dirección MAC de la interfaz Wi-Fi del analizador,
- dirección IP que tiene el analizador en la red Wi-Fi. Si la dirección se asigna automáticamente, se muestra el mensaje (DHCP),
- Identificador SSID de la red Wi-Fi a la que está conectado el analizador (en modo de cliente) o en la red del analizados (en modo de punto de acceso).

| P1 1.   | 78 GB   16.04.14 16:11:49 🚥 🖫 |
|---------|-------------------------------|
| Wi-Fi 🕏 | 🗟 : Ready                     |
| MAC     | : 00.23.A7.3B.2D.08           |
| IP      | : 192.168.100.141 (DHCP)      |
| SSID    | : AP_BS0041                   |
|         |                               |
|         |                               |
|         | <10/10>                       |

Fig. 14 La pantalla 10 con información sobre el estado actual de la conexión Wi-Fi (sólo PQM-710 y PQM-711).

## 2.5 Control de la corrección de conexión

En la primera pantalla, junto al diagrama fasorial, se visualizan los indicadores de una conexión correcta (ver Fig. 5) que dan información relevante sobre la conexión del analizador a la red examinada. Esta información ayuda al usuario a verificar el cumplimiento de la configuración actual del analizador con los parámetros de la red medida.

Los indicadores se identifican en secuencia:  $U_{\text{RMS}},\,I_{\text{RMS}},\,\phi_{\text{U}},\,\phi_{\text{I}},\,f.$ 

- U<sub>RMS</sub>: valores eficaces de tensión dos iconos posibles:
  - • Ios valores eficaces de tensión son correctos, están dentro de la tolerancia del ±15% de la tensión nominal,
  - $\mathbf{X}$  los valores eficaces están fuera del rango U<sub>nom</sub> ±15%.
- IRMS: valores eficaces de corriente cuatro posibilidades:
  - V- los valores eficaces de las corrientes están en el rango del 0,3% Inom...115% Inom,
  - ? los valores eficaces de la corriente son más pequeños que el 0,3% Inom,
  - x los valores eficaces de la corriente son más grandes que el 115% Inom,
  - --- los guiones se muestran cuando la medición de corriente está desactivada en la configuración.

En todos los sistemas para los que sea posible, el analizador también calcula la suma de todas las corrientes (valores instantáneos) y verifica si el total es cero. Esto ayuda a determinar si todas las sondas de corriente están conectadas correctamente (es decir, flechas en las sondas de corriente orientadas hacia la carga). Si la suma actual calculada del valor RMS es superior al 0,3% de Inom, se trata como un error y se muestra el icono X.

- ΣI: El analizador verifica la corrección de la conexión de las pinzas en base a la suma instantánea de todas las corrientes. En un sistema cerrado, el valor RMS de la suma instantánea de la corriente debe ser cercano a cero. La verificación solo se realiza cuando RMS de al menos una corriente medida supera el 0,3% I<sub>nom</sub>. En sistemas de medición con cálculo analítico de la corriente I<sub>n</sub> y en los sistemas de medición de Aron, esta comprobación está deshabilitada.
  - 🐓 pinza conectada correctamente la suma instantánea de corrientes es cercana a cero,
  - ? no se puede verificar la corrección de la suma de corrientes debido a valores de corriente demasiado bajos,
  - X el valor eficaz calculado de la suma instantánea de corrientes supera el 0,3% I<sub>nom</sub> y al mismo tiempo supera el 25% del valor máximo de todas las corrientes medidas. Esta situación puede ocurrir, por ejemplo, cuando las pinzas están conectadas inversamente en el conductor N.
- φ<sub>U</sub>: vectores de tensiones el analizador verifica la corrección de los ángulos de componentes fundamentales y muestra el icono correspondiente:
  - Ios vectores tienen los ángulos correctos en el rango de ±30° del valor teórico para la carga resistiva y el circuito simétrico (en los sistemas de 3 fases),
  - ? no se puede verificar la corrección de ángulos debido a demasiado pequeña tensión eficaz (menos del 1% U<sub>nom</sub>),
  - X ángulos incorrectos de vectores. En los sistemas trifásicos aparece este icono, entre otros, en caso de secuencia inversa de rotación de fases de tensión.
- φ<sub>i</sub>: vectores de corrientes se verifica la corrección de ángulos de vectores de componentes fundamentales de corrientes respecto a los vectores de tensión Se muestran los iconos:
  - Ios vectores caben en los límites de ±55° respecto a los ángulos correspondientes de los vectores de tensión,
  - ? no se puede verificar la corrección de ángulos de vectores de corriente debido a demasiado pequeña corriente eficaz (menos del 0,3% U<sub>nom</sub>),
  - X los vectores están fuera del rango permisible de ángulos (±55°),
  - --- los guiones se muestran cuando la medición de corriente está desactivada en la configuración.

- f: frecuencia:
  - Ia frecuencia de red medida está en el rango de f<sub>nom</sub>±10%,
  - ? el valor eficaz de la tensión de fase de referencia es menor que 10V (el analizador trabaja en con el generador interno) y sin sincronización PLL,
  - 🔀 la frecuencia medida está fuera del rango f<sub>nom</sub>±10%.

Ejemplo de la Fig. 5 muestra la situación de la conexión incorrecta de pinzas de corriente (cambio entre canales  $I_2$  i  $I_3$ ) – el icono  $\varphi_I$  indica el error de fases de corrientes.

## 2.6 Programa "Sonel Analysis"

El programa Sonel Analysis es la aplicación en Windows, necesaria para trabajar con los analizadores de la serie PQM. Que permite:

- configuración del analizador,
- lectura de datos del dispositivo,
- visualización de la red en tiempo real,
- eliminación de datos en el analizador,
- presentación de datos en forma de tablas,
- presentación de datos en forma de diagramas,
- análisis de los datos según la norma EN 50160 (informes), regulación del sistema y otras condiciones de referencia definidas por el usuario,
- funcionamiento independiente de muchos dispositivos,
- actualización a las nuevas versiones del firmware de analizadores y de la propia aplicación.

El manual detallado del programa *Sonel Analysis* está disponible en un documento separado (también puede descargarse de la página del fabricante <u>www.sonel.com</u>).

## 2.7 Conexión con PC y transmisión de datos

El analizador proporciona varios métodos de comunicación con el ordenador. Estos son, respectivamente:

- comunicación a través de USB,
- PQM-702 PQM-703 comunicación por radio en la frecuencia 433 MHz usando el receptor OR-1,
- comunicación inalámbrica a través del módem GSM incorporado,
- PQM-710 PQM-711 comunicación por radio a través de la transmisión inalámbrica Wi-Fi el ordenador y el analizador deben estar conectados a la misma red LAN (o directamente entre sí, si el analizador funciona en modo de punto de acceso) o tener la posibilidad de comunicarse a través de WAN (configuración adecuada de router).

Conexión al ordenador (modo PC) permite:

- transmisión de los datos almacenados en la memoria del registrador:
- es posible leer los datos de todos los puntos de medición (tanto durante el registro en curso como sin él),
- vista previa de los parámetros de red en el ordenador:
  - valores instantáneos de corriente, tensión, potencia y energía, valores sumarios para todo el sistema,
  - o armónicos, interarmónicos, potencias de armónicos, THD, TID,
  - o desequilibrio,
  - o diagramas fasoriales para tensiones,
  - o formas de onda de corriente y tensión dibujadas en tiempo real,
  - o todos los otros parámetros medidos no mencionados aquí.
- configuración del analizador, disparo remoto y detención de registro.

#### 2 Funcionamiento del analizador

- Después de conectar al PC, la pantalla muestra el mensaje PC CONNECTION y el tipo de conexión.
- Durante la conexión al ordenador se bloquean los botones aparte del botón (0), a menos que el analizador trabaje en el activado modo de bloqueo de botones (p.ej. durante el registro), entonces todos los botones están bloqueados.
- Para conectarse con el analizador se debe introducir su código PIN. El código predeterminado es 000 (tres cifras cero). El código PIN se puede cambiar mediante la aplicación Sonel Analysis.
- Si se introduce tres veces el código PIN incorrecto, se bloquea la trasmisión de datos durante 10 minutos. Después de este tiempo es posible introducir de nuevo el código PIN.
- Si después de conectar al PC durante 30 segundos no tiene lugar ningún intercambio de datos entre el analizador y el ordenador, el analizador sale del modo de transmisión de datos y termina la conexión.

#### 

- PIN). El teclado se desbloquea de emergencia manteniendo pulsados durante 5 segundos los botones  $\operatorname{Supp} y$  0.
- Si hay una conexión activa a través de uno de los medios de comunicación no es posible la comunicación con el analizador mediante otro medio, por ejemplo, si la conexión USB está activa, no se puede conectar por radio a través de OR-1 o GSM. En este caso, la aplicación muestra un mensaje de que otro dispositivo está activo.

### 2.7.1 Comunicación USB

El USB es una interfaz constantemente activa y no hay manera de desactivarla. Para conectarse con el analizador es necesario conectarse por el cable USB al ordenador (el puerto USB en el analizador se encuentra en el lado izquierdo y está protegido por una tapa estanca). Antes en el ordenador se debe instalar el software Sonel Analysis junto con los controladores.

La velocidad de transmisión es de 921,6 kbit/s. Además, el lector de memoria incorporado permite descargar los datos de registro a mucho mayor velocidad que la velocidad estándar. En este modo, el analizador proporciona su tarjeta de memoria como dispositivo de almacenamiento, lo que permite leer los datos con una velocidad de varios MB/s. Durante esta lectura no es posible la comunicación normal con el analizador, tal como la vista previa de datos en el modo directo. La aplicación *Sonel Analysis*, después de leer los datos de la tarjeta de memoria, cambia automáticamente el analizador del modo lector al modo de comunicación estándar.

#### Nota

En el modo lector, todo el contenido de la tarjeta de memoria aparece como un disco en el sistema operativo, lo que permite el acceso sin restricciones a su contenido. Para no dañar el sistema de archivos en la tarjeta y no perder los datos almacenados, no se debe interferir por si mismo en el sistema de archivos en la tarjeta (p.ej. crear y almacenar los propios archivos o eliminar los archivos almacenados por el analizador). Para ello no se deben utilizar otros programas diferentes a Sonel Analysis.

#### Nota

Se deben utilizar cables USB 2.0 de calidad certificada de no más de 5 m. Esto es particularmente importante en modo de almacenamiento. Se recomienda utilizar el cable USB suministrado con el analizador.

## 2.7.2 Radiocomunicación vía OR-1 POM-702 POM-702T POM-703

Cuando se conecta el radiorreceptor OR-1 al ordenador entonces es posible comunicarse de forma inalámbrica con el analizador utilizando la banda de 433 MHz. La cobertura en este modo se limita a aprox. 5 m y la velocidad máxima de transmisión es de 57,6 kbit/s.

#### Nota

Antes de conectarse al analizador por radio es necesario agregar el analizador a la base de analizadores (**OPCIONES** → **BASE DE ANALIZADORES** en el programa Sonel Analysis). Durante la búsqueda de los analizadores mediante ese medio, en la lista de dispositivos disponibles sólo aparecen los analizadores introducidos en la base de datos. Más información en el manual del programa Sonel Analysis.

OR-1 no es compatible con los dispositivos (incluyendo variantes) que llevan los **números de serie de prefijos**: - PQM-702: Ll, - PQM-703: LJ.

La interfaz de radio que se comunica con el receptor OR-1 se puede desactivar en el analizador. Para volver a activarla se necesitan usar otros dos tipos de transmisión: USB o GSM.

#### 2.7.3 Comunicación a través de la red GSM

El módem GSM incorporado permite el acceso al analizador desde cualquier lugar en el mundo donde está disponible la red GSM. El módem es compatible con la transmisión de datos UMTS HSPA con una velocidad máxima de 5,76/7,2 Mbit/s (respectivamente desde y hasta el módem). Para utilizar esta función se necesita insertar una tarjeta SIM activa a la ranura en la parte lateral del analizador.

La tarjeta SIM debe tener activados los siguientes servicios:

- transmisión de datos mediante conmutación de paquetes,
- dirección IP fija pública,
- opción de SMS para enviar avisos.

Para configurar la tarjeta SIM y el módem en el analizador se requieren los siguientes datos proporcionados por el proveedor de servicio de transmisión de datos:

- código PIN de la tarjeta SIM,
- código SIM de la tarjeta PUK cuando se bloquea la tarjeta SIM tras introducir repetidamente el PIN erróneo,
- dirección IP concedida a la tarjeta SIM (debe ser el número estático),
- nombre APN (en inglés Access Point Name),
- nombre de usuario y contraseña (opcional, por lo general no se necesita).

Al insertar la tarjeta SIM por primera vez en el analizador, el analizador intentará introducir el último PIN o el código predeterminado. Por lo general, este intento falla y el analizador muestra el mensaje

2 Funcionamiento del analizador

de código PIN incorrecto. Para introducir correctamente los datos se debe conectar al analizador a través de USB (u OR-1) y configurar la conexión GSM. El procedimiento se describe en el sección 2.13.2. Si el analizador está configurado correctamente, intentará conectarse a la red GSM y luego a Internet. El analizador desde ahora será visible en Internet bajo la dirección IP concedida, esperando en el puerto 4001 las conexiones entrantes. Dicha conexión puede hacerla la aplicación *Sonel Analysis*.

Si no se utiliza el módem GSM, entonces se puede apagar mediante el programa.

Más información sobre la configuración del analizador para la comunicación GSM en el sección 2.13.

## 2.7.4 Radiocomunicación vía Wi-Fi POM-710 POM-711

Los analizadores PQM-710/711 están equipados con el módulo Wi-Fi que trabaja en el estándar IEEE 802.11 b/g y n de flujo único. Esto permite la comunicación del analizador con la tableta (u ordenador) de forma remota. Es posible conectar directamente la tableta ⇔ analizador, el trabajo en la red local, así como a través de Internet.

Es posible trabajar en una red abierta o protegida con WPA/WPA2-PSK.

#### **Nota** En los analizadores con la versión de firmware 1.25 o un módulo Wi-Fi más antiguo sólo puede trabajar en modo de cliente. Los analizadores desde la versión 1.30 pueden trabajar en dos modos: el cliente y el punto de acceso (AP).

#### Modo de cliente

En modo cliente, el analizador se conecta a un punto de acceso externo. Después de conectarse al punto de acceso, el analizador ejecuta el servicio del servidor de conexión TCP / IP en una dirección IP estática o asignado por el servidor DHCP del punto de acceso. El puerto TCP utilizado en la red local, así como la conexión directa, es 4002.

La conexión al analizador a través de Internet requiere que el administrador de red configure correctamente el enrutador Wi-Fi.

El analizador, en cuya cobertura no está el punto de acceso requerido, permanece en modo de búsqueda de la banda Wi-Fi 2,4 GHz.

#### Modo de punto de acceso (Access Point, AP)

En este modo, el analizador es un punto de acceso con la red local con el nombre (SSID) y la contraseña proporcionada por el usuario. A este punto de acceso se pueden conectar los dispositivos como PCs, tabletas, móviles. El punto de acceso por defecto funciona en el canal 10. Si es necesario, se puede cambiar este canal a otro.

Para obtener más información sobre la configuración de la conexión Wi-Fi y formas de conectar con el medidor, consulte el sección 2.14.

## 2.8 Realización de medidas

#### 2.8.1 Puntos de medición

El analizador puede almacenar cuatro configuraciones de medición totalmente independientes, que se llaman "puntos de medición". El número del punto activo (la configuración) se muestra en la esquina superior izquierda de la pantalla.

Manteniendo pulsados al mismo tiempos durante 1 segundo los botones (y hace que se muestre la pantalla de selección del punto de medición, Fig. 15.

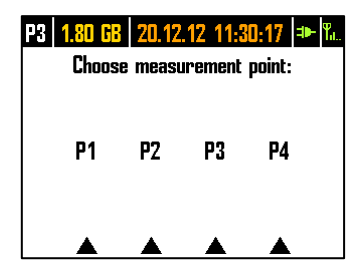

Fig. 15. Selección del punto de medición.

Para seleccionar uno de los cuatro puntos se debe pulsar el botón correspondiente indicado por el símbolo de triángulo en la pantalla:

- para seleccionar el punto de medición 1 se debe pulsar el botón
- para seleccionar el punto de medición 2 se debe pulsar el botón
- para seleccionar el punto de medición 3 se debe pulsar el botón
- para seleccionar el punto de medición 4 se debe pulsar el botón

Después de seleccionar el punto de medición el analizador visualiza el diagrama de fasores (pantalla 1) y comprueba la correcta conexión a la red examinada. Si se detecta un error se emite un pitido largo.

Si el usuario decide no seleccionar el punto de medición y no pulsa ningún botón, después de unos segundos, el analizador vuelve a la pantalla anterior.

En algunos casos, el cambio del punto de medición no es posible. Al menos dos de estos casos son los siguientes:

- el analizador está en proceso de registro; en tal caso se muestra el mensaje RECORDING IN PROGRESS (duración de registro),
- continua la comunicación con el ordenador (a través de USB, OR-1, Wi-Fi o GSM). En este caso, los botones IZQUIERDA y DERECHA están inactivos.

El usuario puede especificar cualquier porcentaje de memoria de cada punto (p.ej. el 100% para el primero, no hay otros puntos o el 25% para cada punto). Si para algún punto de medición se asigna toda la memoria, después de seleccionar otros puntos en la pantalla aparece el número de punto alternadamente con el símbolo de onda sinusoidal, lo que significa, que sólo es posible la vista previa de los parámetros de la red en el modo de lecturas actuales.

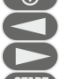

## 2.8.2 Inicio y detención del registro

Si en la tarjeta en el punto de medición actual queda espacio, se puede iniciar el registro pulsando el botón (), o desde la aplicación durante la conexión con el PC.

El modo de inicio de registro depende de la forma en la que está configurado en el punto de medición. Hay tres modos:

- inicio inmediato cuando el registro se inicia inmediatamente después de pulsar el botón.
- inicio después de detectar el primer evento el analizador está esperando el disparo de registro que se activa cuando el primero de los parámetros configurados en el punto de medición excede el umbral. Durante la espera de evento, el analizador visualiza en la barra de estado el número de punto de medición alternándolo con el símbolo de pendiente con flecha.
- inicio según el tiempo de registro programado (horario). En la pantalla 8 se puede comprobar cómo está programado el siguiente inicio y final de registro. Al mismo tiempo, en la barra se muestra el número de punto de medición alternándolo con el símbolo de reloj de arena. Si todos los tiempos previstos en el horario ya han pasado, el registro no se inicia y en la barra se muestra el número de punto de medición alternándolo con el símbolo de onda sinusoidal (lo que significa que se pueden ver sólo los valores actuales de la red).

En el modo de registro, el número de punto de medición visualizado en la esquina superior izquierda de la pantalla parpadea una vez por segundo.

Final del registro:

- El registro se detiene manualmente al mantener pulsado durante un segundo el botón similor o a través de la aplicación de PC.
- El registro se termina automáticamente en el modo de horario (si se ha establecido el tiempo de finalización), y en otros casos el usuario debe detenerlo (con el botón () o mediante la aplicación).
- El registro se detiene automáticamente en caso de llenar todo el espacio asignado en la tarjeta de memoria para este punto de medición. En esta situación, en la pantalla se muestra el número del punto de medición alternativamente con el icono de onda sinusoidal.
- Después de finalizar el registro la pantalla permanece en modo de espera si se activó en la configuración. Si se pulsa cualquier botón, se activa la pantalla y se visualiza la última pantalla (si los botones no fueron bloqueados) o la pantalla que solicita la introducción del código para desbloquear el teclado (si está encendido el bloqueo).

### 2.8.3 Configuración de registro

Antes de que el usuario inicie el registro, es necesario configurar el punto de medición seleccionado para que el registro se lleve a cabo de acuerdo a los requisitos del usuario. La configuración se lleva a cabo utilizando el software *Sonel Analysis*. El analizador tiene configuraciones de fábrica de ejemplo, que se describen más precisamente en el manual del programa *Sonel Analysis*.

En términos generales, hay tres tipos diferentes de registro:

- registro según la configuración de usuario,
- registro para el cumplimiento de la norma (EN 50160 u otra),
- un registro dual que permite la medición paralela según la configuración de usuario e independientemente para el cumplimiento de la norma.

El registro según la configuración de usuario permite seleccionar libremente los parámetros de registro. El usuario indica el tipo de redes, los parámetros nominales, el tiempo de cálculo de la media, también indica los parámetros que deben ser registrados, activa la detección de eventos, etc.

El registro para el cumplimiento de la norma indicada puede generar informe de conformidad que se utiliza para evaluar la calidad de la fuente de alimentación en el punto de la red que se examina. En las versiones anteriores de firmware de los analizadores (v1.16 o más antiguos) en este modo, el usuario podía especificar el registro de parámetros adicionales (aparte de los requeridos por la norma y activados automáticamente), pero el tiempo de cálculo de la media de todos los parámetros puede ser igual a 10 minutos (como el tiempo principal del cálculo de la media para la norma). En el firmware v1.17 a disposición de los usuarios hay una nueva forma de registro que elimina la restricción sobre el tiempo de cálculo de la media. Esto significa que el usuario puede activar el registro de conformidad con la norma y al mismo tiempo registrar otros parámetros en diferente tiempo de cálculo de la media, igual como para el registro de usuario. Esto permite nuevas posibilidades diagnósticas. En modo dual, el registro normativo se lleva a cabo en segundo plano, de forma totalmente independiente.

La única excepción (restricción) en relación con el registro según la configuración de usuario es bloquear la posibilidad de cambiar los umbrales de detección a perturbaciones de tensión (hueco, crecimiento, pausa), debido a los estrictos requisitos para tales eventos incluidos en las normas. Estos eventos también siempre se activan y no se pueden desactivar.

En tales casos, si el usuario sólo necesita el registro de conformidad con la norma y no quiere que el analizador registre otros parámetros (y por lo tanto aumente innecesariamente el volumen de los datos registrados), hay que desactivar (quitar la selección en la configuración) todos los demás parámetros, o elegir un largo tiempo de cálculo de la media de la lista (incluso si se registran los parámetros, ocuparán un espacio relativamente pequeño); sin embargo, esto no incluye los eventos, por lo que la mejor solución es desactivar los parámetros innecesarios.

#### 2.8.4 Tiempos de registro aproximados

El tiempo máximo de registro depende de muchos factores tales como: tamaño del espacio asignado en la tarjeta de memoria, tiempo medio, tipo de red, número de parámetros registrados, registro de formas de onda, detección de eventos, así como los propios umbrales de eventos. Algunas configuraciones se presentan en la Tab. 3. La última columna muestra los tiempos de registro aproximados cuando para el punto de medición se asignaron 2 GB de memoria. Las configuraciones de ejemplo incluyen la medición de tensión N-PE y de corriente I<sub>N</sub>.

| Tah   | 3  | Tiem    | nos   | de re | nistro | anro | vimado | : nara | varias | confi | nuracione | ah ac   | eiemr  | าโด  |
|-------|----|---------|-------|-------|--------|------|--------|--------|--------|-------|-----------|---------|--------|------|
| i au. | э. | TIEIIII | uus i | uere  | yısuv  | apro |        | s para | varias | COUNT | yuracione | 55 UC ( | eleinh | JIU. |

| Tipo de configu-<br>ración/<br>parámetros re-<br>gistrados       | Tiempo<br>para el<br>cálculo de<br>la media | Tipo de<br>red<br>(medi-<br>ción de<br>corrien-<br>tes ac-<br>tiva) | Eventos                      | Formas de<br>onda de<br>eventos | Formas de<br>onda des-<br>pués de pro-<br>mediar | Tiempo apro-<br>ximado de re-<br>gistro en caso<br>de 2 GB de<br>espacio asig-<br>nado |
|------------------------------------------------------------------|---------------------------------------------|---------------------------------------------------------------------|------------------------------|---------------------------------|--------------------------------------------------|----------------------------------------------------------------------------------------|
| según EN 50160                                                   | 10 min                                      | 3-fásico<br>estrella                                                | •<br>(1000 even-<br>tos)     | •<br>(1000 even-<br>tos)        |                                                  | 60 años                                                                                |
| según el perfil<br>" <i>Tensiones y co-<br/>rrient</i> es"       | 1 s                                         | 3-fásico<br>estrella                                                |                              |                                 |                                                  | 270 días                                                                               |
| según el perfil<br>" <i>Tensiones y co-</i><br><i>rrientes</i> " | 1 s                                         | 3-fásico<br>estrella                                                |                              |                                 | •                                                | 4 días                                                                                 |
| según el perfil<br>"Potencias y ar-<br>mónicos"                  | 1 s                                         | 3-fásico<br>estrella                                                |                              |                                 |                                                  | 23 días                                                                                |
| según el perfil<br>"Potencias y ar-<br>mónicos"                  | 1 s                                         | 3-fásico<br>estrella                                                | •<br>(1000 even-<br>tos)     | •<br>(1000 even-<br>tos)        |                                                  | 22,5 días                                                                              |
| activados todos<br>los parámetros<br>posibles                    | 10 min                                      | 3-fásico<br>estrella                                                |                              |                                 |                                                  | 4 años                                                                                 |
| activados todos<br>los parámetros<br>posibles                    | 10 s                                        | 3-fásico<br>estrella                                                |                              |                                 |                                                  | 25 días                                                                                |
| activados todos<br>los parámetros<br>posibles                    | 10 s                                        | 1-fásico                                                            |                              |                                 |                                                  | 64 días                                                                                |
| activados todos<br>los parámetros<br>posibles                    | 10 s                                        | 1-fásico                                                            | •<br>(1000 even-<br>tos/día) | •<br>(1000 even-<br>tos/día)    | •                                                | 14,5 días                                                                              |

## 2.9 Sistemas de medición

El analizador puede ser conectado directamente a los siguientes tipos de red:

- monofásica (Fig. 16)
- bifásica (con bobinado dividido del transformador llamado en inglés split phase) (Fig. 17),
- trifásica tipo estrella con conductor neutro (Fig. 18),
- trifásica tipo estrella sin conductor neutro (Fig. 19),
- trifásica tipo triángulo (Fig. 20).

Medición indirecta en redes de la tensión media es posible:

- en una configuración de estrella (Fig. 23),
- en una configuración de triángulo (Fig. 24).

En los sistemas de tensión continua DC, se puede realizar la medición en dos configuraciones:

- DC sistema de una tensión (Fig. 25)
- DC+M sistema de dos tensiones con potencial central (Fig. 26) En los sistemas de DC se puede medir la corriente con la pinza C-5A.

En los sistemas de tres conductores se pueden medir las corrientes con el método de Aron usando sólo dos pinzas que miden las corrientes lineales  $I_{L1}$  y  $I_{L3}$ . La corriente  $I_{L2}$  se calcula entonces según la relación:

$$I_{L2} = -I_{L1} - I_{L3}$$

Este método se puede utilizar en los sistemas tipo triángulo (Fig. 21, Fig. 24) y estrella sin conductor neutro (Fig. 22).

#### Nota

Dado que los canales de medición de tensión se refieren a la entrada N, en los sistemas, en los cuales el conductor neutro no existe, es necesario conectar la entrada N a terminal L3 de la red. En este sistema no es necesario conectar la entrada L3 del analizador a la red examinada. Esto se presenta en la Fig. 19, Fig. 20, Fig. 21 y Fig. 22 (sistemas de tres conductores tipo estrella y triángulo). Para las mediciones de transitorios en el canal L3 es necesaria la conexión de entrada L3.

En los sistemas con el conductor neutro se puede activar adicionalmente la medición de la corriente en este conductor después de conectar la pinza adicional en el canal  $I_N$ . Esta medición se realiza después de activar la opción **CORRIENTE EN EL CONDUCTOR N** con la opción **MEDIDO**. Una alternativa a la medición de la corriente  $I_N$  con las pinzas es el cálculo de la corriente en el conductor neutro de forma analítica. El analizador da esta opción después de seleccionar la opción **CORRIENTE EN EL CONDUCTOR N** y **CALCULADO**. La corriente neutra se calcula de la relación:

- $I_N = -I_{L1}$ , en una sola fase,
- $I_N = -I_{L1} I_{L2}$ , en dos fases,
- $I_N = -I_{L1} I_{L2} I_{L3}$ , en 3 fases estrella con N.

Estas relaciones son verdaderas en caso de la corriente cero en el conductor de protección PE. En situaciones típicas, esta corriente es insignificante, pero es preciso recordar que en situaciones de emergencia (por ejemplo, cortocircuito y hasta el disparo de la protección) la corriente en el conductor PE puede alcanzar valores significativos; por lo tanto el valor calculado de la corriente I<sub>N</sub> diferirá del real.

#### Nota

Para calcular correctamente la potencia aparente total  $S_e$  y el factor de potencia total PF en el sistema trifásico con 4 conductores, es necesaria la medición de corriente en el conductor neutro. En tal caso siempre es necesario activar la opción **CORRIENTE EN EL CONDUCTOR N** y conectar cuatro pinzas como se muestra en la Fig. 18. Otra posibilidad es activar el cálculo de la corriente analítica  $I_N$ . Más información sobre la potencia aparente total  $S_e$  se puede encontrar en reactiva en el documento "Calidad de alimentación – manual").

Para los sistemas con PE y N (de puesta a tierra y neutro) es posible medir también tensión N-PE. Para ello se necesita conectar el cable PE a la entrada de tensión PE del analizador. Además, en la configuración del punto de medición se necesita marcar la opción **TENSIÓN N-PE**.

Prestar atención a la orientación de las pinzas (flexibles y CT). Las pinzas deben ser puestas de tal manera que la flecha colocada en las pinzas esté orientada hacia la carga. La verificación puede realizarse controlando la medición de la potencia activa, en la mayoría de tipos de receptores pasivos la potencia activa tiene el signo positivo. En caso de conexión incorrecta de las pinzas se puede cambiar la polaridad de las pinzas elegidas mediante la aplicación "Sonel Analysis".

**P0M-703 P0M-711** Cuando se requiere también la medición de sobretensiones (transitorios), se debe prestar atención al hecho de que el analizador las mide en relación a la entrada PE. Por lo tanto, en estos casos, siempre se debe asegurar la conexión de entrada PE del analizador a una puesta a tierra local. Esta observación se aplica a todo tipo de sistemas, también de 3 hilos. El conductor PE no conectado a la puesta a tierra no detectará los transitorios. En los sistemas de 3-fases y 3 hilos (triángulo y estrella sin N), para detectar los transitorios en el canal L3 también se debe conectar la entrada L3 a la red de prueba (en cambio, si no se miden los transitorios, no se requiere conectar esta entrada a la red de prueba en estos sistemas).

Las figuras siguientes presentan esquemáticamente los modos de conexión del analizador a la red examinada según su tipo.

Los iconos que se utilizan en los dibujos con referencia a las conexiones opcionales tienen los siguientes significados:

**UNPE** si se requiere realizar la medición de la tensión U<sub>N-PE</sub> se debe realizar la conexión indicada por este icono (conectar la entrada PE al conductor de protección)

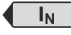

si se requiere realizar la medición de la corriente  $U_{N-PE}$  se debe realizar la conexión indicada por este icono (conectar la pinza en el canal  $I_N$ ).

Trans. si se requiere realizar la medición de los transitorios, se debe realizar la conexión indicada por este icono (conectar la entrada PE a la puesta a tierra local o el conductor de protección y la entrada de tensión L3 dependiendo del tipo del sistema).

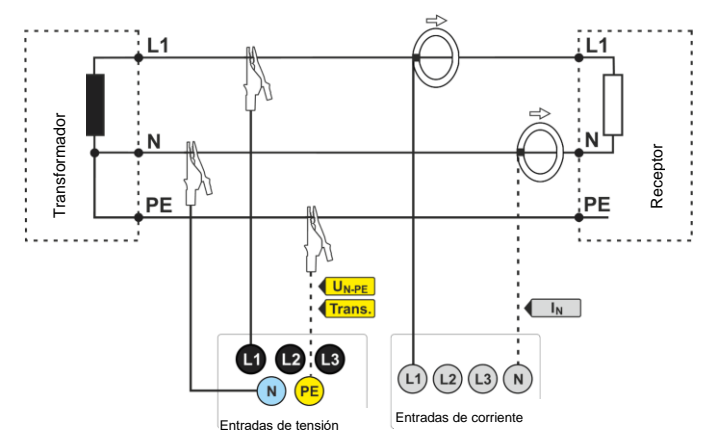

Fig. 16. Esquema de conexión – sistema monofásico.

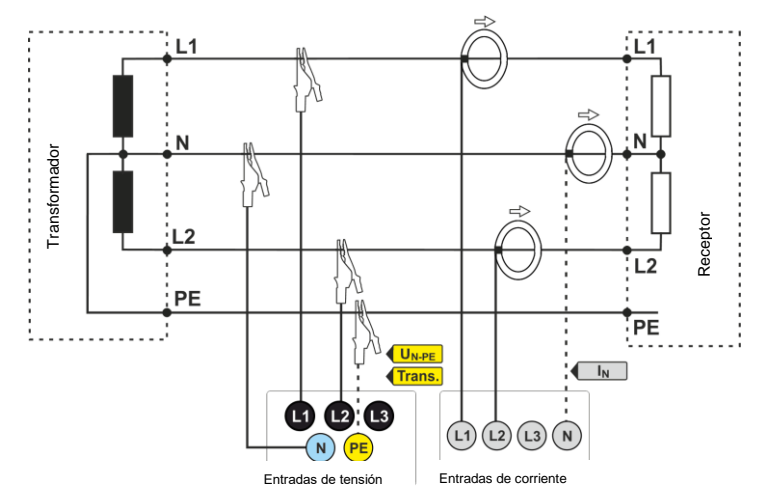

Fig. 17. Esquema de conexión – sistema bifásico.
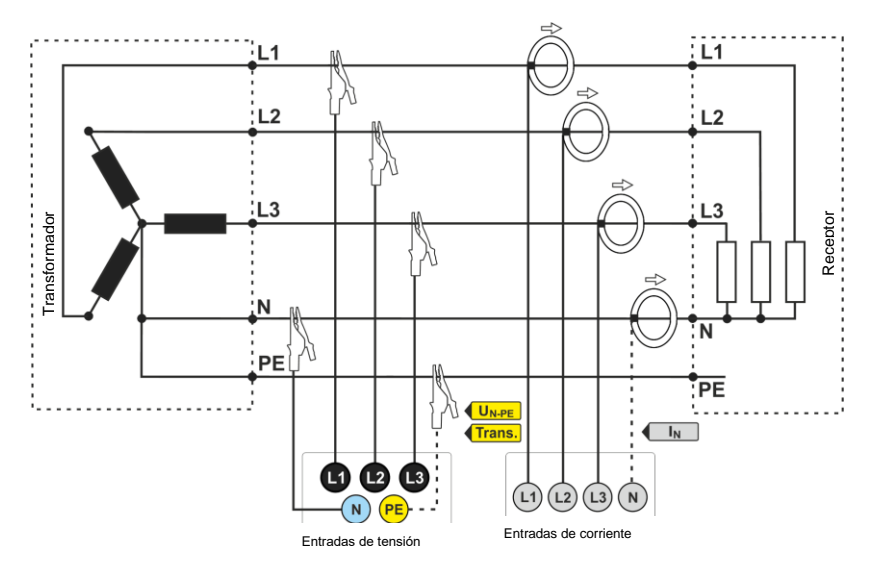

Fig. 18. Esquema de conexión – sistema trifásico tipo estrella con neutro.

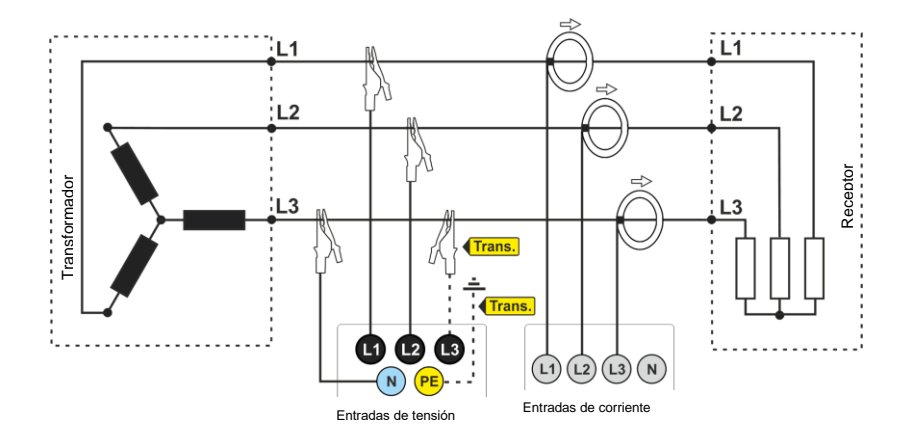

Fig. 19. Esquema de conexión – sistema trifásico tipo estrella sin neutro.

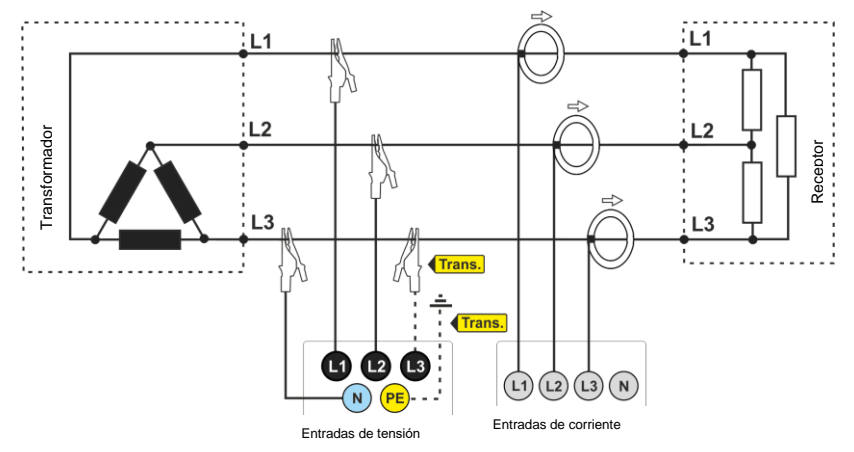

Fig. 20. Esquema de conexión – sistema trifásico tipo triángulo.

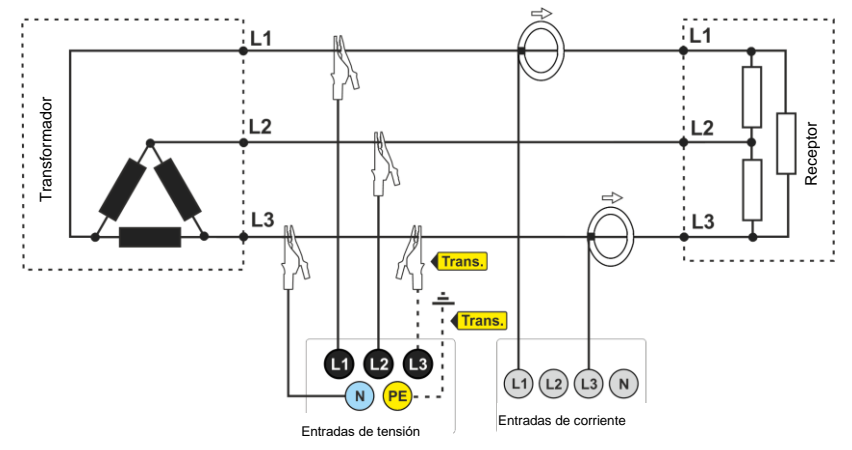

Fig. 21. Esquema de conexión – sistema trifásico tipo triángulo (medición de corrientes mediante el método de Aron).

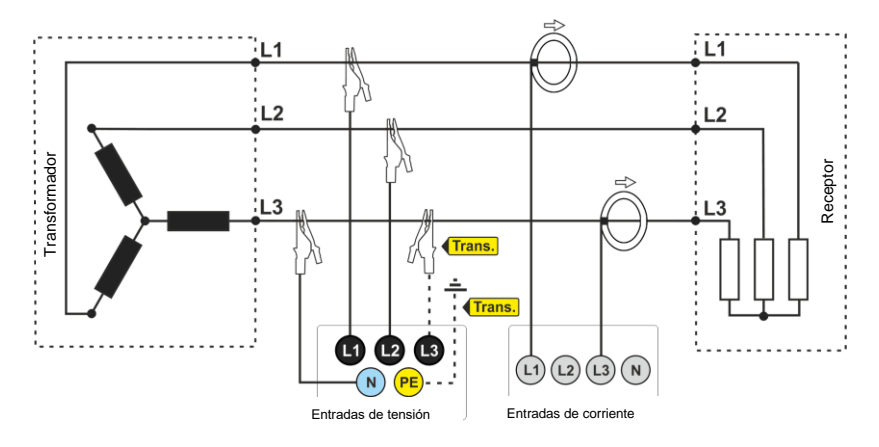

Fig. 22. Esquema de conexión – sistema trifásico tipo estrella sin neutro (medición de corrientes mediante el método de Aron).

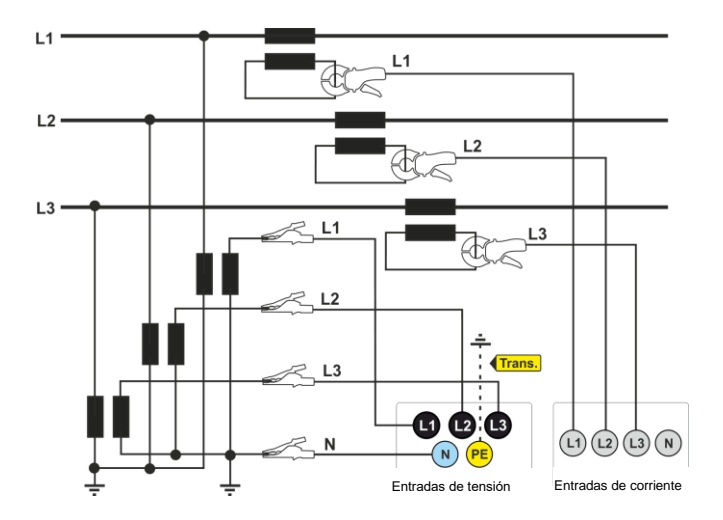

Fig. 23. Esquema de conexión - una medición indirecta SN en el sistema de estrella de 3 fases.

Manual de uso PQM-702(T), PQM-703, PQM-710, PQM-711

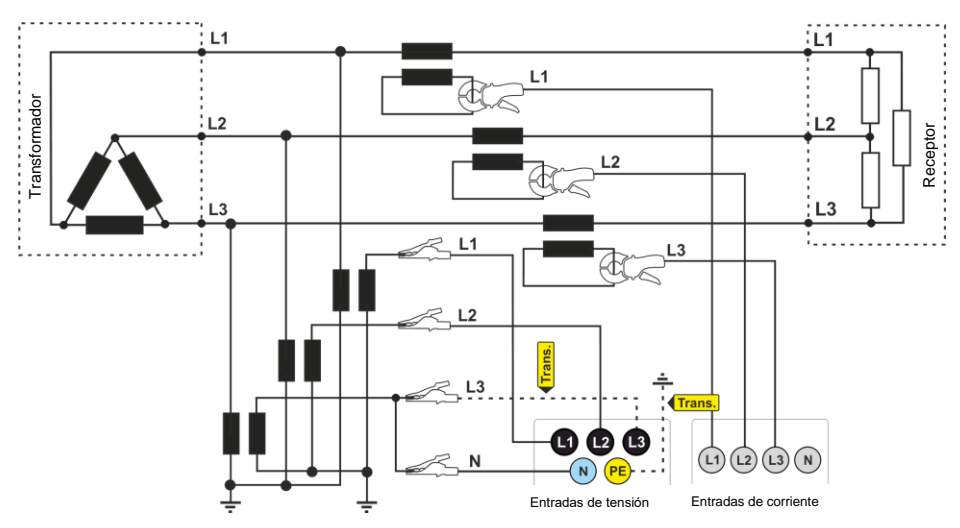

Fig. 24. Esquema de conexión - una medición indirecta SN en el sistema de triángulo de 3 fases.

#### Nota

La transmisión de los transformadores es generalmente muy pequeña, por lo que las perturbaciones de la red con frecuencias altas, como por ejemplo, las sobretensiones causadas por rayos, están en gran medida atenuadas y distorsionadas en el lado secundario del transformador. Esto debe tenerse en cuenta cuando se miden los transitorios en las configuraciones con transformadores.

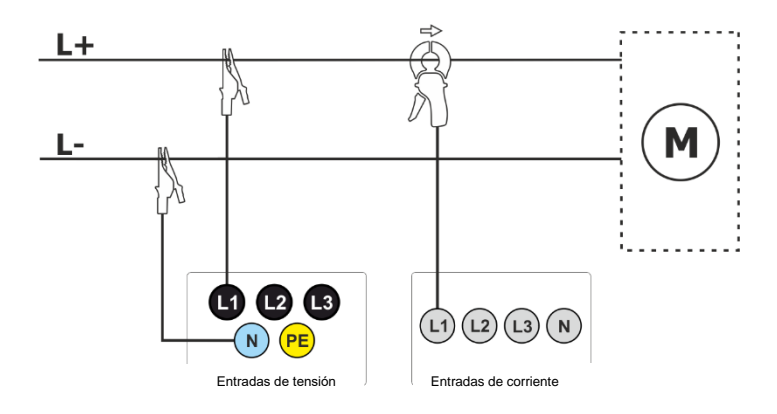

#### Fig. 25. Esquema de conexión - sistema de DC.

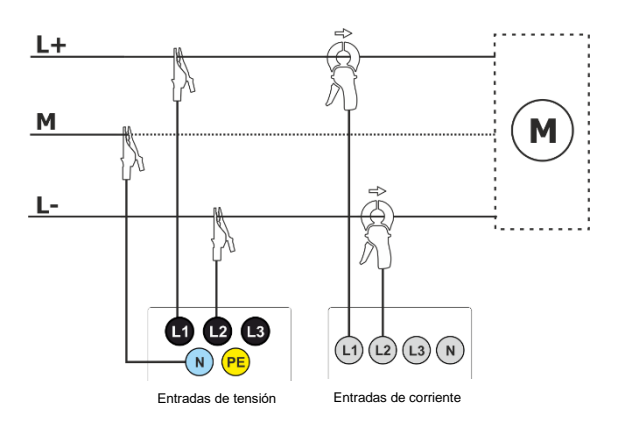

Fig. 26. Esquema de conexión - sistema de DC+M (bipolar).

# 2.10 Corriente de irrupción

La función permite el registro de valores de voltaje y corriente de medio período hasta que la memoria de medición esté llena (unas dos semanas de registro para 2 GB de memoria). Se puede detener el registro en cualquier momento. Antes de la medición se debe ajustar el tiempo de agregación a **semiperíodo**. Los otros ajustes y el sistema de medición son libres.

La segunda forma de medir la corriente de arranque es configurar el evento actual a un valor de corriente seleccionado (en el software *Sonel Anaysis* pantalla **CORRIENTE BÁSICO REGISTRO DE EVENTOS**). Después de superar el valor de corriente configurado, el analizador registrará el oscilograma (hasta 1 s) y el gráfico RMS ½ (hasta 30 s).

## 2.11 Ejemplo de uso

El procedimiento presentado a continuación muestra cómo realizar una medición con el analizador paso a paso: desde la conexión hasta la generación del informe de las mediciones. Esto permite conocer rápidamente el funcionamiento básico del analizador y del software *Sonel Analysis*. Se supone que el software *Sonel Analysis* ya ha sido instalado. Este ejemplo supone el uso del analizador PQM-703. En caso de medidores que no permiten la medición de los transitorios, se debe omitir esta opción.

#### Escenario: medición de 1 fase según la configuración del usuario.

El escenario de mediciones es el siguiente: el usuario desea medir los parámetros de tensión de una red de 1 fase 230 V 50 Hz. La medición debe ser realizada con el cálculo de la media de 1 segundo. Los siguientes parámetros deben ser registrados:

- tensión media, THD y armónicos,
- frecuencia,
- la detección de eventos en la tensión debe estar activada y establecida en el nivel de: 105%U<sub>nom</sub> para la subida, 95%U<sub>nom</sub> para el hueco, 10%U<sub>nom</sub> para la interrupción. Tras la detección de un evento se debe guardar la forma de onda y el transcurso RMS<sub>1/2</sub>.
- la detección de cambios en la forma de envolventes está activada, y un umbral está establecido en la diferencia del 10%, el tiempo de detención de registro de siguientes eventos está establecido a 5 segundos,
- la detección de cambios en el ángulo de fase está activada y el umbral está ajustado a 10°,
- los transitorios deben estar activados en el umbral de voltaje más bajo posible de 50 V (ajuste más sensible) y una frecuencia de muestreo de 10 MHz. Debe estar habilitado el registro de gráficos de transitorios.

Después de la medición, se deben generar los diagramas de tiempos de los parámetros medidos y un informe de ejemplo de la medición. Los datos deben ser guardados para su posterior análisis.

#### Método de realización de mediciones:

**Paso 1**: El analizador se debe conectar a la red de prueba de acuerdo con la Fig. 16. Conectar las entradas L1, N y PE (debido a la medición de los transitorios). No es necesario conectar la pinza porque no se requiere la medición de la corriente. La alimentación del analizador (cables rojos) se puede conectar a la red de prueba de la red u otra fuente de alimentación que cumpla con los requisitos de alimentación para que el analizador no funcione con su batería y no se apague debido a una batería baja.

**Paso 2**: Encender el analizador con el botón **(1)**. Se debe visualizar la pantalla 1/9 como se muestra en la Fig. 5.

**Paso 3**: Conectar el analizador al ordenador con cable USB. Si esta es la primera conexión, se debe esperar que se instalen los controladores del analizador. Iniciar el software *Sonel Analysis*.

Paso 4a: Si al iniciar Sonel Analysis se muestra VENTANA DE INICIO hay que seleccionar la opción CONFIGURACIÓN Y REGISTRO y luego AJUSTES DE GRABACIÓN AVANZADO y pasar al punto 4c (abajo).

Paso 4b: Si la VENTANA DE INICIO no aparece, hay que pulsar el botón AJUSTES DE GRABACIÓN en la barra de herramientas Sonel Analysis o seleccionar del menú ANALIZADOR→AJUSTES DE GRABACIÓN. En la ventana que aparece, seleccionar AJUSTES DE GRABACIÓN AVANZADO.

**Paso 4c**: Se mostrará una ventana de una configuración detallada del analizador. Se debe hacer clic en **RECIBIR**. Esto permitirá la lectura de la configuración actual de los puntos de medición almacenados en el analizador.

#### 2 Funcionamiento del analizador

Paso 5 (opcional): Si el analizador no se ha conectado a la aplicación (el estado en la barra inferior de la ventana *Sonel Analysis* indica **DESCONECTADO** en rojo, si el analizador no está conectado a la aplicación), hacer clic en **RECIBIR** hará que se muestre una ventana de conexión al analizador. En esta ventana se debe visualizar un analizador encontrado (si no es así, se debe hacer clic en **BUSCAR DE NUEVO**). Seleccionar el analizador encontrado haciendo doble clic sobre él. Si aún no se ha agregado este analizador a la base de analizadores del programa, se mostrará una ventana para introducir el código PIN del analizador. El código de fábrica es "000" (tres ceros). Una conexión correcta se confirma mediante la visualización de la ventana **CONEXIÓN ESTABLECIDA** (la pantalla del analizador muestra el mensaje **CONNECTED TO PC (USB)**.

**Paso 6**: A continuación, aparecerá un mensaje que solicita confirmar la lectura de ajustes. Hacer clic en **OK** y en la ventana de confirmación de la lectura también **OK**. Los ajustes de los cuatro puntos de medición han sido introducidos a la aplicación, se los puede ver y cambiar en la ventana de **CONFIGURACIÓN DEL ANALIZADOR**.

Paso 7: Comprobación de la asignación de memoria. En la parte superior izquierda de la ventana AJUSTES DE ANALIZADOR está el panel LOCAL. La primera posición en el panel es AJUSTES GENERALES. En la parte principal de la ventana se muestra una de las pestañas (TIPO DE ANALIZADOR, ASIGNACIÓN DE MEMORIA, SINCRONIZACIÓN GPS). En la pestaña ASIGNACIÓN DE MEMORIA se debe asegurar que para el punto de medición Nº 1 hay suficiente espacio en la tarjeta de memoria (el valor predeterminado es el 25%). Si hay muy poco espacio o el valor indica el 0%, debe modificarse la asignación con las barras deslizadoras.

**Paso 8**: Modificación de la configuración del punto de medición Nº 1. La configuración del punto de medición Nº 1 debe ser modificada de acuerdo con el escenario dado anteriormente. Hacer clic en la posición del panel LOCAL: CONFIGURACIÓN 1, para modificar los ajustes de este punto y desplegar el árbol de las tarjetas de este punto (haciendo doble clic en el CONFIGURACIÓN 1 el árbol se desarrolla automáticamente). Después de desplegar se deben ver las siguientes posiciones: NORMA, TENSIÓN, CORRIENTE, POTENCIA Y ENERGÍA, ARMÓNICOS, INTERARMÓNICOS.

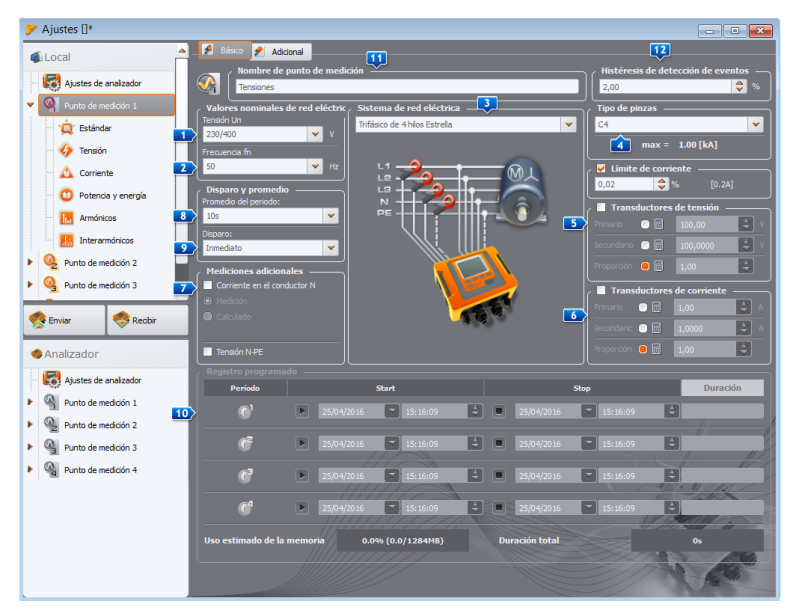

Fig. 27. Ajustes principales del punto de medición 1.

Para cambiar los ajustes principales del punto de medición se debe seleccionar del panel Local, haciendo un solo clic, la posición **CONFIGURACIÓN 1**. La pantalla debe ser como en la Fig. 27. Establecer de forma consecutiva:

- sistema de la red (elemento 🚨 en la Fig. 27) como una sola fase,
- tensión nominal de la red 1 de 230/400 V,
- frecuencia de la red **2** a 50 Hz,
- periodo de cálculo de la media <a>1</a> s,
- disparo 💷 a inmediato,
- histéresis de detección de eventos 12 al 1,5%,
- tipo de pinzas <a>[4]</a> establecer a SIN,
- transformadores de tensión 5 y TENSIÓN N-PE (en la parte MEDICIONES ADICIONALES
   establecer como sin marcar.

En la parte superior de la ventana se puede seleccionar la segunda pestaña **ADICIONALES**, donde con las barras deslizadoras se puede ajustar el tiempo requerido de registro de las formas de onda y RMS<sub>1/2</sub> para los eventos, y el tiempo de registro de gráficos de transitorios. Estos tiempos deben fijarse de acuerdo a las preferencias individuales.

A continuación, elegir del árbol de ajustes del punto de medición la tarjeta **Estándar** y asegurarse si el campo **HABILITAR REGISTRO CONFORME A LA NORMA** no está marcado.

En la tarjeta TENSIÓN y la pestaña BÁSICOS ajustar las opciones de acuerdo con la Fig. 28.

| K | Ajustes []                            |                                                               |                                                   |
|---|---------------------------------------|---------------------------------------------------------------|---------------------------------------------------|
| 4 | DLocal                                | Adicional                                                     |                                                   |
|   | Ajustes de analizador                 | Tensión de fase                                               |                                                   |
| • | Configuración 1                       | - Toda                                                        | Registrar eventos                                 |
|   | °⊉́r Estándar                         |                                                               | L-N Variaciones de Forma de Onda                  |
|   | 🅢 Tensión                             | Mínmo                                                         | Sobretensiones + 5,00 🗢 20 🗢 %                    |
|   | 🛆 Corriente                           | V Promedio                                                    | Huecos - 5,00 🗢 % Un 💙 Tempo de Retención         |
|   | 😳 Potencia y energía                  | Máximo                                                        | Interrupciones - 90,00 🗢                          |
|   | Armónicos                             | Instantáneo                                                   | Tensión N-PE por encima de límita 0.00 🌲 V 10 🌻 ° |
|   | 🔝 Interarmónicos                      |                                                               |                                                   |
| Þ | Configuración 2                       | Registro de formas de onda después de cada promedio de períod | b ✓ Registrar formas de onda y RMS 1/2            |
| Þ | Configuración 3                       | Calculo de periodo Min/Max:     Semiperíodo                   | Transientes                                       |
|   | Enviar 🔥 Recibir                      |                                                               | Registrar eventos (transientes)                   |
| - | · · · · · · · · · · · · · · · · · · · | Registro rapido de Cambios de Voltaje (KVC)                   | Frecuencia de muestreo 10 V MHz                   |
| 4 | Analizador                            | Historesis 2.50 - %Un                                         | Umbral 50 V                                       |
|   | Ajustes de analizador                 |                                                               |                                                   |
|   |                                       | Registro de Formas de Onda y RMS 1/2                          | Registrar formas de onda y grancos de transientes |
|   |                                       | Tensión entre fases                                           |                                                   |
|   |                                       | Registro conforme al promedio global (valor promedio)         |                                                   |
|   |                                       | Tensión de fase DC                                            |                                                   |
|   |                                       | Todo                                                          | Registrar eventos                                 |
|   |                                       | Minimo                                                        | 1465. <b>4 0,00</b>                               |
|   |                                       |                                                               |                                                   |
|   |                                       | Instantáneo                                                   |                                                   |
|   |                                       |                                                               |                                                   |

Fig. 28. Ajustes de la tarjeta de Tensión para el escenario 1.

En la tarjeta **ADICIONALES** seleccionar sólo el valor medio para la frecuencia, y cancelar la selección de los otros campos.

En la tarjeta **ArmóNICOS** y la pestaña **TENSIONES** seleccionar los campos para los valores medios THD de tensión y las amplitudes de los armónicos de tensión, y cancelar la selección de otros campos. La lista de selección **THD CALCULADA DE** se puede ajustar de acuerdo a su gusto.

En la tarjeta INTERARMÓNICOS y las pestañas TENSIONES y SEÑALES DE CONTROL, cancelar la selección de todos los campos.

**Paso 9**: Los ajustes del punto de medición han sido preparados adecuadamente. El siguiente paso es enviar esta configuración al analizador. La tarjeta de memoria se formateará. Para ello, hacer clic en **ENVIAR**. En la ventana que aparece se debe confirmar que desea borrar todos los datos de la tarjeta de memoria del analizador y enviar la nueva configuración. Aparecerá una ventana de la se puede pasar inmediatamente para iniciar el registro. Seleccionar la opción **ACEPTAR**, por lo que se abrirá automáticamente la ventana **CONTROL**.

Paso 10: Se la ventana Control no se abre (por haber seleccionado CANCELAR), en la barra de herramientas hacer clic en CONTROL, o seleccionar del menú ANALIZADOR-CONTROL. El analizador está listo para iniciar el registro según los ajustes especificados. Para iniciar el registro en el punto de medición 1, en la ventana mostrada CONTROL seleccionar de la lista CONFIGURACIÓN ACTUAL la primera posición, es decir, punto de medición 1 (este campo contiene una lista de los nombres dados a los puntos de medición particulares) e iniciar el registro haciendo clic en el botón verde START. El inicio de registro será señalado por el analizador con triple pitido, y el registro se indica en la pantalla del analizador por el símbolo parpadeante P1 en la esquina superior izquierda. El registro se puede continuar durante cualquier periodo de tiempo; no se necesita conectar la aplicación al analizador. Durante el registro se puede desconectar brevemente el conductor L1 de la red de prueba para simular un hueco de tensión.

Paso 11: Detención del registro y carga de datos para analizar. Abrir la ventana CONTROL (si no está abierta). Hacer clic en el botón rojo STOP. Hacer clic en el icono ANÁLISIS en la barra de herramientas (o seleccionar del menú ANALIZADOR→ANÁLISIS), para abrir la ventana de datos previamente registrados para su análisis.

En la ventana se muestran cuatro barras del uso de memoria para cada uno de los puntos de medición. Marcar el campo en la barra del punto de medición Nº. 1. En el lado derecho de la barra se muestra el tamaño de ocupación de los datos registrados. Después de marcar, se activa el botón

**LEER DATOS** que se debe pulsar. Aparecerá una ventana con el progreso de la descarga de datos. Después de descargar todo, aparecerá la ventana que permite guardar los datos descargados en el disco. Se recomienda guardar los datos en el disco para poder analizarlos más tarde. Indicar la ubicación en el disco y el nombre de archivo y hacer clic en **GUARDAR**.

En la ventana que aparece hacer clic con el ratón en la barra horizontal que simboliza el intervalo de registro con la inscripción **CONFIGURACIÓN 1 (USUARIO)** (después de hacer clic se cambiará al color naranja) y, a continuación, hacer clic en **ANÁLISIS DE DATOS**.

Paso 12: Análisis de datos. En la ventana principal del análisis hay cuatro botones principales: GENERALES (vista por defecto, después de cargar los datos), MEDICIONES, EVENTOS, CONFIGURACIÓN. En la vista GENERALES de la derecha se muestran de forma gráfica los iconos que simbolizan otras mediciones, el evento y las formas de onda almacenadas en el eje de tiempo. Este gráfico se puede ampliar en caso de mucha cantidad de datos para ver más detalles.

Al hacer clic en **MEDICIONES** se muestra tabla de valores de todos los parámetros medidos de acuerdo con el tiempo promedio seleccionado. En este escenario, el tiempo promedio seleccionado es igual a 1 segundo, cada segundo se ha guardado el valor de la tensión, los armónicos y THD (frecuencia medida es siempre durante 10 segundos). Cada fila contiene los datos almacenados en el segundo siguiente, y cada columna contiene los parámetros particulares.

Al hacer clic en **EVENTOS** se pueden ver todos los eventos registrados. En este escenario se registraron eventos de tensión: subida, hueco, interrupción y los eventos de los transitorios detectados. Cada fila de la tabla corresponde a un evento detectado. Si están disponibles los gráficos (por ejemplo, formas de onda y diagramas RMS<sub>1/2</sub>), y así es en este escenario, la última columna contiene un icono de los gráficos guardados. Al hacer clic en el icono, se pueden ver los gráficos relacionados con el evento.

Paso 13: Visualización del gráfico de tiempos de la tensión y THD en el tiempo. Para generar un gráfico se debe ir a la vista **MEDICIONES** (hacer clic en **MEDICIONES**), seleccionar los encabezados de columnas de tiempo (primera debe ser seleccionada la columna del tiempo), la tensión L1, THD L1 (las columnas resaltarán), y luego hacer clic en **GRÁFICOS** y seleccionar **GRÁFICO DE TIEMPOS**. Aparece una ventana con un diagrama que contiene dos transcursos en el tiempo: tensión L1 y THD L1. Se puede ampliar el gráfico, con los tres marcadores se pueden marcar puntos específicos en el gráfico y leer los parámetros de puntos especificados. El gráfico se puede guardar (en un formato gráfico seleccionado) haciendo clic en el icono **GUARDAR** en la barra de herramientas superior.

Paso 14: Visualización de gráficos de armónicos. Se pueden visualizar dos tipos de gráficos para los armónicos. El primero es el gráfico de cambios de armónicos durante el registro. Para ver el gráfico se debe seleccionar la primera columna del tiempo, y luego las columnas de armónicos seleccionados (por ejemplo del tercer y quinto orden) y hacer clic en Gráficos→Gráfico DE TIEMPOS.

El segundo tipo de gráfico es un gráfico de barras de armónicos. Muestra todos los armónicos en el intervalo de 1 segundo (en una fila). Para generarlo se debe seleccionar la celda de la columna del tiempo y luego seleccionar la columna de cualquier armónico, hacer clic en **Gráficos** seleccionar de la lista **Armónicos**. De esta manera también se puede seleccionar el período de tiempo arrastrando el rango de celdas en una columna del tiempo. A continuación, se mostrará el gráfico de los valores medios de armónicos del intervalo de tiempo especificado.

**Paso 15**: Generación del informe de medición. Para generar un informe que contiene los valores de los parámetros seleccionados, se deben seleccionar las columnas de los parámetros deseados (siempre primero se debe seleccionar la columna del tiempo), y luego hacer clic en **INFORMES** y seleccionar **INFORME DEL USUARIO**. Al hacer clic en **VISTA PREVIA** en la ventana que aparece, se pueden ver los datos registrados. el botón **GUARDAR** permite guardar los datos en el formato especificado por el usuario (PDF, HTML, TXT, CSV).

**Paso 16**: Comprobación de eventos. Si el analizador durante el registro detecta cualquier evento, entonces se mostrarán en la tabla en la vista **EVENTOS**. En la fila que describe el evento específico se puede ver el tiempo de ocurrencia (inicio y final), el valor extremo (por ejemplo, la tensión mínima durante el hueco), la forma de onda y el gráfico RMS<sub>1/2</sub> si un evento estaba relacionado con la tensión o la corriente. En este escenario, los gráficos de eventos están incluidos en la configuración, por lo que si el analizador detecta algún evento, en la última columna de la tabla con el encabezado **FORMA DE ONDA** debe estar el icono del gráfico. Hacer clic en el icono para mostrar gráficos (o pulsar el botón **Gráficos** y seleccionar la opción **FORMA DE ONDA**).

## 2.12 Sincronización de tiempo

#### 2.12.1 Requisitos de la norma IEC 61000-4-30

El analizador dispone de un receptor GPS integrado, cuyo objetivo principal es sincronizar el reloj del analizador con el reloj atómico de los satélites GPS. La sincronización horaria del analizador con el tiempo universal UTC es requerida por la norma IEC 61000-4-30 para los dispositivos de la clase A para determinar los datos de medición. El error máximo de la determinación no puede ser mayor que 20 ms para 50 Hz y 16,7 ms para 60 Hz. Esto es necesario para que los diferentes analizadores conectados a la misma señal den las mismas lecturas. También se necesita la sincronización con el tiempo universal cuando la red de los analizadores está dispersa. Cuando la fuente de la señal de tiempo no está disponible, el reloj interno de tiempo real tiene que asegurar la exactitud de la medición de tiempo mejor que ± 1 s durante las 24 horas, pero incluso en estas condiciones, para el cumplimiento con la clase A la precisión de la medición debe ser la misma que se ha indicado anteriormente (es decir, un máximo de 1 período de red).

#### 2.12.2 Receptor GPS

Dentro del analizador está la antena GPS que se posibilita recibir la señal GPS al exterior de los edificios sin ningún accesorio adicional. La antena está colocada en la esquina inferior izquierda de la carcasa por debajo de la cubierta superior (en la zona donde la pegatina se describe la toma GPS). Para habilitar la sincronización horaria durante el uso del analizador en el interior de edificios, es necesario conectar al analizador una antena externa (accesorio adicional) con el cable de 10 m de largo y poner la antena en el exterior del edificio. El analizador detecta la conexión de la antena externa y cambia el receptor al uso de la antena adicional en lugar de la antena interna.

El tiempo para sincronizar el GPS depende de las condiciones climáticas (nubes, precipitación) y de la ubicación de la antena receptora. La antena debe tener visibilidad de una gran parte del cielo para obtener los mejores resultados. Para leer el tiempo con la precisión requerida, el receptor GPS debe primero determinar su posición geográfica actual (para ello necesita una visibilidad de al menos cuatro satélites: posición y altitud sobre el nivel del mal). Después de determinar la posición y sincronizar la hora del receptor con el UTC, el receptor pasa al modo de seguimiento. Para proporcionar la sincronización de tiempo en este modo se necesita la visibilidad de sólo un satélite GPS. Sin embargo, para determinar la posición en caso de desplazamiento del analizador, se requiere una visibilidad en cuatro satélites (tres satélites si el receptor GPS no actualiza la altura sobre el nivel del mar). Esto es importante, por ejemplo, en el modo anti-robo, cuando se necesita continuamente la información sobre la posición.

## 2.12.3 Determinación de los datos de medición

El analizador almacena los registros de medición junto con la bandera de la falta de sincronización de tiempo. Si durante todo el intervalo de cálculo de la media el analizador era sincronizado con el UTC, entonces la bandera no está activada y durante el análisis de los datos no se visualiza el icono de falta de sincronización <sup>O</sup>. La falta de este icono indica el pleno cumplimiento de los datos agregados a la clase A en cuanto a la indicación de tiempo. La sincronización con el tiempo UTC se indica también en la pantalla del analizador por el color verde de la fecha y la hora en la barra superior.

Si el primer analizador se sincronizó con el tiempo UTC (estado del GPS en la pantalla del analizador se muestra como YES), y a continuación, se perdió la señal (estado NO SIGNAL), esto no significa que el analizador perdió inmediatamente la sincronización de la hora. De hecho, durante cierto tiempo (puede ser de varios minutos o más) la exactitud interna de medición de tiempo es suficiente para cumplir los requisitos de la norma IEC 61000-4-30 en cuanto a la exactitud de la determinación de tiempo de los datos. Esto es debido a que el reloj interno del analizador se modifica muy lentamente respecto a la hora UTC (por falta de señal GPS), pero el error no es más de unos pocos milisegundos para un período de tiempo más largo. Por lo tanto, a pesar del estado que indica la falta de la señal GPS, los datos seguirán guardándose sin la bandera que señaliza la

falta de sincronización con el tiempo UTC. Sólo cuando el error alcance el valor límite, esta bandera se activará.

### 2.12.4 Resincronización de tiempo

Ya que la señal GPS no está siempre disponible, es necesario gestionar apropiadamente el tiempo interno y cuando se dispone de señal GPS que difiere del tiempo medido por el analizador.

En ausencia de registro, la situación es la más simple porque después de recibir el tiempo de satélite, el reloj del analizador se ajuste automáticamente sin ninguna condición adicional.

En el caso del registro activo, el cambio repentino de tiempo interno puede conducir a la pérdida de los datos de medición cuando se restablece el tiempo, o puede surgir una falta de hora en los datos cuando el tiempo UTC adelanta el tiempo del analizador. Para evitarlo se introdujo el mecanismo de ajuste lento de tiempo interno con la hora del satélite. La aplicación se basa en la subida o dessubida del temporizador interno para que después de algún tiempo los dos relojes -interno y GPS- se igualen y alcancen la sincronización. La ventaja es que no hay ninguna pérdida ni falta de continuidad en los datos de medición.

El usuario puede configurar dos parámetros de configuración que determinan el modo de resincronización de tiempo durante el registro. Uno de ellos (factor de resincronización) determina la velocidad del proceso de sincronización de tiempos. Cuanto más bajo sea el valor, tanto más tiempo dura la resincronización, pero la duración de los intervalos de medición se ajustará más al tiempo establecido de cálculo de la media.

A pesar de la mencionada desventaja del cambio de tiempo, se permite realizarlo incluso durante el registro activo. Se ajusta el umbral en segundos (parámetro **UMBRAL DE RESINCRONIZACIÓN DE** 

**TIEMPO**), que es la diferencia mínima del tiempo interno y UTC en el que se realizará el cambio de tiempo.

#### Nota

El cambio de tiempo durante el registro puede llevar a la pérdida irreversible de los datos registrados, por esta razón se recomienda utilizar el modo de resincronización lenta de tiempo(mediante el ajuste de **UMBRAL DE RESINCRONIZACIÓN DE TIEMPO** al valor cero).

Para evitar los problemas relacionados con la medición del tiempo durante el registro, se deben recordar algunas cosas:

- El analizador debe tener la zona horaria correcta y el tiempo mostrado en la pantalla del analizador debe ser acorde a la hora local (si no hay señal GPS antes de comenzar el registro).
- Activar la resincronización lenta de tiempo estableciendo el parámetro UMBRAL DE RESINCRONIZACIÓN DE TIEMPO a cero y el coeficiente de resincronización a un valor bajo (p.ej. 25% o menos).
- Si es posible, antes de empezar a registrar se debe recibir la señal GPS para sincronizar el tiempo del analizador con el tiempo UTC. Esto asegurará los mínimos errores de tiempo durante el registro y el ajuste de tiempo rápido en caso de la pérdida temporal de GPS.
- Para que toda la medición sea compatible con los requisitos de la norma IEC 61000-4-30 en términos de la determinación del tiempo para los dispositivos de la clase A, antes de iniciar el registro se debe sincronizar el reloj del analizador con el tiempo UTC y asegurar la disponibilidad de la señal GPS durante todo el registro.

# 2.13 Modo de comunicación vía GSM

## 2.13.1 Información general acerca de la conexión GSM

El módem GSM incorporado permite la comunicación inalámbrica con el analizador desde casi cualquier lugar donde haya acceso a Internet. Así como en caso de conexión USB y OR-1, de este modo el usuario tiene el control total del analizador y puede visualizar los datos actuales, iniciar y detener el registro, leer los datos para el análisis, etc. Para utilizar este modo, el analizador debe estar equipado con una tarjeta SIM con los siguientes parámetros:

- transmisión de datos mediante conmutación de paquetes (GPRS),
- dirección IP fija pública,
- opción de SMS para enviar avisos.

#### Nota

La tarjeta SIM normal sacada del teléfono no se puede utilizar con el analizador. La transmisión de datos mediante conmutación de paquetes requiere un servicio de dirección IP estática reservado sólo para esta tarjeta SIM. Esta IP fija permite mantener una dirección permanente del analizador en Internet. Este tipo de servicio se utiliza comúnmente para las transmisiones tipo "machine-to-machine" (m2m, "máquina a máquina"), que se utiliza por ejemplo en la industria para observar y medir los datos de medición entre dispositivos.

La comunicación procede de la siguiente manera:

- el módem se conecta a la red GSM y luego se conecta a Internet,
- el módem inicia el servicio del servidor de las conexiones TCP/IP con la dirección IP asignada por el proveedor. Se utiliza normalmente el número de puerto 4001. Bajo esta dirección IP y este puerto se ve el analizador en Internet.
- El ordenador desde el cual se hace el intento de conexión con el analizador a través de módem GSM debe tener acceso a Internet.
- Sonel Analysis durante la búsqueda de analizadores intenta conectarse a los analizadores, que tienen la dirección IP configurada en la base de los analizadores (además de la configuración del programa se necesita activar la opción TCP/IP A TRAVÉS DE GSM). Por defecto, sólo se comprueba el puerto 4001 del host remoto.
- Si en esa dirección se encuentra el analizador y también el número de serie coincide con el número de serie del analizador en la base de los analizadores, entonces el medidor se mostrará en la lista de dispositivos encontrados.
- Después de la conexión, la comunicación se lleva a cabo a través de Internet. Después de terminar la conexión, el programa cierra la conexión con el analizador, que pasa al modo de espera de una conexión con el cliente.

## 2.13.2 Configuración de módem

Para configurar la tarjeta SIM y el módem en el analizador se requieren los siguientes datos proporcionados por el proveedor de servicio de transmisión de datos:

- código PIN de la tarjeta SIM,
- código SIM de la tarjeta PUK cuando se bloquea la tarjeta SIM tras introducir repetidamente el PIN erróneo,
- dirección IP concedida a la tarjeta SIM (debe ser el número estático),
- nombre APN (en inglés Access Point Name),
- nombre de usuario y contraseña (opcional, por lo general no se necesita).

La configuración del analizador para las conexiones GSM se debe llevar a cabo de la siguiente manera:

- conectarse con el analizador a través del cable USB. Si el analizador todavía no está en la base de datos debe ser agregado.
- es necesario verificar si el módem está encendido. Para ello, en el menú de programa se debe seleccionar la opción ANALIZADOR→AJUSTES DE ANALIZADOR y pasar a la tarjeta COMUNICACIÓN INALÁMBRICA. Comprobar si la opción COMUNICACIÓN GSM HABILITADA está activa y encenderla si no lo es.
- desconectar la conexión USB y con los botones elegir la pantalla <8>. Si el módem está encendido, pero no se ha insertado la tarjeta SIM, en la fila GSM aparece el mensaje No SIM CARD.
- insertar la tarjeta SIM en la ranura del lateral. La ranura es tipo push-push (para extraer se necesita presionar la tarjeta suavemente hasta que se detenga y luego retirarla, será empujada hacia fuera). El analizador detecta la tarjeta que se inserta e intentará conectarse a la red.
- si el PIN de la tarjeta SIM no se ha configurado previamente, el analizador muestra el mensaje WRONG PIN. Este mensaje también se mostrará en la pantalla <8>. Esto significa que la tarjeta SIM rechazó el PIN con el que el analizador trataba de comunicarse con ella. Esto es normal cuando se inserta una nueva tarjeta en el analizador.
- Para configurar los parámetros faltantes necesarios para el funcionamiento de la transmisión GSM se necesita volver a conectar con el analizador a través de USB y seleccionar del menú de programa OPCIONES->BASE DE DATOS DE ANALIZADOR. En la base de analizadores se debe entrar en la edición de ajustes del analizador conectado (hacer clic en la fila con el número de serie del analizador y hacer clic en EDITAR). Hacer clic en el botón CONFIGURACIÓN DE GSM.
- Escribir en la ventana según el siguiente orden: en el campo IPv4 dirección IP (debe ser proporcionada por el proveedor de servicios), nombre APN, nombre de usuario y contraseña (si lo requiere el proveedor de servicios y proporcionó estos datos). Confirmar los nuevos datos con el botón OK.
- A continuación, aparecerá una ventana que solicitará que se introduzca el PIN de la SIM. Se debe introducir el código suministrado con la tarjeta SIM y confirmar con el botón OK.
- Si se han introducido los datos correctos, el analizador los usará para conectarse correctamente a la red GSM. El estado de la conexión se comprueba mejor en la pantalla <8> del analizador (se debe desconectar la sesión USB). La conexión correcta se señaliza con el estado GSM: "READY, <tipo de conexión>". < tipo de conexión> depende de la ubicación y del tipo de servicio de transmisión de datos en esta área.
- el orden correcto de los mensajes en la pantalla <8> cuando se conecta a la red GSM es el siguiente:
  - TURNING ON...
  - CONNECTING TO NETWORK...
  - CONNECTING TO INTERNET...
  - **READY**, <tipo de conexión>

## 2 Funcionamiento del analizador

| 📕 Base de datos de analizador 🛛 📃 🔍 💌                                                 |                                                                   |                                                                                                    |                                                                                                    |                      |                                                        |                                                                          |                      |                     |                       |  |  |
|---------------------------------------------------------------------------------------|-------------------------------------------------------------------|----------------------------------------------------------------------------------------------------|----------------------------------------------------------------------------------------------------|----------------------|--------------------------------------------------------|--------------------------------------------------------------------------|----------------------|---------------------|-----------------------|--|--|
| 111 Kar Editar Elminar Conectar conseleccionado Cerrar                                |                                                                   |                                                                                                    |                                                                                                    |                      |                                                        |                                                                          |                      |                     |                       |  |  |
| Certificado de calibración -<br>Periodo de valdez: 12meses ♥ Recordor antes de: mes ♥ |                                                                   |                                                                                                    |                                                                                                    |                      |                                                        |                                                                          |                      |                     |                       |  |  |
| Dispositiv                                                                            | os registrados ——                                                 |                                                                                                    |                                                                                                    |                      |                                                        |                                                                          |                      |                     |                       |  |  |
| No.                                                                                   | Tipo de analizador                                                | Número de serie                                                                                           | Descripción                                                                                                    | Fecha de calibración | ¿Auto PIN?                                             | ¿Tarjeta SIM activa?                                                     | Dirección IP GSM     | Dirección Wi-Fi IP  | Recordar vencimiento  |  |  |
| 1                                                                                     | PQM-711                                                           | DK0015                                                                                                    |                                                                                                    | 2018-01-03           | Ø                                                      |                                                                          | 178.183.123.163:4001 | 192.168.100.61:4002 | Ø                     |  |  |
| 2                                                                                     | PQM-711                                                           | BS0009                                                                                                    |                                                                                                    | 2018-01-03           | Ø                                                      | $\odot$                                                                  | 31.61.112.253:4001   | 10.0.71.1:4002      | 0                     |  |  |
| 7                                                                                     | PQM-711                                                           | DK0014                                                                                                    |                                                                                                    | 2017-03-23           | 0                                                      |                                                                          | 31.61.112.253:4001   |                     | <ul> <li>✓</li> </ul> |  |  |
| C Editar des<br>Tipo de ana<br>PQM-711<br>Descripción<br>Mauto PI<br>PC Com           | corpción de analizado;<br>sitador;<br>N<br>N<br>biar el códgo PIN | r<br>Stan<br>Re<br>R<br>R<br>R<br>R<br>R<br>R<br>R<br>R<br>R<br>R<br>R<br>R<br>R<br>R<br>R<br>R<br>R<br>R | enes de sene:<br>009<br>de de calibración:<br>18:01:03<br>Recorder vencimento<br>de 654<br>& Config<br>& Aceptor | uración de Wi-Fi     | Ajustes GSP<br>IPv4:<br>Puerto:<br>APN:<br>Contraseña: | 31 61<br>4001<br>data<br>Justro: data<br>I<br>r el PIN de la tarjeta GSM |                      | e Ace               | Asr Carcelar          |  |  |

Fig. 29. Introducción de los ajustes GSM en la base de analizadores.

Si se retira la tarjeta SIM de la ranura, el analizador muestra el mensaje **No SIM CARD**. Este mensaje se repite en los siguientes inicios del analizador. Se puede retirar la tarjeta SIM durante el trabajo del analizador pero no se lo recomienda, ya que en este caso el módem no cierra correctamente la conexión con la red GSM.

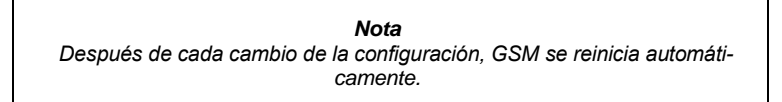

## 2.13.3 Comprobación de la conexión GSM

Si en la pantalla **<8>** el estado del módem GSM se informa como "**R**EADY, *<tipo de conexión>*", esto significa la disposición para aceptar la conexión desde el ordenador remoto a través de Internet. Se puede hacer una conexión de prueba para comprobar la conectividad con la aplicación *Sonel Analysis*:

- En los ajustes del programa se debe comprobar si está activada la búsqueda de los analizadores por la red GSM: del menú se selecciona OPCIONES→ AJUSTES DEL PROGRAMA→AJUSTES DE MEDIOS→MEDIOS DE COMUNICACIÓN ACTIVOS. Se debe marcar el campo TCP/IP A TRAVÉS DE GSM.
- El analizador, con el que queremos conectarnos debe ser introducido en la base de analizadores (si se ha realizado previamente la configuración del módem según el punto 2.13.2 esto será asegurado).
- Se debe desconectar cualquier conexión con el analizador (USB, Wi-Fi u OR-1).
- Buscar el analizador mediante cualquier método (p.ej. haciendo clic en MODO ACTIVO). En la lista de búsqueda debe aparecer el analizador con la nota CONEXIÓN VÍA GSM. Seleccionar el analizador y hacer clic en SELECCIONAR.
- Después de un rato en la pantalla debe aparecer la ventana deseada (p.ej. MODO ACTIVO), y el estado en la barra de estado de la aplicación debe cambiar a CONECTADO (GSM).

También en la pantalla del analizador se muestra **PC** CONNECTION (**GSM**). Por lo tanto, el intento de conexión se ha realizado correctamente.

## 2.13.4 Posibles problemas con la configuración GSM y su solución

- Problema: La barra de progreso en la búsqueda de analizadores va rápidamente al 100% sin encontrar ningún analizador.
- **Causa posible**: Es posible que esté desactivada la búsqueda de analizadores vía GSM en los ajustes de la aplicación o en la base de analizadores.
- Solución: en el menú del programa, seleccionar OPCIONES→AJUSTES DEL PROGRAMA→AJUSTES DE MEDIOS → MEDIOS DE COMUNICACIÓN ACTIVOS. Se debe marcar el campo TCP/IP A TRAVÉS DE GSM.
- Problema: La barra de progreso en la búsqueda de analizadores llega en unos pocos segundos al 100% sin encontrar ningún analizador.

#### Posibles causas:

1) Analizador apagado o con el módem GSM inactivo /no configurado.

2) Incompatibilidad de los números IP del analizador y de la entrada en la base de analizadores.

3) Conexión GSM activa del analizador con otro cliente u otros problemas temporales de la red.

#### Solución:

1) Si el analizador está disponible, comprobar el estado del módem GSM en la pantalla <8>. Si el estado es TURNED OFF, entonces del menú de programa se debe seleccionar la opción ANALIZADOR→AJUSTES DE ANALIZADOR, pasar a la tarjeta COMUNICACIÓN INALÁMBRICA y comprobar si la opción COMUNICACIÓN GSM HABILITADA está activa, si no es así es necesario activarla. Comprobar la configuración del módem.

2) Comprobar si en la base de analizadores está introducida la dirección IP correcta del analizador.

3) Volver a intentarlo en unos minutos.

- Problema: A pesar del estado correcto "READY, <tipo de conexión>" después de la búsqueda el analizador no aparece en la lista. La opción COMUNICACIÓN GSM HABILITADA está activada y el analizador está configurado correctamente en la base de analizadores (incluyendo la dirección IP).
- **Posible causa**: Bloqueo del puerto TCP 4001, que se utiliza para la comunicación por el cortafuegos (firewall) del ordenador o del proveedor de Internet en la red local.
- **Solución**: Comprobar en la configuración del ordenador si el puerto TCP 4001 no está bloqueado. Si no es así, es necesario ponerse en contacto con el administrador de la red local.

**Problema**: Cuando se inserta la tarjeta SIM en el analizador, aparece el error **WRONG IP**. **Causa posible**: La dirección IP asignada por la red es diferente a la configurada en el analizador.

Solución: Es necesario comprobar si en la base de los analizadores fue introducida la dirección IP correcta según los datos del proveedor. En la base de analizadores se debe entrar en la edición de los ajustes del analizador y seleccionar CONFIGURACIÓN DE GSM. Introducir la dirección IP correcta y confirmarla. Desconectar el analizador y en la pantalla de estado de conexión GSM verificar si el analizador se conecta correctamente a Internet. Si esto no tiene efecto, se debe comprobar si la tarjeta SIM introducida es válida.

2 Funcionamiento del analizador

Problema: El analizador informa del error WRONG PIN.

- **Causa posible**: El código PIN utilizado por el analizador para desbloquear la tarjeta SIM no es válido. Esto puede ser causado por el cambio de la tarjeta SIM a otra o el cambio del código PIN de la tarjeta en un dispositivo externo.
- Solución: Cuando se conecta al analizador a través de USB, se debe entrar en la base de analizadores y seleccionar la opción CONFIGURACIÓN DE GSM, y luego CAMBIAR EL PIN DE LA TARJETA SIM. Introducir cuatro dígitos de libre elección en el campo ANTERIOR CÓDIGO PIN (este campo es ignorado en este caso), y luego es necesario introducir dos veces en dos campos el código correcto de la tarjeta SIM. Guardar los ajustes. Desconectar el analizador y en la pantalla <8> del analizador comprobar el estado GSM (si se conecta a la red).

Problema: El analizador informa del error GSM PUK REQUIRED.

Causa posible: La tarjeta insertada en el analizador está bloqueada por introducir varias veces el PIN erróneo. Se debe desbloquear la tarjeta SIM introduciendo el código PUK.

Solución: Cuando se conecta al analizador a través de USB, se debe entrar a la base de analizadores y seleccionar la opción CONFIGURACIÓN DE GSM. Elegi CAMBIAR EL PIN DE LA

**TARJETA SIM**. Se debe abrir una ventana que permite introducir el PUK y el PIN nuevos. Introducir el código y confirmarlo. Desconectar el analizador y en la pantalla **<8>** del analizador comprobar el estado GSM (si se conecta a la red).

La tarjeta también se puede desbloquear insertándola en cualquier teléfono móvil e introduciendo el PUK y el PIN nuevos.

Nota: ¡Si se introduce varias veces el código PUK erróneo entonces la tarjeta SIM se bloquea irreversiblemente!

- Problema: El analizador informa de errores GSM: NETWORK ERROR, SMS ERROR, NO NETWORK u otros.
- Causa posible: Se ha producido uno de los errores de la red GSM. Esto puede ser causado por introducir un número de teléfono incorrecto para notificaciones por SMS o la pérdida temporal de cobertura.
- Solución: En caso de error SMS se debe verificar el número de teléfono introducido. En otros casos, no se deben tomar medidas adicionales. El analizador intentará repetir la operación de nuevo después de un cierto período de tiempo (p.ej. un minuto).

# 2.14 Soporte de comunicación inalámbrica Wi-Fi PQM-710 PQM-711

## 2.14.1 Información general

Los analizadores PQM-710/711 están equipados con el módulo Wi-Fi que trabaja en el estándar IEEE 802.11 b/g y n de flujo único.

el módulo Wi-Fi en el analizador puede funcionar en dos modos:

- punto de acceso (Access Point) el analizador emite su propia reda Wi-Fi. Los dispositivos conectados al analizador trabajan en modo de cliente. Este modo está disponible en los analizadores con la versión de firmware 1.30 o más nueva.
- cliente el analizador se conecta al punto de acceso externo existente (punto de acceso puede estar configurado, por ejemplo, en el tablet suministrado con el analizador o puede ser un router externo con un punto de acceso Wi-Fi).

## 2.14.2 Configuración de fábrica

La configuración Wi-Fi de fábrica de la tableta y del analizador es la siguiente:

- Modo de funcionamiento: el analizador como punto de acceso.
- Ajustes del analizador:
  - SSID de la red: modelo de\_analizador\_número de\_serie del\_analizador (p. ej. PQM-710\_BR0001),
  - o canal: 10,
  - o Dirección IP del punto de acceso: 10.0.71.1,
  - o Máscara de subred 255.255.255.0,
  - Asignación automática de IP (DHCP): activada,
  - o Cifrado activado WPA2-PSK, clave por defecto "12345678".
- Configuración del tablet (cliente):
  - La dirección IP asignada automáticamente por el punto de acceso: 10.0.71.X (donde X está en el rango 2...254), puerto 10.0.71.1.
  - Cifrado activado WPA2-PSK, clave por defecto "12345678".

## 2.14.3 Modo de punto de acceso

En modo de punto de acceso (AP), el analizador emite su propia subred Wi-Fi fijado con un nombre determinado (SSID). Los ajustes por defecto del analizador se proporcionan en la sección 2.14.2. Los dispositivos externos (por ejemplo PC) pueden conectarse al analizador si están equipados con una interfaz Wi-Fi compatible que trabaja en modo de cliente.

Un solo cliente se puede conectar con el analizador en un momento dado.

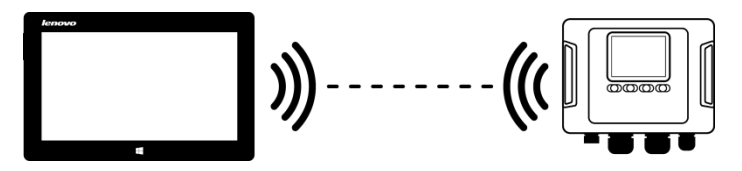

Fig. 30. Conexión directa tableta/PC (cliente) ⇔ analizador (AP).

El modo de funcionamiento Wi-Fi como punto de acceso se indica mediante el analizador en la pantalla <10> en la primera fila - junto a la inscripción WI-FI también se muestran las letras AP. En esta pantalla se presenta la siguiente información:

- Estado de la conexión con el cliente (p. ej. READY, CLIENT CONNECTED),
- Dirección MAC del modulo Wi-Fi del analizador,
- Dirección IP que recibió el punto de acceso,

#### 2 Funcionamiento del analizador

• Nombre actual de la red emitida (SSID).

El canal Wi-Fi por defecto, en el que trabaja el analizador (canal 10), se puede cambiar cuando en este canal trabajan más dispositivos, lo que pueden bajar el ancho de banda y causar interferencias. Para cambiar el canal en el rango de 1..13 se debe dar un nuevo nombre SSID que termina con los signos "\_chX" (guion bajo, letras pequeñas "ch" y el número del canal donde X es un número que indica el canal en el rango de 1 a 13. Un ejemplo de nombre SSID que cambia el canal por defecto en quinto es "PQM-711\_BS0001\_ch5".

Cuando el analizador está en modo de punto de acceso y está listo para trabajar, es posible conectarse a la red que emite. En Windows, se debe buscar la ventana de conexión con la red y en la lista de redes inalámbricas disponibles encontrar el nombre SSID del analizador y seleccionar Conectar. Un ejemplo de ventana de este tipo se muestra en la Fig. 29.

| Currently connected to:                  | , |
|------------------------------------------|---|
| <b>gosc</b><br>Local and Internet access |   |
| PQM-711_BS0009<br>No network access      |   |
| Wireless Network Connection              | • |
| PQM-711_BS0009 Connected                 |   |
| PQM-710_DJ0005                           |   |
| Connect                                  | ] |
| DK0015_ch5                               | l |
| gosc                                     |   |
|                                          |   |
| Open Network and Sharing Center          |   |

#### Fig. 31. Ventana de conexión con la red inalámbrica en Windows.

Al intentar conectar es necesario introducir la contraseña de la red. Se recomienda cambiar la contraseña predeterminada por otra. La contraseña debe tener al menos 8 caracteres. Si nos conectamos correctamente a la red del analizador, el siguiente paso es ejecutar el software *Sonel Analysis* y verificar la comunicación.

#### 2.14.3.1 Configuración de la conexión Wi-Fi a través de USB

Użytkownik może zmodyfikować fabryczne ustawienia punktu dostępowego analizatora za pomocą oprogramowania Sonel Analysis. Es necesario conectar el analizador a través del cable USB.

La configuración del analizador se debe llevar a cabo de la siguiente manera:

- Conectarse con el analizador a través del cable USB.
- Buscar el analizador, por ejemplo al seleccionar del menú la opción ANALIZADOR→AJUSTES DE ANALIZADOR (F4) y conectarse con el analizador.
- Pasar a la tarjeta COMUNICACIÓN INALÁMBRICA (Fig. 32) y comprobar si la opción COMUNICACIÓN WI-FI HABILITADA está activa. Si no es así, activar esta opción.

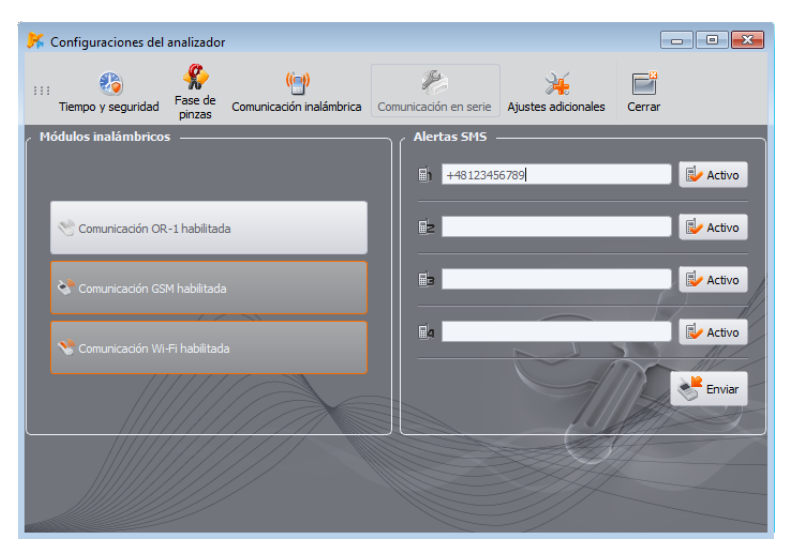

# Fig. 32. Pantalla de los ajustes actuales del analizador, los medios de transmisión de datos disponibles.

- Seleccionar del menú de programa OPCIONES→BASE DE DATOS DE ANALIZADOR (F3). En la base de analizadores se debe entrar en la edición de ajustes del analizador (seleccionar la fila con el número de serie del analizador y hacer clic en EDITAR). En el menú que aparecerá, hacer clic en CONFIGURACIÓN DE WI-FI.
- Seleccionar la opción **PUNTO DE ACCESO**.
- Introducir en el siguiente orden: el nombre del punto de acceso (campo NOMBRE DE LA RED (SSID)) y dos veces la contraseña de la red (campos NUEVA CONTRASEÑA y CONFIRMAR CONTRASEÑA). La contraseña debe tener al menos 8 caracteres.
- El botón **RESTAURAR PREDETERMINADOS** completa los campos con los valores predeterminados definidos en la sección 2.14.2.
- Después de aprobar los ajustes con el botón OK, el analizador reinicia el módulo Wi-Fi, y
  después de un momento debería estar listo para conectar al cliente con los nuevos ajustes.
  La disposición para trabajar y el nombre SSID se pueden verificar en la pantalla <10> del
  analizador al conectar USB.

## 2 Funcionamiento del analizador

| K Base de dat                                                                                                    | tos de analizador                                                                                                    |                        |                                 |            |   |                     |                      |                     |          |  |
|----------------------------------------------------------------------------------------------------|----------------------------------------------------------------------------------------------------|------------------------|---------------------------------|------------|---|---------------------|----------------------|---------------------|----------|--|
| Agregar                                                                                                    | Editar Eliminar Co                                                                                                    | inectar con selecciona | do Cerrar                       |            |   |                     |                      |                     |          |  |
| 🖌 🗹 Certific                                                                                                    | ado de calibración –                                                                                                    | _                      | _                               | _          | _ | _                   | _                    | _                   |          |  |
|                                                                                                    | validez: 12 meses                                                                                                    | ▼ Recordar             | antes de: mes                   | <b>~</b>   |   |                     |                      |                     |          |  |
| Dispositivo                                                                                                    | os registrados ——                                                                                                    |                        |                                 |            |   |                     |                      |                     |          |  |
| Ho. Tipo de analizador Número de serie Descripción Fecha de calibración ¿Auto P319? ¿Tarjeta SIM activa? Dirección IP 65M Dirección Wi-Fi IP Recordar vencimiento                                                                                                    |                                                                                                    |                        |                                 |            |   |                     |                      |                     |          |  |
| 1                                                                                                    | PQM-711                                                                                                    | DK0015                 |                                 | 2018-01-03 | 0 |                     | 178.183.123.163:4001 | 192.168.100.61:4002 | <i>©</i> |  |
| 2                                                                                                    | PQM-711                                                                                                    | BS0009                 |                                 | 2018-01-03 | Ø | Ø                   | 31.61.112.253:4001   | 10.0.71.1:4002      | 0        |  |
| 7                                                                                                    | PQM-711                                                                                                    | DK0014                 |                                 | 2017-03-23 | Ø |                     | 31.61.112.253:4001   |                     | <i>•</i> |  |
|                                                                                                    | t Editar descripción de analizador:<br>Top de analizador: Número de sere:<br>PQM-711 B50009<br>Fecha de caltración: Ajustes WFE<br>O Punto de Acceso € Clente<br>Ajustes |                        |                                 |            |   |                     |                      |                     |          |  |
|                                                                                                    |                                                                                                    | 201)<br>21 P           | 3-01-03<br>lecordar vencimiento |            |   | la Red (SSID) BS000 | 9_dh3                |                     |          |  |
| Desrport:   Neva Cave  Confirmer Cave  Confirmer Cave  Confirm |                                                                                                    |                        |                                 |            |   |                     |                      |                     |          |  |
| Restaurar Predeterminados                                                                                                    |                                                                                                    |                        |                                 |            |   |                     |                      |                     |          |  |
|                                                                                                    |                                                                                                    |                        | C Aceptar                       | Cancelar   |   |                     |                      | <b>S</b> ox         | Cancelar |  |

Fig. 33. Pantalla de configuración del punto de acceso Wi-Fi.

## 2.14.4 Modo de cliente

En modo de cliente, es posible trabajar en la red local (Fig. 34) así como a través de Internet (Fig. 35).

Si la tablet ofrece su propio software, que permite activar el punto de acceso de software, es posible la conexión directa de la tablet y el ⇔ analizador (Fig. 36,Fig. 37).

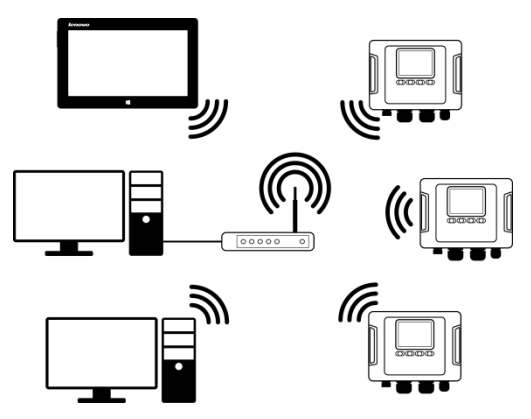

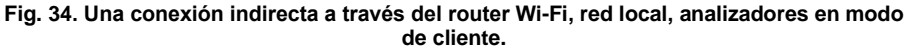

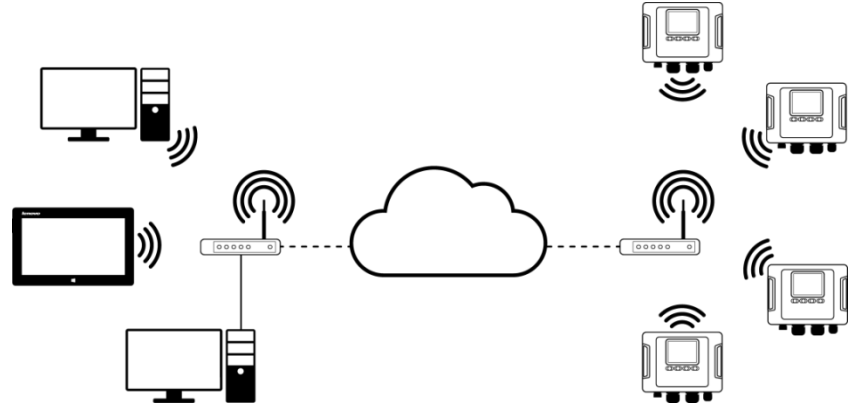

Fig. 35. Conexión a través de Internet. Analizadores en modo de cliente.

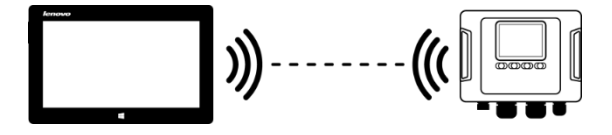

Fig. 36. Conexión directa entre tablet (AP) ⇔ analizador (cliente). Se requiere una tablet con la función del punto de acceso de software (no incluido en el software proporcionado por Sonel S.A.).

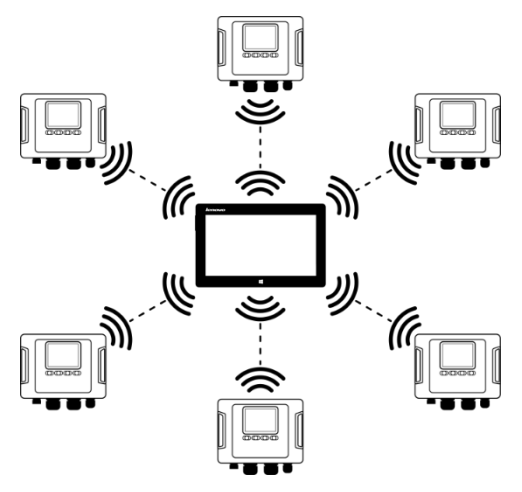

Fig. 37. Conexión directa tableta (AP) - varios analizadores (clientes). Se requiere una tablet con la función del punto de acceso de software (no incluido en el software proporcionado por Sonel S.A.).

#### 2 Funcionamiento del analizador

En las configuraciones con el router externo es posible el trabajo en una red abierta o protegida con WPA/WPA2-PSK. En las redes no protegidas en la configuración del analizador, el campo **CLAVE** en la **BASE DE DATOS DE ANALIZADOR** debe estar vacío.

Después de conectar al punto de acceso, el analizador inicia el servicio del servidor de conexiones TCP/IP con la dirección IP estática o asignada por el servidor DHCP del punto de acceso. El puerto utilizado en la red local y la conexión directa es 4002.

La conexión con el analizador a través de Internet requiere la configuración del router Wi-Fi por el administrador de la red (redirección de la red local a la red pública).

El analizador, en cuya cobertura no está el punto de acceso requerido, permanece en el modo de búsqueda de la banda Wi-Fi 2.4 GHz.

La conexión remota de la aplicación Sonel Analysis a través de Wi-Fi será posible, si está activa esta forma de transmisión en la configuración del programa (AJUSTES DEL PROGRAMA->AJUSTES DE MEDIOS->MEDIOS DE COMUNICACIÓN ACTIVOS).

#### 2.14.4.1 Configuración de la conexión Wi-Fi a través de USB

Para configurar correctamente la conexión se requerirá:

- El nombre del punto de acceso (SSID).
- La contraseña (CLAVE) en caso de red segura.
- DIRECCIÓN IP externa y PUERTO EXTERNO. Los parámetros necesarios para trabajar en una subred diferente de la tableta (ordenador), especialmente necesarios para conectarse a Internet.

La configuración del analizador se debe llevar a cabo de la siguiente manera:

- Conectar la tableta (el ordenador) con el analizador mediante el cable USB.
- Pasar a la tarjeta COMUNICACIÓN INALÁMBRICA (Fig. 32) y comprobar si la opción COMUNICACIÓN WI-FI HABILITADA está activa. Si no es así, activar esta opción.
- Seleccionar del menú de programa OPCIONES→BASE DE DATOS DE ANALIZADOR (F3). En la base de analizadores se debe entrar en la edición de ajustes del analizador (seleccionar la fila con el número de serie del analizador y hacer clic en EDITAR). En el menú que aparecerá, hacer clic en CONFIGURACIÓN DE WI-FI.
- Seleccionar la opción CLIENTE.
- Introducir sucesivamente: el nombre del punto de acceso (campo SSID) y en caso de una red segura marcar el campo MODIFICAR e introducir la contraseña (campo CLAVE). En caso de una red no segura, dejar vacío el campo Clave y el campo MODIFICAR debe estar seleccionado.

| 🖌 Base de dat                                                       | tos de analizador                        |                                   |                                                                           |                      |                                                                                 |                                                                                     |                                           |                                         |                                                        |
|---------------------------------------------------------------------|------------------------------------------|-----------------------------------|---------------------------------------------------------------------------|----------------------|---------------------------------------------------------------------------------|-------------------------------------------------------------------------------------|-------------------------------------------|-----------------------------------------|--------------------------------------------------------|
| Agregar                                                             | 😥 😡<br>Editar Elminar Co                 | inectar con selecciona            | do Cerrar                                                                 |                      |                                                                                 |                                                                                     |                                           |                                         |                                                        |
| Periodo de v                                                        | ado de calibración –<br>valdez: 12 meses | <ul> <li>Recordar</li> </ul>      | antes de: mes                                                             | <b>v</b>             |                                                                                 |                                                                                     |                                           |                                         |                                                        |
| Dispositivo                                                         | os registrados ——                        |                                   |                                                                           |                      |                                                                                 |                                                                                     |                                           |                                         |                                                        |
| No.                                                                 | ▼<br>Tipo de analizador                  | Número de serie                   | Descripción                                                               | Fecha de calibración | ¿Auto PIN?                                                                      | ¿Tarjeta SIM activa?                                                                | Dirección IP GSM                          | Dirección Wi-Fi IP                      | Recordar vencimiento                                   |
| 1                                                                   | PQM-711                                  | DK0015                            |                                                                           | 2018-01-03           | 0                                                                               |                                                                                     | 178.183.123.163:4001                      | 192.168.100.61:4002                     |                                                        |
| 2                                                                   | PQM-711                                  | BS0009                            |                                                                           | 2018-01-03           | Ø                                                                               | $\odot$                                                                             | 31.61.112.253:4001                        | 10.0.71.1:4002                          |                                                        |
| 7                                                                   | PQM-711                                  | DK0014                            |                                                                           | 2017-03-23           | Ø                                                                               |                                                                                     | 31.61.112.253:4001                        |                                         | 0                                                      |
| Tipo de anal<br>PQM-711<br>Descripción:<br>Auto PIN                 | izador:<br>:<br>N                        | Núm<br>BSOC<br>Fed<br>2011<br>☑ R | ero de serie:<br>09<br>a de calbracón:<br>Holi -03<br>ecordar vencimiento |                      | Punto de Acce<br>ajustes de W<br>SSID<br>Clave<br>Direcciones<br>Máscara de rei | so O<br>FFR<br>ExternalAP<br>12345578<br>Automático (DHC<br>255 255<br>externa 10 0 | Clente<br>P) Manual D<br>255 0 Er<br>71 1 | rección IP 10<br>htrada 0<br>Puerto ext | Modificar<br>0 71 1<br>0 0 0<br>erto 4002<br>erto 4002 |
| Cantour el cologo PIN 😻 Contguración de GSM 😻 Contguración de Wi-Fi |                                          |                                   |                                                                           |                      |                                                                                 |                                                                                     |                                           | 🕑 ок                                    | Cancelar                                               |

Fig. 38. Pantalla de configuración Wi-Fi en modo de cliente.

- Seleccionar el método de asignación de la dirección IP a través del punto de acceso. En caso de la asignación manual hay que escribir los valores correspondientes en los campos DIRECCIÓN IP, MÁSCARA DE RED y ENTRADA. En el modo automático, seleccionar DHCP.
- El campo PUERTO no es editable, siempre es el número 4002.
- Si se trabaja en otras subredes (red de Internet), completar los campos DIRECCIÓN IP EXTERNA y PUERTO EXTERNO. Para la conexión directa (tableta ⇔ analizador), así como el trabajo en una red local (tableta ⇔ router Wi-Fi ⇔ analizador) estos campos se debe dejar en un estado inactivo. Sonel Analysis al escanear la red actualizará automáticamente estos campos si se detecta la presencia de este analizador.
- Confirmar la configuración con el botón **OK**. De este modo, los nuevos datos introducidos en los campos se enviarán al analizador.
- Si han introducido los datos correctos, el analizador intentará conectarse al punto de acceso Wi-Fi. Después de desconectar, el estado de la conexión se puede seguir en la pantalla <10>.

La secuencia correcta de mensajes en la pantalla es:

- SEARCHING FOR NETWORK...
- CONNECTING TO NETWORK...
- OBTAINING IP ADDRESS... (en caso de DHCP)
- o READY

## 2.14.4.2 Agregar la base de datos del analizador configurado previamente.

El siguiente procedimiento se aplica cuando el analizador está preconfigurado y se necesita añadirlo a la base o editar los parámetros Wi-Fi que identifican el dispositivo.

Para una configuración correcta de la conexión se requerirá **DIRECCIÓN IP** externa y **PUERTO EXTERNO**.

La configuración del analizador se debe llevar a cabo de la siguiente manera:

- Seleccionar el analizador adecuado de la base y pulsar EDITAR o con el botón AGREGAR y añadirlo a la base.
- Usar el botón CONFIGURACIÓN DE WI-FI. NOTA: No conectarse con el analizador, en la ventana hacer clic en CANCELAR. En la configuración aparecerá la información AJUSTES DE WI-FI (DESCONECTADO).
- Marcar el campo de selección DIRECCIÓN IP EXTERNA.
- Completar la DIRECCIÓN IP EXTERNA introduciendo el número IP que tiene el analizador (o IP asignada por el administrador de la red y en la que el analizador está disponible) y PUERTO EXTERNO (por defecto 4002).

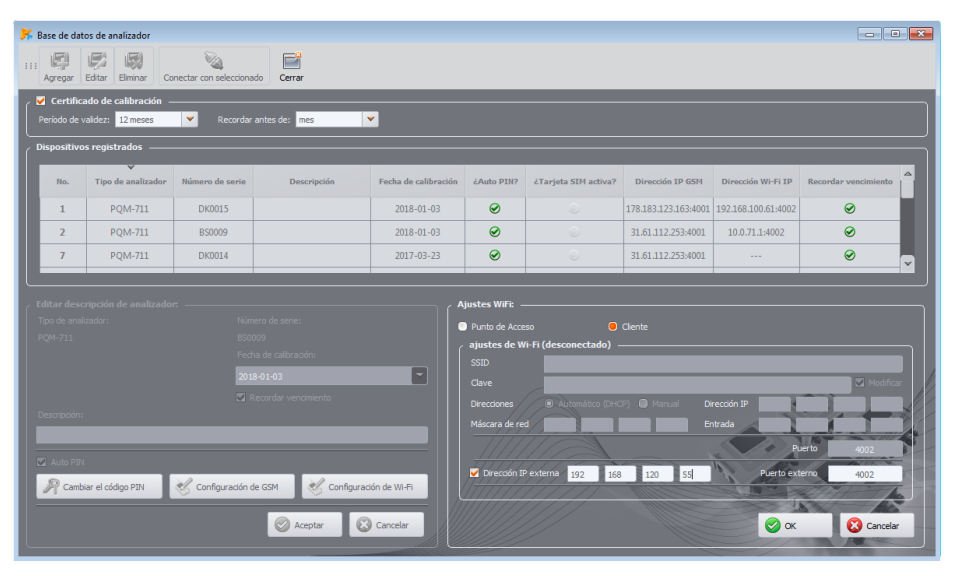

• Confirmar la configuración con el botón OK.

Fig. 39. Pantalla de configuración Wi-Fi en modo de cliente (desconectado).

## 2.14.5 Comprobación de la conexión Wi-Fi

Si en la pantalla **<10>** el estado Wi-Fi se muestra como **R**EADY, esto significa la disposición para aceptar la conexión. Se puede hacer una conexión de prueba para comprobar la conectividad con la aplicación *Sonel Analysis*:

 En los ajustes del programa se debe comprobar si está activada la búsqueda de los analizadores a través de Wi-Fi: del menú se selecciona OPCIONES→ AJUSTES DEL PROGRAMA→AJUSTES DE MEDIOS→MEDIOS COMUNICACIÓN ACTIVOS. El campo WI-FI debe estar marcado.

- El analizador, con el que queremos conectarnos debe ser introducido en la base de analizadores (si se ha realizado previamente la configuración según el sección 2.14.4.1 esto será asegurado).
- Se debe desconectar cualquier conexión con el analizador (USB, GSM).
- Buscar el analizador mediante cualquier método (p.ej. haciendo clic en MODO ACTIVO). En la lista de búsqueda debe aparecer el analizador con la nota CONEXIÓN VÍA WI-FI. Seleccionar el analizador y hacer clic en SELECCIONAR.
- Después de un rato en la pantalla debe aparecer la ventana deseada (p.ej. MODO ACTIVO), y el estado en la barra de estado de la aplicación debe cambiar a CONECTADO. También en la pantalla del analizador se muestra PC CONNECTION (WI-FI). Por lo tanto, el intento de conexión se ha realizado correctamente.

## 2.14.6 Posibles problemas con la configuración Wi-Fi y su solución

**Problema**: La barra de progreso en la búsqueda de analizadores va rápidamente al 100% sin encontrar ningún analizador.

**Causa posible**: Es posible que esté desactivada la búsqueda de analizadores vía Wi-Fi en los ajustes de la aplicación o en la base de analizadores.

Solución: en el menú del programa, seleccionar OPCIONES→AJUSTES DEL PROGRAMA→ AJUSTES DE MEDIOS→MEDIOS COMUNICACIÓN ACTIVOS. El campo WI-FI debe estar marcado.

**Problema**: La barra de progreso en la búsqueda de analizadores llega en unos pocos segundos al 100% sin encontrar ningún analizador.

#### Posibles causas:

- 1) Analizador apagado o con la conexión Wi-Fi inactiva/no configurada.
- Incompatibilidad de las direcciones IP externas del analizador y la entrada en la base de analizadores.
- Conexión Wi-Fi activa del analizador con otro cliente u otras problemas temporales de la red.

#### Solución:

- Si el analizador está disponible, comprobar el estado de Wi-Fi en la pantalla <10>. Si el estatus es TURNED OFF del menú del programa se debe seleccionar la opción ANALIZADOR->AJUSTES DE ANALIZADOR, pasar a la tarjeta COMUNICACIÓN INALÁMBRICA y comprobar si la opción COMUNICACIÓN WI-FI HABILITADA está activa, si no es así, activarla. Comprobar la configuración de Wi-Fi.
- Comprobar si en la base de analizadores está introducida la dirección IP correcta del analizador y el puerto (solo el modo de Cliente).
- 3) Volver a intentar conectarse.

**Problema:** Se refiere al modo de **punto de acceso**. La red emitida por el analizador se muestra en la lista de redes disponibles, pero cuando se trata de conectar con ella se informa de error. **Posibles causas:** 

- El analizador ya ha sido conectado a otro cliente (en la pantalla <10> se muestra el estado CLIENT CONNECTED), o está activa la conexión de Sonel Analysis con otro ordenador (en la pantalla se muestra el mensaie PC CONNECTION (WI-FI)).
- 2) Error de la red o del módulo Wi-Fi del analizador. **Solución:**
- 1) Desconectar el segundo cliente al punto de acceso en el analizador.
- Para reiniciar el módulo Wi-Fi en el analizador mantener pulsado durante al menos 1,5 segundos el botón de flechas *IZQUIERDA* o *DERECHA*, hasta que la pantalla parpadee. Intentar conectarse de nuevo (NOTA: el reinicio sólo es posible cuando hay una conexión activa con *Sonel Analysis*).

Problema: A pesar del estado correcto **READY** en la pantalla del analizador y después de la búsqueda el analizador no aparece en la lista. La opción **COMUNICACIÓN WI-FI HABILITADA** está activada y el analizador está configurado correctamente en la base de analizadores (incluyendo la dirección IP).

**Posible causa**: Bloqueo del puerto TCP 4002, que se utiliza para la comunicación por el cortafuegos de ordenador (tableta) o del proveedor de Internet en la red local.

**Solución**: Comprobar en la configuración del ordenador si el puerto TCP 4002 no está bloqueado. Si no es así, es necesario ponerse en contacto con el administrador de la red local.

Problema: Durante la conexión directa al analizador, la velocidad de transmisión cae por debajo de 200 kB/s.

## Posibles causas:

- 1) Demasiada distancia entre la tableta y el dispositivo.
- 2) Demasiado ruido en el canal en el que se transmite.

## Solución:

- 1) Acercarse con la tableta a una distancia menor de 10 m.
- Se debe cambiar el número de canal en el que funciona el punto de acceso (si el punto de acceso es el analizador se puede conseguirlo cambiando el nombre de la red de difusión (SSID), tal como se describe en la sección 2.14.3).

## Problema:

Se ha perdido la conexión al analizador.

## Posible causa:

- 1) En la ventana de conexiones inalámbricas (Fig. 32) se ha desconectado la transmisión Wi-Fi.
- 2) Punto de acceso Wi-Fi desconectado (solo modo Cliente).
- 3) Demasiada distancia entre el analizador y la PC en caso de la conexión directa.
- Demasiada distancia entre el analizador y el punto de acceso Wi-Fi, o entre el ordenador (tableta) y el punto de acceso Wi-Fi
- 5) Demasiado ruido en el canal en el que se transmite.

## Solución:

- Conectarse con el analizador a través del cable USB y activar la transmisión Wi-Fi en el analizador (Fig. 32)
- En modo Cliente: Activar el punto de acceso Wi-Fi y esperar hasta que el analizador se conecte con él. En la pantalla <10> el estado Wi-Fi READY.
- 3) En modo Cliente: Acercarse con la tableta al analizador y volver a conectarse. Lo mejor es cuando el analizador está al alcance de la vista, entonces en la pantalla <10> se puede ver el estado Wi-Fi y el nivel de la señal. Sólo el estado READY garantiza la posibilidad de una conexión. Lo mejor es cuando el nivel de la señal indicada al menos dos barras.
- 4) Si es posible, colocar el analizador/ordenador (la tableta) y/o el punto de acceso Wi-Fi en un lugar donde el nivel de la señal Wi-Fi es de al menos de dos barras tanto para el analizador como para el ordenador.
- 5) Se debe cambiar el número de canal en el que funciona el punto de acceso (si el punto de acceso es el analizador se puede conseguirlo cambiando el nombre de la red de difusión (SSID), tal como se describe en la sección 2.14.3).

## 2.15 Aviso de desplazamiento del analizador

El analizador, en el que funciona el módem GSM y tiene la cobertura GPS puede avisar al usuario que el analizador se desplaza. Para utilizar esta función se debe activar la **FUNCIÓN ANTIRROBO** en la aplicación del PC e introducir en la lista de teléfonos de emergencia el número adecuado al que deben ser enviados los SMS con el aviso. En este modo, el analizador guarda la posición en la que fue determinada por primera vez después de encender el registro y, a continuación, envía un SMS al número de teléfono(s) definido cuando se detecta un desplazamiento mayor de 100 m del analizador. El mensaje SMS contiene las coordenadas geográficas reales del analizador. También en el programa *Sonel Analysis* puede conectarse al analizador a través de GSM y comprobar en la pantalla su posición actual (incluso cuando el analizador está desactivado, ver abajo). Cuando el analizador durante mucho tiempo está a una distancia de más de 100 m de la nalizador (no más de 10 SMS).

En condiciones adversas, la recepción de la señal GPS (señal débil, reflexiones de la señal), es posible enviar vía el analizador una notificación errónea sobre el desplazamiento. El usuario también es notificado de la pérdida o el retorno de la señal GPS para poder determinar la posición del analizador con los mensajes SMS adicionales.

Después de activar la función antirrobo, el analizador se comporta de manera diferente en el modo de apagado: todo el tiempo está activo el módem GSM y el receptor GPS. Esto hace que en caso de fallo de alimentación la batería se descarga muy rápidamente, al igual que en el funcionamiento normal del analizador con la alimentación de la batería. Después de este tiempo, el analizador se apagará por completo y por lo tanto ya no será posible enviar mensajes SMS.

#### Nota

Para que la función antirrobo funcione correctamente se requiere:

- activar el módem GSM con la configuración correcta de la tarjeta SIM,
- establecer al menos un número de teléfono de emergencia para enviar los mensajes SMS.

Antes de activar la función antirrobo se deben comprobar ambos elementos.

## 2.16 Bloqueo de botones

En la aplicación de PC es posible ajustar la opción de bloqueo de botones después del inicio de registro. Esto protege el analizador contra la detención de registro por personas no autorizadas. Para desbloquear los botones, el usuario debe introducir el código que consta de tres números:

- si se pulsa cualquier botón aparece la inscripción ENTER CODE:, y tres guiones "- -"
- con los botones del teclado el usuario puede introducir el código de desbloqueo correcto: con el botón se cambia los números de la secuencia 0, 1, 2...9, 0 en la primera posición, con el botón en la segunda posición, y con el botón se la tercera posición.
- son necesarios tres segundos de inactividad de los botones de teclado para comprobar el código introducido,
- la introducción de contraseña correcta se indica con la inscripción OK y se desbloquea el teclado, sin embargo, la introducción de una contraseña incorrecta se indica con la inscripción WRONG CODE! y se vuelve al estado anterior (p.ej. se activa el salvapantallas).

Tras el desbloqueo, el teclado se bloquea de nuevo automáticamente si el usuario durante 30 segundos no pulse ningún botón.

Nota

Manteniendo pulsados durante 5 segundos los botones (MAN) y (O) activa el desbloqueo de emergencia y quita el bloqueo de botones en el medidor.

## 2.17 Modo de espera de la pantalla

El programa de PC posibilita activar el modo de espera de la pantalla. En este modo, después de 10 segundos desde el inicio de registro, el analizador suspende la pantalla. A partir de este momento en la pantalla aparece cada 10 segundos, durante un instante en la esquina superior izquierda, el número del punto de medición para indicar el registro activo. Una vez completado el registro (por ejemplo, si la memoria está llena), la pantalla queda suspendida hasta que se pulse un botón.

## 2.18 Protección de la temperatura

El analizador tiene un programa de protección de la temperatura. Cuando la temperatura interna excede el umbral establecido (temperatura de funcionamiento límite de componentes electrónicos), el analizador detiene el trabajo actual (por ejemplo el registro) y muestra el mensaje: **MAX. OPERATING TEMP. EXCEEDED!**, y luego se apaga automáticamente durante 10 minutos para enfriarse. El analizador se reinicia cuando la temperatura interna ha bajado al menos 5°C, si no es así vuelve a apagarse y el ciclo se repite.

# 2.19 Ajuste de tiempo de emergencia

El analizador tiene una pila de botón interior que soporta el reloj de tiempo real (RTC), independientemente del estado de la batería Li-Ion. En caso de descarga de la pila al encender el medidor, la hora se restablecerá. Para permitir seguir trabajando en caso de falta de acceso a un ordenador con la aplicación *Sonel Analysis*, o cuando es imposible sincronizar la hora con la hora del GPS, al encender el analizador detecta el estado de la hora incorrecta y permite ajustarla manualmente. La pantalla mostrará el mensaje **INCORRECT DATE/TIME DETECTED!** y a continuación se muestra la pantalla de ajuste de la fecha y hora. En los siguientes campos se muestra la fecha y la hora en el formato SS.MM.AAAA hh.mm.ss, donde:

- DD día
- MM mes
- AAAA año
- hh hora
- mm minuto
- ss segundo

Para ajustar la hora:

- con los botones () y () se puede cambiar el valor del parámetro seleccionado (manteniendo pulsado el botón aumentará automáticamente el valor)

- con el botón () se pasa entre los parámetros; el parámetro activo está iluminado,
- para confirmar el ajuste, mantener pulsado el botón durante 2 segundos (),

- para omitir el ajuste de tiempo se puede presionar (0) o esperar 30 segundos sin pulsar ningún botón.

# 3 Estructura y métodos de medición

# 3.1 Entradas de tensión

La estructura del bloque de las entradas de tensión se muestra en la Fig. 40. Se ven dos bloques de medición: a la derecha de los terminales se muestran los curcuitos principales de la tensión que se utilizan para medir la mayoría de parámetros de la tensión. La frecuencia de muestreo de este circuito es de 10,24 kHz. Tres entradas de fase L1, L2, L3 y el conductor de protección PE tienen una línea de referencia común, que es el cable N (neutro).

PQM-703 PQM-711 A la izquierda se muestra cómo conectar el módulo de transitorios a los terminales de entrada (sólo PQM-703 y PQM-711). Se puede ver que los cuatro canales hacen referencia a la entrada PE. Este circuito tiene una banda amplia (frecuencia de muestreo de hasta 10 MHz), y un mayor rango de tensiones medidas.

Fig. 40 también muestra que el circuito de alimentación del analizador es independiente de los circuitos de medición. La fuente de alimentación tiene el rango nominal de tensiones de entrada entre 100..690 V AC y tiene los terminales separados.

El analizador tiene dos subrangos de tensión en el trayecto principal:

- rango de baja tensión con el pico de tensión de ±450 V (sin corte) se activa a la tensión nominal de la red en el rango de 64 V...127 V y las configuraciones con los transformadores de tensión; el rango también se selecciona siempre automáticamente para el canal U<sub>N-PE</sub>,
- rango de alta tensión con el pico de tensión de ±1500 V (sin corte) se activa con tensiones nominales de red de 220 V y más (sin transformadores de tensión)

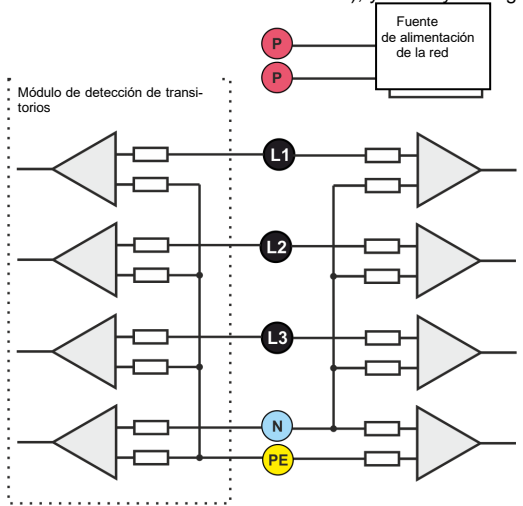

Fig. 40. Entradas de tensión (con el módulo de transitorios) y alimentador

El uso de dos rangos de tensión permite asegurar la precisión declarada compatible con la clase A de la norma IEC 61000-4-30 para todas las tensiones nominales de red.

## 3.2 Entradas de corriente

El analizador tiene cuatro entradas de corriente independientes con los mismos parámetros. Para cada una de ellas se pueden conectar las pinzas rígidas de corriente con salida de tensión de 1 V como estándar o las pinzas flexibles.

Una situación típica es el uso de las pinzas flexibles con un integrador electrónico incluido. Sin embargo, este analizador permite la conexión directa a la entrada del canal de corriente de la misma bobina de Rogowski, la integración de la señal se realiza de forma digital.

## 3.3 Integrador digital

En el analizador se aplicó la solución con la integración digital de la señal que viene directamente de la bobina de Rogowski. Este enfoque permite eliminar los problemas relacionados con los integradores analógicos necesarios para asegurar la precisión declarada a largo plazo y en el entorno de medición difícil. Los integradores analógicos también deben incluir los sistemas de protección contra la saturación de la salida en presencia de la tensión continua en la entrada.

El integrador ideal tiene un amplificador infinito para las señales continuas que baja con una velocidad de frecuencia de 20 dB/década. El desplazamiento de fase es constante en todo el rango de frecuencia 64

#### 3 Estructura y métodos de medición

y es de -90°.

En teoría, el amplificador infinito para la señal continua que aparece en la entrada del integrador causa la saturación de su salida cerca de la tensión de alimentación e impide su funcionamiento. En sistemas prácticos se introduce una solución para limitar el amplificador para DC hasta un valor fijo, además periódicamente pone a cero la salida. También hay técnicas de eliminación activa de tensión continua que la mide y de nuevo la pone en la entrada pero con el signo opuesto por lo que se anula eficazmente. En inglés se usa el término "*leaky integrator*" que significa el integrator con fuga. "*Leaky integrator*" es simplemente un integrador con el condensador de resistencia de alto valor. Tal sistema es entonces el mismo que el filtro de paso bajo con una frecuencia de paso muy baja.

La aplicación digital del integrador asegura unos parámetros excelentes durante largo período, todo el procedimiento se lleva a cabo por medio de cálculos, no hay efectos del envejecimiento de los elementos, etc. Sin embargo, igual que la versión analógica aquí también puede aparecer el problema de saturación y sin ninguna prevención puede hacer inútil la integración digital. Se deben tener en cuenta tanto los amplificadores de entrada como el convertidor analógico-digital tienen un compensador finito y no deseable, que debe ser eliminado antes del proceso de integración. El software del analizador incluye un filtro digital cuya tarea consiste en eliminar por completo la componente continua de tensión. La señal filtrada se somete a la integración digital. La característica de fase resultante tiene unas propiedades excelentes y el desplazamiento de fase para las frecuencias más críticas de 50 y 60 Hz es mínimo.

Proporcionar el desplazamiento de fase más pequeño entre las señales de corriente y voltaje es crucial para asegurar pequeños errores de medición de potencia. El error estimado de medición de potencia se puede expresar por la relación<sup>1</sup>:

Error de medición de potencia  $\approx$  error de fase (en radianes) × tan( $\varphi$ ) × 100 %

donde  $tan(\varphi)$  es la tangente del ángulo entre la tensión y la corriente de sus componentes fundamentales. De la fórmula anterior se puede concluir que los errores de medición aumentan junto con la disminución del factor de desplazamiento de fase; por ejemplo, cuando el error de fase de 0,1° y  $cos\varphi=0,5$  el error es de tan sólo del 0,3%. De todos modos, para que las mediciones de potencia sean exactas, la concordancia de las trayectorias de fase de tensión y corriente debe ser la mejor.

## 3.4 Muestreo de la señal

Se muestrea la señal al mismo tiempo en los ocho canales y la frecuencia sincronizada con la frecuencia del canal de tensión de alimentación de referencia. Esta frecuencia es de 10,24 kHz para la frecuencia 50 Hz y 60 Hz.

Por consiguiente, un solo período tiene 204,8 muestras para la frecuencia de 50 Hz y 170,67 muestras para 60 Hz. Se utiliza el convertidor analógico-digital de 16 bits que proporciona el sobremuestreo de 64 veces.

La atenuación analógica de 3 decibelios se ha especificado para las frecuencias de unos 20 kHz, mientras que el error de amplitud para la frecuencia máxima útil igual a 3 kHz (es decir, la frecuencia del 50° armónico para la red de 60 Hz) es de aprox. 0,1 dB. El desplazamiento de fase para la misma frecuencia es menor que 15°. La atenuación en la banda de parada es mayor de 75 dB.

Se debe tener en cuenta que para la correcta medición del desplazamiento de fase entre los armónicos de tensión respecto a los armónicos de corriente y la potencia de estos armónicos no es significativo el desplazamiento absoluto de fase respecto a la frecuencia fundamental, pero la conformidad de las características de fase de las trayectorias de tensión y corriente. El mayor error de diferencia de fase para f = 3 kHz es hasta 15°. Este error disminuye con la disminución de la frecuencia que nos interesa. En la estimación de los errores de medición de potencia de armónicos también se debe considerar un error adicional introducido por las pinzas y los transformadores utilizados.

## 3.5 Sincronización PLL

La sincronización de frecuencia de muestreo se llevó a cabo por medio del equipo. La señal de voltaje después de pasar a través de los circuitos de entrada se dirige al filtro de paso de banda, cuya misión es reducir el nivel de armónicos y pasar sólo la componente fundamental de tensión. A continuación, la señal se dirige a los circuitos del bucle de fase como una señal de referencia. El sistema PLL genera una frecuencia que es un múltiplo de la frecuencia de referencia requerida para el convertidor analógico-digital. Otra cuestión es el rango de tensión de entrada para que el sistema PLL funcione correctamente. La norma IEC 61000-4-7 no menciona aquí indicaciones ni requisitos específicos. Sin embargo, la norma IEC 61000-4-30 define el rango de tensión de alimentación en el que los parámetros metrológicos no se pueden empeorar y para la clase A se lo define en el 10%...150% U<sub>din</sub>. El analizador cumple con los requisitos antes mencionados en relación con el funcionamiento del PLL también para la tensión nominal más baja U<sub>nom</sub>=64V, es decir, hasta unos 6 V.

# 3.6 Medición de frecuencia

La señal para la medición de los valores de frecuencia de 10 segundos viene canal de referencia (puede ser la tensión L1, L2 o L3). Esta es la misma señal que se utiliza para sincronizar el bucle PLL. La señal de trayectoria L1 se aplica al filtro de paso de banda de segundo orden cuyo paso de banda se fijó en el rango de 40..70 Hz. Este filtro sirve para reducir el nivel de armónicos. A continuación, de la forma de onda filtrada se crea la señal cuadrada. Durante el ciclo de medición de 10 segundos se cuenta el número de períodos de la señal y su duración. Los intervalos de 10 segundos se determinan por el reloj de tiempo real (que es un múltiplo entero del tiempo de 10 segundos). La frecuencia se calcula como la relación del número de períodos contados y su duración.

# 3.7 Medición de las señales de control

El analizador permite monitorizar dos frecuencias definidas por el usuario en el rango de hasta 3000 Hz. Después de exceder el umbral límite definido por el usuario, el analizador registra el nivel de la señal de control durante el período determinado (hasta 120 segundos). Normalmente, el analizador mide los valores medios de las señales en el intervalo de tiempo seleccionado en la configuración (período principal del calculo de la media). Si se ha elegido el registro según la norma EN 50160, también se registran todos los valores medios de 3 segundos para ambas frecuencias que durante la preparación del informe se comparan con los límites establecidos en la norma.

# 3.8 Medición de transitorios PQM-703 PQM-711

La opción de medición de transitorios está disponible sólo para el PQM-703 y PQM-711.

Debido a la brevedad de estas perturbaciones y su amplio espectro de frecuencias, en los analizadores de calidad de energía se utilizan normalmente los convertidores analógico- digitales con una frecuencia de muestreo relativamente baja son insuficientes para registrar su progreso con suficiente precisión. Por esta razón, los analizadores PQM-703 y PQM-711 utilizan un convertidor separado de 4 canales con la frecuencia máxima de muestreo de 10 MHz. Esto se corresponde al tiempo entre las muestras individuales de 100 ns. En este modo es posible registrar los transitorios más rápidos, y el tiempo de registro es de hasta 2 ms.

| Frecuencia de mues-<br>treo | Tiempo de subida en el método<br>dV/dt | Rango de tiempo de regis-<br>tro<br>(200020000 muestras) |
|-----------------------------|----------------------------------------|----------------------------------------------------------|
| 10 MHz                      | 100 V/5 μs                             | 0,22 ms                                                  |
| 5 MHz                       | 100 V/10 μs                            | 0,44 ms                                                  |
| 1 MHz                       | 100 V/50 μs                            | 220 ms                                                   |
| 500 kHz                     | 100 V/100 μs                           | 440 ms                                                   |
| 100 kHz                     | 100 V/500 μs                           | 20200 ms                                                 |

| Tab. | 4. Resumen | de modos d | le medición | de transitorios | en el PQM-703 | y PQM-711. |
|------|------------|------------|-------------|-----------------|---------------|------------|
|------|------------|------------|-------------|-----------------|---------------|------------|

Para configurar los transitorios en el analizador, el usuario tiene a su disposición varias opciones:

• frecuencia principal de muestreo del convertidor A/C en el intervalo de 100 kHz a 10 MHz,

3 Estructura y métodos de medición

- método de detección: umbral basado en la amplitud mínima del transitorio (en el rango de 50 V a 5000 V) o la subida mínima de la señal en el tiempo (método dV/dt)
- activación o desactivación de registro de las formas de onda del transitorio,
- tiempo de registro de transcurso temporal en el rango de 2000 a 20000 muestras,
- tiempo de predisparo de registro del transcurso temporal en el rango de 10% a 90% del tiempo de registro.

El analizador registra el transcurso temporal del transitorio sólo en los canales donde han sido cumplidos los criterios establecidos por el usuario. Después de detectar el transitorio, el analizador durante 3 segundos es insensible a otros transitorios (el tiempo muerto). Un caso especial es la situación en que se detecta un transitorio en un canal cunado entre su detección y el final del registro de transcurso temporal de acuerdo con el tiempo de registro establecido por el usuario, no producirán los siguientes transitorios en otros canales. En esta situación particular, el analizador registra las formas de onda de todos los canales en los que se ha detectado el transitorio. Dado que los transitorios detectados más adelante en relación al primer canal no tendrán guardado precisamente el tiempo, llamado predisparo (registro de estos canales terminará al mismo tiempo que el registro del primer canal que primero ha activado el evento), en la aplicación Sonel Analysis los eventos en estos canales serán marcados como "Transitorio\*". Los gráficos del evento de canal que desencadenó el primer evento aparecerán siempre con los otros canales que activaron el evento más tarde. Del mismo modo, la apertura del gráfico del evento posterior (secundario) causará que se muestren los otros canales en los que en el mismo periodo de tiempo se produjo una perturbación. De esta manera se pueden analizar fácilmente las relaciones temporales entre los canales individuales.

En la tabla de eventos, en el caso de transitorios se indican los parámetros:

- en la columna EXTREMO es la amplitud máxima medida del transitorio (entre los picos),
- en la columna **DURACIÓN** es la duración aproximada de la perturbación.

Los circuitos de medición hacen referencia a la entrada PE (ver también la Fig. 40). El módulo de transitorios monitoriza las tensiones entre las entradas:

- L1-PE,
- L2-PE,
- L3-PE,
- N-PE.

#### Nota

Para la medición correcta de los transitorios es necesario conectar las entradas PE del analizador a la toma a tierra local. Esto también se requiere en los sistemas de el 3 cables tipo triángulo y estrella sin neutro.

## 3.8.1 Método de umbral

Se elige el método del umbral cuando se selecciona la opción **UMBRAL** (en la tarjeta de configuración del puto de medición) y ajustar el valor de la tensión de umbral en el rango de 50 V a 5000 V. En este método, el analizador detecta los transitorios cuando su amplitud excede el umbral establecido en voltios. Los transitorios cuya amplitud no excede el umbral establecido no serán detectados por el analizador. En este modo no se tiene en cuenta el tiempo de subida de transcurso. Tanto los transitorios lentos como rápidos serán detectados siempre que se cumpla el criterio de la amplitud.

NOTA: El valor del umbral especificado es la amplitud del transitorio y no la tensión absoluta medida en relación con la entrada PE.

En la Fig. 41 se muestran dos ejemplos de los transitorios y sus amplitudes  $U_{T1}$  y  $U_{T2}$ . En el método de umbral, el analizador detectará un evento si  $U_{T1}$  o  $U_{T2}$  es mayor que el umbral establecido por el usuario.

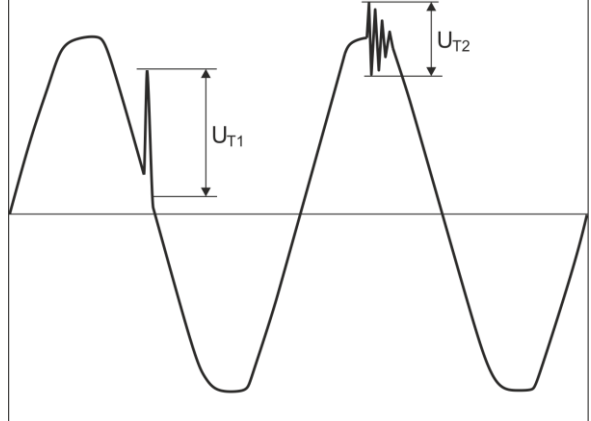

Fig. 41. Método para determinar las amplitudes de transientes.

## 3.8.2 Método dV/dt

El método de subida dV/dt se elige marcando la opción **VELOCIDAD DE SUBIDA** e indicando la frecuencia de muestreo correspondiente, que indirectamente selecciona la velocidad de subida entre varios valores posibles valores (ver Tab. 4). En el método dV/dt el analizador analiza las formas de onda de tensión en el tiempo específico y detecta un transitorio, si la velocidad de subida del transcurso supera el valor establecido por el usuario en la configuración. La amplitud absoluta del transitorio no es importante, se detectarán transitorios de amplitud pequeña y grande, siempre que se cumpla el requisito mínimo de subida.

# 3.9 Funcionalidad de limitación de corriente

En situaciones en las que la corriente medida tiene muy poco valor, o la pinza de medición está desconectada del analizador, puede ser útil la función que restablece los parámetros relacionados con el canal actual. Esto es particularmente importante en caso de los parámetros tales como THD que en caso de ruido muestran valores altos y a veces también confusos. En caso de la detección de eventos, la desconexión de la pinza de corriente puede desencadenar casi inmediatamente la detección del umbral, lo que puede confundir al usuario. Para evitar tales situaciones, se ha introducido la función de restablecer los parámetros de corriente cuando el valor eficaz de la corriente medida está por debajo del umbral establecido por el usuario. Para habilitar esta función, utilice el campo de selección **LIMITE DE CORRIENTE** que está en la tarjeta principal de ajustes del punto de medición, por debajo de la lista de selección del tipo de pinza. Al activar esta opción se puede especificar el umbral de puesta a cero, definido como un porcentaje del rango nominal de la pinza seleccionada en el rango de 0,00 a 0,50 %I<sub>nom</sub>.

La verificación si el valor de corriente está por debajo del umbral especificado, se celebra cada ventana de 10/12 períodos (aprox. 200 ms). Si el valor eficaz de la corriente medida en el canal es menor que el umbral establecido, se pondrán en cero los siguientes parámetros:

- valor eficaz de corriente,
- componente constante DC de corriente,
- factor de pico de corriente,
- amplitudes de armónicos e interarmónicos de corriente,
- factores THD y TID de corriente,

3 Estructura y métodos de medición

- todos los poderes de un canal dado,
- factor de potencia y cosφ,
- ángulos entre los armónicos de tensión y corriente,
- potencias activas y reactivas de armónicos,
- factores tanφ y K.

Los valores totales del sistema (de suma) se ponen a cero sólo cuando todos los canales de componentes de corriente están por debajo del umbral de puesta a cero. Entonces también se ponen a cero:

• factores de asimetría de corriente y componentes simétricas de corriente.

Los contadores de energía se "congelan" cuando la potencia correspondiente está en el estado "a cero".

En caso de eventos, algunos parámetros tienen en cuenta la puesta a cero. El valor del parámetro se tiene en cuenta cuando se detecta el comienzo y el final del evento, y también se tienen en cuenta en las estadísticas (valor extremo y medio), sólo si el valor de la corriente está por encima del umbral de puesta a cero. Los parámetros que lo tienen en cuenta son:

- factor de pico de corriente,
- factores THD y TID de corriente,
- factor de potencia y cosφ,
- factores tanφ y K,
- factores de asimetría de corriente.

La puesta a cero se indica en el modo de vista previa de los valores actuales y en el análisis. Para distinguir entre el valor cero medido cero del parámetro y el valor puesto a cero por esta funcionalidad, se han aplicado las siguientes normas:

- en el modo de lectura de los parámetros de valores actuales puestos a cero se indica con el símbolo \* (asterisco) junto al valor (por ejemplo 0,000 \*).
- en el análisis de los datos se indica el encabezado que describe el parámetro que se puede poner a cero añadiendo el símbolo \*, por ejemplo "I \*L1 [A]" (no se marca las celdas particulares, sólo se marca en encabezado para indicar que se utiliza la función de puesta a cero).
- en la pantalla del analizador, los valores puestos a cero se muestran en gris.

# 3.10 Detección de eventos

El analizador ofrece una amplia gama de posibilidades de detección de eventos en la red medida. El evento es la situación en la que el valor del parámetro elegido de la red excede el umbral definido por el usuario.

El hecho de aparición del evento se registra en la tarjeta de memoria y contiene la información como:

- tipo de parámetro,
- canal en el que se produjo el evento,
- inicio y fin de evento,
- valor umbral fijado por el usuario,
- valor del parámetro extremo medido durante el evento,
- valor medio del parámetro medido durante el evento.

Dependiendo del tipo de parámetro se puede establecer uno, dos o tres umbrales, que serán controlados por el analizador. La Tab. 5 contiene todos los parámetros para que los eventos puedan ser detectados dependiendo del tipo de umbral. En la columna *Formas de onda y RMS1/2* se indican los tipos de eventos para los que es posible incluir el registro de formas de onda y gráficos RMS<sub>1/2</sub>.

#### Tab. 5. Tipos de umbrales de eventos para los parámetros particulares.

|                                    | Parámetro                                                                   | Inte-<br>rrupción | Hueco | Subida | Mí-<br>nimo | Má-<br>ximo      | Formas de onda<br>v RMS1/2 |
|------------------------------------|-----------------------------------------------------------------------------|-------------------|-------|--------|-------------|------------------|----------------------------|
| U                                  | Valor eficaz de tensión                                                     | •                 | •     | •      |             | • <sup>(1)</sup> | •                          |
| Uwaveshape                         | Cambio de la forma de envolvente                                            |                   |       |        |             | •                | •                          |
| Uphase_jump                        | Salto de la fase                                                            |                   |       |        |             | •                | •                          |
| RVC                                | Cambios rápidos de tensión                                                  |                   |       |        |             | •                | •                          |
| U <sub>DC</sub>                    | Componente constante de tensión                                             |                   |       |        |             | •                |                            |
| f                                  | Frecuencia                                                                  |                   |       |        | ٠           | •                |                            |
| CF U                               | Factor de pico de tensión                                                   |                   |       |        | ٠           | •                |                            |
| U2                                 | Factor de desequilibrio de componente<br>de secuencia negativa de tensión   |                   |       |        |             | •                |                            |
| P <sub>st</sub>                    | Indicador de parpadeo de luz P <sub>st</sub>                                |                   |       |        |             | •                |                            |
| Plt                                | Indicador de parpadeo de luz Plt                                            |                   |       |        |             | •                |                            |
| I                                  | Valor eficaz de corriente                                                   |                   |       |        | ٠           | •                | •                          |
| IDC                                | Componente constante de corriente                                           |                   |       |        |             | • <sup>(2)</sup> |                            |
| CFI                                | Factor de pico de corriente                                                 |                   |       |        |             |                  |                            |
| i2                                 | Factor de desequilibrio de componente<br>de secuencia negativa de corriente |                   |       |        |             | •                |                            |
| Р                                  | Potencia activa                                                             |                   |       |        | ٠           | •                |                            |
| Q1, QB                             | Potencia reactiva                                                           |                   |       |        | ٠           | •                |                            |
| S                                  | Potencia aparente                                                           |                   |       |        | ٠           | •                |                            |
| D, S <sub>N</sub>                  | Potencia de distorsión                                                      |                   |       |        | ٠           | •                |                            |
| PF                                 | Factor de potencia                                                          |                   |       |        | ٠           | •                |                            |
| COSφ                               | Factor de desplazamiento de fase                                            |                   |       |        | •           | •                |                            |
| tanφ                               | Factor de tangente                                                          |                   |       |        | ٠           | •                |                            |
| E <sub>P+</sub> , E <sub>P</sub> . | Energía activa (consumida y devuelta)                                       |                   |       |        |             | •                |                            |
| E <sub>Q+</sub> , E <sub>Q-</sub>  | Energía reactiva (consumida y devuelta)                                     |                   |       |        |             | •                |                            |
| Es                                 | Energía aparente                                                            |                   |       |        |             | •                |                            |
| THD <sub>F</sub> U                 | Factor THD <sub>F</sub> de tensión                                          |                   |       |        |             | •                |                            |
| Uh2Uh50                            | Amplitudes de armónicos de tensión<br>(orden n = 250)                       |                   |       |        |             | •                |                            |
| THD <sub>F</sub> I                 | Factor THD <sub>F</sub> de corriente                                        |                   |       |        |             | •                |                            |
| I <sub>h2</sub> I <sub>h50</sub>   | Amplitudes de armónicos de corriente<br>(orden n = 250)                     |                   |       |        |             | •                |                            |
| TID <sub>F</sub> U                 | Factor TID <sub>F</sub> de tensión                                          |                   |       |        |             | •                |                            |
| Uih0Uih50                          | Amplitudes de interarmónicos de ten-<br>sión<br>(orden n = 050)   |  |  | • |      |
|------------------------------------|-------------------------------------------------------------------|--|--|---|------|
| TID <sub>F</sub> I                 | Factor TID <sub>F</sub> de corriente                              |  |  | • |      |
| I <sub>ih0</sub> I <sub>ih50</sub> | Amplitudes de interarmónicos de co-<br>rriente<br>(orden n = 050) |  |  | • |      |
| К                                  | Factor de pérdidas en el transformador<br>K                       |  |  | • |      |
| UR1, UR2                           | Señales de control                                                |  |  | • |      |
| PQM-703<br>PQM-711                 | Transitorios de tensión                                           |  |  | • | •(3) |

<sup>(1)</sup> se refiere a la tensión  $U_{N-PE}$ .

<sup>(2)</sup> utilizando sólo las pinzas C-5A.

<sup>(3)</sup> registro del gráfico transitorio y oscilograma, sin gráfico RMS<sub>1/2</sub>.

Algunos parámetros pueden tener tanto los valores positivos como negativos. Un ejemplo es la potencia activa, la potencia reactiva y el factor de potencia. Dado que el umbral de detección de eventos sólo puede ser positivo, con el fin de asegurar la correcta detección de eventos para estos parámetros, el analizador compara los valores absolutos de estos parámetros con el umbral establecido.

#### Ejemplo

El umbral de evento de la potencia activa se establece en 10 kW. Si la carga tiene el carácter de generador, la potencia activa tendrá un signo negativo después de conectar correctamente la pinza de corriente. Si el valor absoluto medido de la potencia activa supera el umbral, es decir, 10 kW (p.ej. 11 kW) se registrará el evento del que se ha superado el valor de la máxima potencia activa.

Hay dos tipos de parámetros: el valor eficaz de tensión y el valor eficaz de corriente pueden generar eventos y el usuario puede completarlos con el registro de las ondas instantáneas (oscilogramas).

Las formas de onda de canales activos (de tensión y corriente) se almacenan por el analizador al principio y al final del evento. El usuario puede ajustar en la configuración el tiempo de registro de transcursos (de 100 ms a 1 s) y el tiempo de predisparo (de 40 ms a 960 ms). Las formas de onda se almacenan en formato de 8 bits con una frecuencia de muestreo de 10,24 kHz.

La información sobre el evento es guardada en el momento de finalizar. En algunos casos puede ocurrir que en el momento de finalizar el registro algún evento estaba activo (p.ej. duraba el hueco de tensión). Información sobre este evento también se guarda pero con las siguientes modificaciones:

- no hay tiempo de finalización de evento,
- el valor extremo se calcula sólo para el período hasta la detención de registro,
- no se menciona el valor medio,
- sólo está disponible el oscilograma de comienzo para los eventos relacionados con la tensión o la corriente eficaz.

Para evitar la detección repetida de eventos, cuando el valor del parámetro fluctúa en torno al umbral, se introdujo la histéresis de detección de eventos definida por el usuario. Se la define en porcentaje de la siguiente manera:

- para los eventos del valor eficaz de tensión es un porcentaje del valor nominal de tensión (p.ej. 2% de 230 V, es decir, 4,6 V),
- para eventos del valor eficaz de corriente es el porcentaje del rango nominal de corriente (p.ej. para la pinza C-4 y la falta de transformadores de corriente, la histéresis del 2% es igual a 0,02 × 1000A = 20A,

- para los acontecimientos de la tensión DC y la tensión U<sub>N-PE</sub> histéresis se calcula como un porcentaje del umbral, pero no menos de 50 mV (sin transformadores).
- para los otros parámetros, la histéresis se define como el porcentaje del umbral máximo (p.ej. si el umbral máximo para el factor de cresta de corriente fue establecido a 4,0, entonces la histéresis es 0,02 × 4,0 = 0,08.

Para eventos provocados por el cambio de la forma de la envolvente, hay un parámetro de detención expresado en segundos (de 1 a 600 s). Determina cuanto tiempo el analizador no registrará los eventos posteriores causados por el cambio de la forma de la envolvente. Esto reduce el disparo en caso de una red muy inestable.

#### 3.10.1 Cambio de la forma de envolvente

Desde la versión de firmware 1.25 está disponible un nuevo método para detectar anomalías en la forma de la onda de tensión: cambios en la forma de envolvente.

Esta funcionalidad es muy útil en la detección de las perturbaciones no estacionarias en la red de alimentación. Se debe recordar que en caso de bajos valores del umbral de detección, el analizador puede detectar un gran número de eventos en un corto período de tiempo. Por esta razón el usuario puede usar el parámetro **TIEMPO DE RETENCIÓN** en segundos. Después de detectar el evento, el analizador bloquea la detección de eventos (en este canal) para el tiempo especificado por este parámetro. Se puede ajustar en el rango de 1 s a 600 s.

#### Nota

En los analizadores que tienen la versión de hardware más antigua que el HWg, los eventos causados por los cambios en la forma de la envolvente y el salto de fases tienen incorporado el tiempo de retención mínimo después de detectar un evento de 2 segundos (para todos los canales de tensión) que no se puede reducir. El tiempo de retención se puede subir en la configuración de medición si es necesario.

#### 3.10.2 Eventos de salto de fase

El analizador puede detectar cambios en la fase de la tensión. Esta funcionalidad está disponible desde la versión 1.25 del firmware.

#### 3.10.3 Eventos de cambios rápidos de tensión (RVC)

El analizador puede detectar y registrar este tipo de eventos cuando se activa la opción correspondiente en la configuración de medición. El usuario introduce los siguientes parámetros:

- UMBRAL expresado como un porcentaje de la tensión nominal, determina la sensibilidad de detección; cuanto menor sea el valor umbral, se detectará mayor sensibilidad y más eventos de este tipo. El valor típico del umbral es el 5% U<sub>NOM</sub>. Este valor de umbral se refiere al valor ΔU<sub>MAX</sub> de los eventos RVC.
- La HISTÉRESIS también se expresa como un porcentaje de la tensión nominal. Debe ser menor que el umbral. Cuanto la histéresis está más cerca del umbral, tanto más pequeño es el intervalo de cambios de tensión que se requiere para reconocer que la tensión vuelve a tener un valor estable. El valor típico de la histéresis es la mitad del umbral establecido.
- Si el usuario quiere junto con los eventos RVC registrar las formas de onda oscilográficas y los gráficos RMS<sub>1/2</sub> de tensiones y corrientes, entonces existe esta posibilidad si se selecciona la opción REGISTRAR FORMAS DE ONDA Y RMS 1/2. Las formas de onda guardadas se refieren únicamente al inicio del evento RVC.

#### 4 Fórmulas de cálculo

En los sistemas multifásicos se detectan tanto los eventos en las fases individuales, así como los eventos de múltiples fases (de acuerdo con la norma IEC 61000-4-30). En el software *Sonel Analysis* los eventos de múltiples fases y los eventos en las fases individuales incluidos en los eventos múltiples se indican con un fondo amarillo. Cabe señalar que de acuerdo con el algoritmo especificado en la norma IEC 61000-4-30, como un evento de múltiples fases también se considera un evento que se ha producido sólo en una fase "múltiples fases" aquí se consideran como un fenómeno de "sistema", y no como el requisito de producirse en muchas fases simultáneamente).

En caso de cumplimiento de registro con el estándar seleccionado, que también incluye la medición de RVC, los parámetros de RVC se toman en cuenta de los ajustes por defecto de la norma.

### 3.11 Métodos para promediar los parámetros

| Métodos para promediar los parámetros                      |                                                                                                    |  |  |  |  |
|------------------------------------------------------------|----------------------------------------------------------------------------------------------------|--|--|--|--|
| Parámetro                                                  | Método de cálculo de la media                                                                                                    |  |  |  |  |
| Tensión eficaz                                             | RMS                                                                                                    |  |  |  |  |
| Tensión DC, corriente DC                                   | media aritmética                                                                                                    |  |  |  |  |
| Frecuencia                                                 | media aritmética                                                                                                    |  |  |  |  |
| Factor de cresta de U, I                                   | media aritmética                                                                                                    |  |  |  |  |
| Componentes simétricas de U, I                             | RMS                                                                                                    |  |  |  |  |
| Factor de asimetría de U, I                                | calculado de los valores medios de las componentes simétricas                                                                                                    |  |  |  |  |
| Corriente eficaz                                           | RMS                                                                                                    |  |  |  |  |
| Potencia activa, reactiva, aparente,<br>distorsiones       | media aritmética                                                                                                    |  |  |  |  |
| Factor de potencia PF                                      | calculado de los valores medios de potencia                                                                                                    |  |  |  |  |
| COSφ                                                       | media aritmética                                                                                                    |  |  |  |  |
| tanφ                                                       | se calcula como la relación del aumento de la energía reactiva (en el cua-<br>drante apropiado) respecto al aumento de la energía activa consumida                                                                                                    |  |  |  |  |
| THD U, I                                                   | calculado como la relación entre el valor medio RMS de los armónicos al-<br>tos y el valor medio RMS de componente fundamental (para THD-F), o la<br>relación del valor medio RMS de los armónicos altos al valor medio de la<br>tensión eficaz (para THD-R)             |  |  |  |  |
| TID U, I                                                   | calculado como la relación entre el valor medio RMS de los interarmóni-<br>cos altos y el valor medio RMS de componente fundamental (para TID-F),<br>o la relación del valor medio RMS de los interarmónicos altos al valor me-<br>dio de la tensión eficaz (para TID-R) |  |  |  |  |
| Amplitudes de los armónicos de U, I                        | RMS                                                                                                    |  |  |  |  |
| Amplitudes de interarmónicos de U, I                       | RMS                                                                                                    |  |  |  |  |
| Factor K                                                   | RMS                                                                                                    |  |  |  |  |
| Ángulos entre los armónicos de ten-<br>siones y corrientes | media aritmética (metodo cartesiano)                                                                                                    |  |  |  |  |
| Potencia activa y reactiva de armóni-<br>cos               | media aritmética                                                                                                    |  |  |  |  |

#### Notas:

El valor promedio RMS se calcula según la fórmula:

$$RMS = \sqrt{\frac{1}{N} \sum_{i=1}^{N} X_{y}^{2}}$$

La media aritmética (AVG) se calcula según la fórmula:

$$AVG = \frac{1}{N} \sum_{i=1}^{N} X_{y}$$

donde:

- X<sub>i</sub> es siguiente valor de parámetro sujeto a promediación,
- N es el número del valor sujeto a promediación.

# 4 Fórmulas de cálculo

### 4.1 Red monofásica

| Red monofásica                                    |                  |        |                                                                                                    |  |  |  |
|---------------------------------------------------|------------------|--------|----------------------------------------------------------------------------------------------------|--|--|--|
| Parámetro                                         |                  |        | Método de cálculo                                                                                                    |  |  |  |
| Nombre                                            | Simbolo          | Unidad |                                                                                                    |  |  |  |
| Tensión eficaz<br>(True RMS)                      | U <sub>A</sub>   | V      | $U_{A} = \sqrt{\frac{1}{M} \sum_{i=1}^{M} U_{y}^{2}}$ donde $U_{i}$ es otra muestra de la tensión $U_{A \cdot N}$<br>M = 2048 para la red 50 Hz y 60 Hz                                                                                                    |  |  |  |
| Componente constante<br>de tensión                | U <sub>ADC</sub> | V      | $U_{ADC} = \frac{1}{M} \sum_{i=1}^{M} U_y$<br>donde $U_i$ es otra muestra de la tensión $U_{A\cdot N}$<br>M = 2048 para la red 50 Hz y 60 Hz                                                                                                    |  |  |  |
| Frecuencia                                        | f                | Hz     | número de los períodos enteros de tensión U <sub>A-N</sub> conta-<br>dos<br>durante el intervalo de 10 s de tiempo de reloj dividido<br>por la duración total de los períodos completos                                                                          |  |  |  |
| Corriente eficaz<br>(True RMS)                    | la               | A      | $I_A = \sqrt{\frac{1}{M}\sum_{i=1}^M I_y^2}$<br>donde <i>l</i> , es siguiente muestra de la corriente <i>l</i> _A<br><i>M</i> = 2048 para la red 50 Hz y 60 Hz                                                                                                   |  |  |  |
| Componente constante<br>de corriente              | I <sub>ADC</sub> | A      | $I_{ADC} = \frac{1}{M} \sum_{i=1}^{M} I_y$<br>donde <i>l</i> , es siguiente muestra de la corriente <i>l</i> <sub>A</sub><br>M = 2048 para la red 50 Hz y 60 Hz                                                                                                  |  |  |  |
| Potencia activa                                   | Р                | W      | $P = \frac{1}{M} \sum_{i=1}^{M} U_{y} I_{y}$<br>donde $U_{i}$ es otra muestra de la tensión $U_{A-N}$<br>$I_{i}$ es la siguiente muestra de la corriente $I_{A}$<br>M = 2048 para la red 50 Hz y 60 Hz                                                           |  |  |  |
| Potencia reactiva defi-<br>nida por Budeanu       | QB               | var    | $Q_B = \sum_{h=1}^{50} U_h I_h \sin \varphi_h$<br>donde $U_h$ es $h^{\rho}$ armónico de tensión $U_{A-N}$<br>$I_h$ es $h^{\rho}$ armónico de corriente $I_A$<br>$\varphi_h$ es $h^{\rho}$ ángulo entre los armónicos $U_h$ y $I_h$                               |  |  |  |
| Potencia reactiva de la<br>componente fundamental | Q1               | var    | $Q_1 = U_1 I_1 \sin \varphi_1$<br>donde U <sub>1</sub> es la componente fundamental de tensión $U_{A-N}$<br>$I_1$ es la componente fundamental de corriente $I_A$<br>$\varphi_7$ es el ángulo entre las componentes fundamenta-<br>les $U_1 y I_1$               |  |  |  |
| Potencia aparente                                 | S                | VA     | $S = U_{ARMS}I_{ARMS}$                                                                                                    |  |  |  |
| Potencia aparente de<br>distorsión                | S <sub>N</sub>   | VA     | $S_N = \sqrt{S^2 - (U_1 I_1)^2}$                                                                                                    |  |  |  |
| Potencia de distorsión<br>definida por Budeanu    | D <sub>B</sub>   | var    | $D_B = \sqrt{S^2 - P^2 - Q_B^2}$                                                                                                    |  |  |  |
| Factor de potencia                                | PF               | -      | $PF = \frac{P}{S}$<br>Si PF < 0 carga tiene el carácter de generador<br>Si PF > 0 la carga tiene el carácter de receptor                                                                                                    |  |  |  |
| Factor de desplaza-<br>miento de fase             | cosφ<br>DPF      | -      | $\cos \varphi = DPF = \cos(\varphi_{U_1} - \varphi_{I_1})$<br>donde $\varphi_{U1}$ es el ángulo absoluto de la componente fun-<br>damental de la tensión $U_{A-N}$<br>$\varphi_{I1}$ es el ángulo absoluto de la componente fundamental<br>de la corriente $I_A$ |  |  |  |

|                                                      | $tan \varphi_{(L+)}$ | - | $tan \varphi_{(L+)} = \frac{\Delta E_{Q(L+)}}{\Delta E_{P+}}$ donde: $\Delta E_{Q(L+)}$ es el aumento de la energía reactiva $E_{Q(L+)}$<br>(Budeanu/IEEE-1459) en este período de cálculo de la                     |
|------------------------------------------------------|----------------------|---|----------------------------------------------------------------------------------------------------|
|                                                      |                      |   | media,<br>$\Delta E_{P_+}$ es el aumento de la energía activa consumida $E_{P_+}$<br>en este período de cálculo de la media                                                                                          |
|                                                      |                      |   | $tan\varphi_{(C-)} = -\frac{\Delta E_{Q(C-)}}{\Delta E}$                                                                                                    |
| Tanganta a                                           | tanφ(c-)             | - | donde: $\Delta E_{Q(C)}$ es el aumento de la energía reactiva $E_{QC}$<br>(Budeanu/IEEE-1459) en este período de cálculo de la media,<br>$\Delta E_{P_{4}}$ es el aumento de la energía activa consumida $E_{P_{4}}$ |
| (4 cuadrantes)                                       |                      |   | $tana_{(1)} = \frac{\Delta E_{Q(L-)}}{\Delta E_{Q(L-)}}$                                                                                                    |
|                                                      | tanợ(L-)             | - | donde: $\Delta E_{o(L-)}$ es el aumento de la energía reactiva $E_{o(L-)}$<br>(Budeanu/IEEE-1459) en este período de cálculo de la media.                                                                            |
|                                                      |                      |   | $\Delta E_{P_{+}}$ es el aumento de la energía activa consumida $E_{P_{+}}$ en este período de cálculo de la media                                                                                                   |
|                                                      |                      |   | $tan\varphi_{(C+)} = -\frac{\Delta E_{Q(C+)}}{\Delta E}$                                                                                                    |
|                                                      | tanφ(C+)             | - | donde: $\Delta E_{Q(C+)}$ es el aumento de la energía reactiva $E_{Q(C+)}$<br>(Budeanu/IEEE-1459) en este período de cálculo de la media.                                                                            |
|                                                      |                      |   | $\Delta E_{P+}$ es el aumento de la energía activa consumida $E_{P+}$                                                                                                    |
| Componentes armónicas                                | Uhr                  | V | método de los subgrupos armónicos según IEC 61000-4-                                                                                                    |
| de tensión y corriente                               | Ihx                  | А | ر<br>x (orden del armónico) = 150                                                                                                    |
| Factor de distorsión ar-<br>mónica de tensión se re- | THDU⊧                | _ | $THDU_F = \frac{\sqrt{\sum_{h=2}^{50} U_h^2}}{T} \times 100\%$                                                                                                    |
| fiere a la componente<br>fundamental                 |                      | - | donde $U_h$ es $h^o$ armónico de tensión $U_{A-N}$<br>$U_1$ es la componente fundamental de tensión $U_{A-N}$                                                                                                    |
| Factor de distorsión ar-                             |                      | - | $\sum_{h=2}^{50} U_h^2$                                                                                                    |
| mónica de tensión se re-<br>fiere al valor eficaz    | THDU <sub>R</sub>    |   | $THDU_R = \frac{\sqrt{U_{ARMS}}}{U_{ARMS}} \times 100\%$                                                                                                    |
| Eactor do distorsión ar                              |                      |   | $\frac{1}{\sum_{i=1}^{50} I^2}$                                                                                                    |
| mónica de corriente se                               | THDI⊧                | - | $THDI_F = \frac{\sqrt{\Delta_{h=2} I_h}}{I_h} \times 100\%$                                                                                                    |
| fundamental                                          |                      |   | donde $I_n$ es $h^o$ armónico de corriente $I_A$<br>$I_7$ es la componente fundamental de corriente $I_A$                                                                                                    |
| Factor de distorsión ar-                             |                      | _ | $\frac{1}{\sqrt{\sum_{h=2}^{50} I_h^2}} \times 10004$                                                                                                    |
| refiere al valor eficaz                              | THER                 |   | donde $l_{h}$ es $h^{\circ}$ armónico de corriente $l_{A}$                                                                                                    |
|                                                      |                      |   | $\sum_{h=2}^{50} I_h^2$                                                                                                    |
|                                                      |                      |   | $TDD = \frac{\sqrt{1-2}}{I_L} \times 100\%$                                                                                                    |
| Factor de distorsión de<br>corriente                 | TDD                  | - | donde $I_h$ es $h^o$ armónico de corriente $I_A$<br>$I_L$ es la corriente demandada (en modo automático $I_L$ es                                                                                                    |
|                                                      |                      |   | el valor medio máximo de la componente fundamental                                                                                                    |
|                                                      |                      |   | rriente medidos de todo el rango de registro)                                                                                                    |
| Componentes interarmó-                               | U <sub>ihx</sub>     | V | método de subgrupos de interarmónicos<br>según IEC 61000-4-7                                                                                                    |
| nicas de tensión y co-<br>rriente                    | lihx                 | A | x (orden del interarmónico) = 050<br>(subarmónico incluye también 5 Hz)                                                                                                    |

| Factor de distorsión in-<br>terarmónica de tensión<br>se refiere a la compo-<br>nente fundamental   | TIDU <sub>F</sub>       | -   | $TIDU_F = \frac{\sqrt{\sum_{ih=0}^{50} U_{ih}^2}}{U_1} \times 100\%$<br>donde $U_{ih}$ es <i>ih</i> <sup>0</sup> interarmónico de tensión $U_{A-N}$<br>$U_1$ es la componente fundamental de tensión $U_{A-N}$                                                      |
|----------------------------------------------------------------------------------------------------|-------------------------|-----|----------------------------------------------------------------------------------------------------|
| Factor de distorsión in-<br>terarmónica de tensión<br>se refiere al valor eficaz                    | TIDU <sub>R</sub>       | -   | $TIDU_{R} = \frac{\sqrt{\sum_{ih=0}^{50} U_{ih}^{2}}}{U_{ARMS}} \times 100\%$<br>donde U <sub>ih</sub> es <i>ih</i> <sup>0</sup> interarmónico de tensión U <sub>A-N</sub>                                                                                          |
| Factor de distorsión in-<br>terarmónica de corriente<br>se refiere a la compo-<br>nente fundamental | TIDI⊧                   | -   | $TIDI_{F} = \frac{\sqrt{\sum_{ih=0}^{50} I_{ih}^{2}}}{I_{1}} \times 100\%$<br>donde <i>I<sub>th</sub>es ih</i> <sup>0</sup> interarmónico de corriente <i>I<sub>A</sub></i><br><i>I</i> <sub>1</sub> es la componente fundamental de corriente <i>I<sub>A</sub></i> |
| Factor de distorsión in-<br>terarmónica de corriente<br>se refiere al valor eficaz                  | TIDI <sub>R</sub>       | -   | $TIDI_{R} = \frac{\sqrt{\sum_{ih=0}^{50} I_{ih}^{2}}}{I_{ARMS}} \times 100\%$<br>donde <i>l<sub>ih</sub>es ih</i> <sup>9</sup> interarmónico de corriente <i>l</i> <sub>A</sub>                                                                                     |
| Factor de pico de tensión                                                                           | CFU                     | -   | $CFU = \frac{máx.  U_y }{U_{ARMS}}$ donde el operario máx.  U_y  expresa el valor más grande<br>de los valores absolutos de muestras de tensión U <sub>A-N</sub><br><i>i</i> = 2048 para la red 50 Hz y 60 Hz                                                       |
| Factor de pico de co-<br>rriente                                                                    | CFI                     | -   | $CFI = \frac{m\acute{ax}.  I_y }{I_{ARMS}}$ donde el operario máx.  I_y  expresa el valor más grande<br>de los valores absolutos de muestras de corriente U <sub>A</sub><br><i>i</i> = 2048 para la red 50 Hz y 60 Hz                                               |
| Factor de pérdidas en el<br>transformador K                                                         | K-Factor                | -   | $KFactor = \frac{\sum_{h=1}^{50} I_h^2 h^2}{I_1^2}$<br>donde $I_h$ es $h^{\rho}$ orden de corriente $I_A$<br>$I_1$ es la componente fundamental de corriente $I_A$                                                                                                  |
| Potencia activa del armó-<br>nico                                                                   | P <sub>h</sub><br>h=150 | W   | $P_h = U_h I_h \cos \varphi_h$<br>donde $U_h$ es $h^o$ armónico de tensión $U_{A-N}$<br>$I_h$ es $h^o$ armónico de corriente $I_A$<br>$\varphi_h$ es el ángulo entre los armónicos $U_h$ y $I_h$                                                                    |
| Potencia reactiva del ar-<br>mónico                                                                 | Q <sub>h</sub><br>h=150 | var | $Q_h = U_h I_h \sin \varphi_h$<br>donde $U_h$ es $h^o$ armónico de tensión $U_{A-N}$<br>$I_h$ es $h^o$ armónico de corriente $I_A$<br>$\varphi_h$ es el ángulo entre los armónicos $U_h$ y $I_h$                                                                    |
| Flicker de corta duración                                                                           | P <sub>st</sub>         | -   | calculado de acuerdo con la norma IEC 61000-4-15                                                                                                    |
| Flicker de larga duración                                                                           | P <sub>lt</sub>         | -   | $P_{LT} = \sqrt[3]{\frac{\sum_{i=1}^{N} P_{STi}^3}{N}}$ donde P <sub>STi</sub> es el siguiente indicador de parpadeo de corta duración                                                                                                    |

|                                            |                                                                                      |      | $E_{P+} = \sum_{i=1}^{m} P_{+}(i)T(i)$ $P_{+}(i) = \begin{cases} P(y) \text{ para } P(y) > 0\\ 0 \text{ para } P(y) \le 0 \end{cases}$                                                                                                    |
|--------------------------------------------|--------------------------------------------------------------------------------------|------|----------------------------------------------------------------------------------------------------|
| Energía activa (consu-<br>mida y devuelta) | Е <sub>Р+</sub><br>Е <sub>Р</sub> .                                                  | Wh   | $E_{P-} = \sum_{i=1}^{m} P_{-}(i)T(i)$ $P_{-}(i) = \begin{cases}  P(y)  \text{ para } P(y) < 0 \\ 0 \text{ para } P(y) \ge 0 \end{cases}$                                                                                                    |
|                                            |                                                                                      |      | i es el siguiente número de la ventana de medición de<br>10/12 períodos<br>P(i) representa el valor de la potencia activa $P$ calculada<br>en la <sup>p</sup> ventana de medición<br>T(i) representa el tiempo de duración de <sup>p</sup> ventana de<br>medición en las horas                                                                                                    |
| Energía reactiva<br>(4 cuadrantes)         | Ε <sub>Q(L+)</sub><br>Ε <sub>Q(C-)</sub><br>Ε <sub>Q(L-)</sub><br>Ε <sub>Q(C+)</sub> | varh | $E_{Q(L+)} = \sum_{i=1}^{m} Q_{L+}(y)T(i)$ $Q_{L+}(i) = Q(i) \text{ si } Q(i) > 0 \text{ y } P(i) > 0$ $Q_{L+}(i) = 0 \text{ en otros casos}$ $E_{Q(C-)} = \sum_{i=1}^{m} Q_{C-}(y)T(i)$ $Q_{C-}(i) = Q(i) \text{ si } Q(i) > 0 \text{ y } P(i) < 0$ $Q_{C-}(i) = 0 \text{ en otros casos}$ $E_{Q(L-)} = \sum_{i=1}^{m} Q_{L-}(y)T(i)$ $Q_{L-}(i) =  Q(i)  \text{ si } Q(i) < 0 \text{ y } P(i) < 0$ $Q_{L-}(i) = 0 \text{ en otros casos}$ $E_{Q(L-)} = \sum_{i=1}^{m} Q_{L-}(y)T(i)$ $Q_{L-}(i) =  Q(i)  \text{ si } Q(i) < 0 \text{ y } P(i) < 0$ $Q_{L-}(i) = 0 \text{ en otros casos}$ $E_{Q(C+)} = \sum_{i=1}^{m} Q_{C+}(y)T(i)$ $Q_{C+}(i) =  Q(i)  \text{ si } Q(i) < 0 \text{ y } P(i) > 0$ $Q_{C+}(i) = 0 \text{ en otros casos}$ donde: <i>i</i> es el siguiente número de la ventana de medición de 10/12 períodos,<br>Q(i) representa el valor de la potencia reactiva (Budeanu o IEEE1459) calculada en <i>P</i> ventana de medición<br><i>P(i)</i> representa el valor de la potencia activa calculada en <i>P</i> ventana de medición de ri/(i) representa el valor de la potencia activa calculada en <i>P</i> ventana de medición <i>P(i)</i> representa el tiempo de duración de <i>P</i> ventana de medición de ri/(i) representa el valor de la potencia activa calculada en <i>P</i> ventana de medición en las horas |
| Energía aparente                           | Es                                                                                   | VAh  | $E_{S} = \sum_{i=1}^{m} S(y)T(i)$ donde:<br><i>i</i> es el siguiente número de la ventana de medición de<br>10/12,<br><i>S(i)</i> representa el valor de la potencia aparente <i>S</i> calcu-<br>lada en <i>i</i> <sup>a</sup> ventana de medición,<br><i>T(i)</i> representa el tiempo de duración de <i>i</i> <sup>a</sup> ventana de<br>medición en las horas                                                                                                    |

### 4.2 Red bifásica

| (los                                                 | parámetros no r                    | Red<br>nencionados s | l bifásica<br>se calculan como para la red monofásica)                                                                                                    |
|------------------------------------------------------|------------------------------------|----------------------|----------------------------------------------------------------------------------------------------|
| Parám                                                | etro                               |                      | Mátodo do sáloulo                                                                                                    |
| Nombre                                               | Símbolo                            | Unidad               | Mietodo de calculo                                                                                                    |
| Potencia activa total                                | P <sub>tot</sub>                   | W                    | $P_{tot} = P_A + P_B$                                                                                                    |
| Potencia reactiva total defi-<br>nida por Budeanu    | Q <sub>Btot</sub>                  | var                  | $Q_{Btot} = Q_{BA} + Q_{BB}$                                                                                                    |
| Potencia reactiva total de<br>componente fundamental | Q <sub>1tot</sub>                  | var                  | $Q_{1tot} = Q_{1A} + Q_{1B}$                                                                                                    |
| Potencia aparente total                              | Stot                               | VA                   | $S_{tot} = S_A + S_B$                                                                                                    |
| Potencia aparente total de<br>distorsión             | S <sub>Ntot</sub>                  | VA                   | $S_{Ntot} = S_{NA} + S_{NB}$                                                                                                    |
| Potencia de distorsión total<br>definida por Budeanu | D <sub>Btot</sub>                  | var                  | $D_{Btot} = D_{BA} + D_{BB}$                                                                                                    |
| Factor de potencia total                             | PF <sub>tot</sub>                  | -                    | $PF_{tot} = \frac{P_{tot}}{S_{tot}}$                                                                                                    |
| Factor total de desplaza-<br>miento de fase          | $COS \varphi_{tot}$<br>$DPF_{tot}$ | -                    | $\cos\varphi_{tot} = DPF_{tot} = \frac{1}{2}(\cos\varphi_A + \cos\varphi_B)$                                                                                                    |
|                                                      | tanprot(L+)                        | -                    | $tan\varphi_{tot(L+)} = \frac{\Delta E_{Qtot(L+)}}{\Delta E_{Ptot+}}$<br>donde: $\Delta E_{Olog(L+)}$ es el aumento de la energía reactiva total<br>$E_{Olog(L+)}$ (Budeanu/IEEE-1459) en este período de cálculo de<br>la media,<br>$\Delta E_{Plot+}$ es el aumento de la energía activa consumida total $E_{P}$ .<br><sub>(0/+</sub> en este período de cálculo de la media |
| Tangente total φ                                     | tanptot(C-)                        | -                    | $tan\varphi_{tot(C-)} = -\frac{\Delta E_{Qtot(C-)}}{\Delta E_{Ptot+}}$ donde: $\Delta E_{Qtot(C-)}$ es el aumento de la energía reactiva total $E_{Qtot(C-)}$ (Budeanu/IEEE-1459) en este período de cálculo de la media, $\Delta E_{Ptot+}$ es el aumento de la energía activa consumida total $E_{P-}$ . We are the período de cálculo de la media                           |
| (4 cuadrantes)                                       | tanp <sub>tot(L-)</sub>            | -                    | $tan\varphi_{tot(L-)} = \frac{\Delta E_{Qtot(L-)}}{\Delta E_{ptot+}}$ donde: $\Delta E_{Qtot(L-)}$ es el aumento de la energía reactiva total $E_{Qtot(L-)}$ (Budeanu/IEEE-1459) en este período de cálculo de la media, $\Delta E_{Pot-}$ es el aumento de la energía activa consumida total $E_{P}$ .                                                                        |
|                                                      | tanquot(C+)                        | -                    | $tan\varphi_{tot(C+)} = -\frac{\Delta E_{Qtot(C+)}}{\Delta E_{Ptot+}}$<br>donde: $\Delta E_{Qtot(C+)}$ es el aumento de la energía reactiva total<br>$E_{Qtot(C+)}$ (Budeanu/IEEE-1459) en este período de cálculo de<br>la media,<br>$\Delta E_{Plot+}$ es el aumento de la energía activa consumida total $E_{P-}$<br>$w_{t+}$ en este período de cálculo de la media        |

| Energía activa total (consu-<br>mida y devuelta) | E <sub>Ptot+</sub><br>E <sub>Ptot-</sub>         | Wh   | $\begin{split} E_{Ptot+} &= \sum_{i=1}^m P_{tot+}(i)T(i) \\ P_{tot+}(i) &= \begin{cases} P_{tot}(y) \ para \ P_{tot}(y) > 0 \\ 0 \ para \ P_{tot}(y) \leq 0 \end{cases} \\ E_{Ptot-} &= \sum_{i=1}^m P_{tot-}(i)T(i) \\ P_{tot-}(i) &= \begin{cases}  P_{tot}(y)  \ para \ P_{tot}(y) < 0 \\ 0 \ para \ P_{tot}(y) \geq 0 \end{cases} \\ \end{split}$ donde: i es el siguiente número de la ventana de medición de 10/12 períodos, <i>P<sub>tod</sub>(i)</i> representa el valor de la potencia total activa \ P_{tot} calculada en \ \Beta ventana de medición, <i>T(i)</i> representa el tiempo de duración de \ \Beta ventana de medición de medición en las horas                                                                                                    |
|--------------------------------------------------|--------------------------------------------------|------|----------------------------------------------------------------------------------------------------|
| Energía reactiva total<br>(4 cuadrantes)         | Eqto((L+)<br>Eqtot(C-)<br>Eqtot(L-)<br>Eqtot(C+) | varh | $\begin{split} E_{Qtot(L+)} &= \sum_{i=1}^{m} Q_{L+}(y)T(i) \\ Q_{L+}(i) &= Q(i) \text{ is } Q(i) > 0 \text{ y } P(i) > 0 \\ Q_{L+}(i) &= 0 \text{ en otros casos} \\ E_{Qtot(C-)} &= \sum_{i=1}^{m} Q_{C-}(y)T(i) \\ Q_{C-}(i) &= Q(i) \text{ si } Q(i) > 0 \text{ y } P(i) < 0 \\ Q_{C-}(i) &= 0 \text{ en otros casos} \\ E_{Qtot(L-)} &= \sum_{i=1}^{m} Q_{L-}(y)T(i) \\ Q_{L-}(i) &=  Q(i)  \text{ si } Q(i) < 0 \text{ y } P(i) < 0 \\ Q_{L-}(i) &= 0 \text{ en otros casos} \\ E_{Qtot(L-)} &= \sum_{i=1}^{m} Q_{C-}(y)T(i) \\ Q_{L-}(i) &=  Q(i)  \text{ si } Q(i) < 0 \text{ y } P(i) < 0 \\ Q_{L-}(i) &= 0 \text{ en otros casos} \\ E_{Qtot(C+)} &= \sum_{i=1}^{m} Q_{C+}(y)T(i) \\ Q_{C+}(i) &=  Q(i)  \text{ si } Q(i) < 0 \text{ y } P(i) > 0 \\ Q_{C+}(i) &= 0 \text{ en otros casos} \\ \end{split}$ |
| Energía aparente total                           | Estot                                            | VAh  | $E_{Stot} = \sum_{i=1}^{m} S_{tot}(y)T(i)$<br>donde:<br><i>i</i> es el siguiente número de la ventana de medición de 10/12<br>períodos<br>$S_{tot}(i)$ representa el valor de la potencia aparente total $S_{tot}$<br>calculada en <i>i</i> ventana de medición<br>T(i) representa el tiempo de duración de <i>i</i> <sup>a</sup> ventana de medi-<br>ción en las horas                                                                                                    |

### 4.3 Red trifásica tipo estrella con N (3 fásica 4 hilos)

| Red trifásica tipo estrella con N<br>(parámetros no mencionados se calculan como para la red monofásica) |                                                                                                    |      |                                                                                                    |  |  |  |
|----------------------------------------------------------------------------------------------------|----------------------------------------------------------------------------------------------------|------|----------------------------------------------------------------------------------------------------|--|--|--|
| Parámetro                                                                                                |                                                                                                    |      | Método de cálculo                                                                                                    |  |  |  |
| Potencia activa total                                                                                    | P <sub>tot</sub>                                                                                         | W    | $P_{tot} = P_A + P_B + P_C$                                                                                                    |  |  |  |
| Potencia reactiva total definida por Budeanu                                                             | Q <sub>Btot</sub>                                                                                        | var  | $Q_{Btot} = Q_{BA} + Q_{BB} + Q_{BC}$                                                                                                    |  |  |  |
| Potencia reactiva total<br>según IEEE 1459                                                               | Q1 <sup>+</sup>                                                                                          | var  | $\begin{array}{l} Q_1^+ = 3U_1^+I_1^+\sin\varphi_1^+\\ \text{donde:} \end{array}$ $U_1^+ \text{ es componente de secuencia positiva de tensión (de componente fundamental) }$ $I_1^+ \text{ es componente de secuencia positiva de corriente (de componente fundamental) }$ $\varphi_1^+ \text{ es el ángulo entre las componentes } U_1^+ \text{ y } I_1^+$ |  |  |  |
| Potencia aparente eficaz                                                                                 | Se                                                                                                    | VA   | $U_{e} = \sqrt{\frac{3(U_{A}^{2} + U_{B}^{2} + U_{C}^{2}) + U_{AB}^{2} + U_{BC}^{2} + U_{CA}^{2}}{18}}$ $I_{e} = \sqrt{\frac{I_{A}^{2} + I_{B}^{2} + I_{C}^{2} + I_{N}^{2}}{3}}$                                                                                                    |  |  |  |
| Potencia aparente eficaz<br>de distorsión                                                                | S <sub>eN</sub>                                                                                          | VA   | $S_{eN} = \sqrt{S_e^2 + S_{e1}^2}$<br>donde:<br>$S_{e1} = 3U_{e1}I_{e1}$ $U_{e1} = \sqrt{\frac{3(U_{A1}^2 + U_{B1}^2 + U_{C1}^2) + U_{AB1}^2 + U_{BC1}^2 + U_{CA1}^2}{18}}$ $I_{e1} = \sqrt{\frac{I_{A1}^2 + I_{B1}^2 + I_{C1}^2 + I_{N1}^2}{3}}$                                                                                                    |  |  |  |
| Potencia de distorsión to-<br>tal definida por Budeanu                                                   | D <sub>Btot</sub>                                                                                        | var  | $D_{Btot} = D_{BA} + D_{BB} + D_{BC}$                                                                                                    |  |  |  |
| Factor de potencia total                                                                                 | PF <sub>tot</sub>                                                                                        | -    | $PF_{tot} = \frac{P_{tot}}{S_{c}}$                                                                                                    |  |  |  |
| Factor total de desplaza-<br>miento de fase                                                              | COS $\varphi_{tot}$<br>DPF <sub>tot</sub>                                                                | -    | $\cos \varphi_{tot} = DPF_{tot} = \frac{1}{3} (\cos \varphi_A + \cos \varphi_B + \cos \varphi_C)$                                                                                                    |  |  |  |
| Tangente total φ<br>(4 cuadrantes)                                                                       | $tan \varphi_{tot(L+)}$<br>$tan \varphi_{tot(C-)}$<br>$tan \varphi_{tot(L-)}$<br>$tan \varphi_{tot(C+)}$ | -    | relación como para la red de 2 fases                                                                                                    |  |  |  |
| Energía activa total (con-<br>sumida y devuelta)                                                         | E <sub>P+tot</sub><br>E <sub>P-tot</sub>                                                                 | Wh   | relación como para la red de 2 fases                                                                                                    |  |  |  |
| Energía reactiva total<br>(4 cuadrantes)                                                                 | EQtot(L+)<br>EQtot(C-)<br>EQtot(L-)<br>EQtot(C+)                                                         | varh | relación como para la red de 2 fases                                                                                                    |  |  |  |

| Energía aparente total                                                              | Estot          | VAh | $E_{Stot} = \sum_{i=1}^{m} S_e(y)T(i)$ donde:<br><i>i</i> es el siguiente número de la ventana de medición de<br>10/12 períodos<br>Se( <i>i</i> ) representa el valor de la potencia aparente efi-<br>caz S <sub>e</sub> calcula en <sup>p</sup> ventana de medición<br>T( <i>i</i> ) representa el tiempo de duración de <i>r</i> <sup>a</sup> ventana de<br>medición en las horas                                                                                                    |
|-------------------------------------------------------------------------------------|----------------|-----|----------------------------------------------------------------------------------------------------|
| Valor eficaz de tensión<br>de componente de se-<br>cuencia cero                     | U <sub>0</sub> | V   | $\underline{U}_{p} = \frac{1}{3} (\underline{U}_{A1} + \underline{U}_{B1} + \underline{U}_{C1})$ $U_{0} = mag(\underline{U}_{p})$ donde $\underline{U}_{A1}, \underline{U}_{B1}, \underline{U}_{C1}$ son vectores de las componentes fundamentales de las tensiones de fase $U_{A1}, U_{B1}, U_{C1}$ Operador <i>mag()</i> significa el módulo del vector                                                                                                    |
| Valor eficaz de tensión<br>de componente de se-<br>cuencia positiva                 | U1             | V   | $\underline{U}_{1} = \frac{1}{3} (\underline{U}_{A1} + a \underline{U}_{B1} + a^{2} \underline{U}_{C1})$ $U_{1} = mag(\underline{U}_{1})$ donde $\underline{U}_{A1}, \underline{U}_{B1}, \underline{U}_{C1}$ son vectores de las componentes fundamentales de las tensiones de fase $U_{A}, U_{B}, U_{C}$ Operador $mag()$ significa el módulo del vector $a = 1e^{j120^{\circ}} = -\frac{1}{2} + \frac{\sqrt{3}}{2}j$ $a^{2} = 1e^{j240^{\circ}} = -\frac{1}{2} - \frac{\sqrt{3}}{2}j$ |
| Valor eficaz de tensión<br>de componente de se-<br>cuencia negativa                 | U2             | V   | $\underline{U}_2 = \frac{1}{3} (\underline{U}_{A1} + a^2 \underline{U}_{B1} + a \underline{U}_{C1})$ $U_2 = mag(\underline{U}_2)$ donde $\underline{U}_{A1}, \underline{U}_{B1}, \underline{U}_{C1}$ son vectores de las componentes fundamentales de las tensiones de fase $U_{A}, U_{B}, U_{C}$ Operador mag() significa el módulo del vector $a = 1e^{j120^\circ} = -\frac{1}{2} + \frac{\sqrt{3}}{2}j$ $a^2 = 1e^{j240^\circ} = -\frac{1}{2} - \frac{\sqrt{3}}{2}j$                 |
| Factor de desequilibrio<br>de tensión de compo-<br>nente de secuencia cero          | Uo             | %   | $u_0 = \frac{U_0}{U_1} \cdot 100\%$                                                                                                    |
| Factor de desequilibrio<br>de tensión de compo-<br>nente de secuencia ne-<br>gativa | U2             | %   | $u_2 = \frac{U_2}{U_1} \cdot 100\%$                                                                                                    |
| Componente de secuen-<br>cia cero de corriente                                      | lo             | A   | $\underline{I}_{0} = \frac{1}{3} (\underline{I}_{A1} + \underline{I}_{B1} + \underline{I}_{C1})$ $I_{0} = mag(\underline{I}_{D})$ donde $\underline{I}_{A1}, \underline{I}_{B1}, \underline{I}_{C1}$ son vectores de las componentes fun-<br>damentales de las corrientes de fase $I_{A}, I_{B}, I_{C}$<br>Operador $mag()$ significa el módulo del vector                                                                                                    |

| Valor eficaz de corriente<br>de componente de se-<br>cuencia positiva                 | I <sub>1</sub> | A | $\underline{I}_{1} = \frac{1}{3} (\underline{I}_{A1} + a\underline{I}_{B1} + a^{2}\underline{I}_{C1})$ $I_{1} = mag(\underline{I}_{1})$ donde $\underline{I}_{A1}, \underline{I}_{B1}, \underline{I}_{C1}$ son vectores de las componentes fun-<br>damentales de las corrientes $I_{A}, I_{B}, I_{C}$<br>Operador $mag()$ significa el módulo del vector          |
|---------------------------------------------------------------------------------------|----------------|---|----------------------------------------------------------------------------------------------------|
| Valor eficaz de corriente<br>de componente de se-<br>cuencia negativa                 | l <sub>2</sub> | A | $\underline{I}_{2} = \frac{1}{3} (\underline{I}_{A1} + a^{2} \underline{I}_{B1} + a \underline{I}_{C1})$ $I_{2} = mag(\underline{I}_{2})$ donde $\underline{I}_{A1}, \underline{I}_{B1}, \underline{I}_{C1}$ son vectores de las componentes fun-<br>damentales de las tensiones de fase $I_{A}, I_{B}, I_{C}$<br>Operador $mag()$ significa el módulo del vector |
| Factor de desequilibrio<br>de corriente de compo-<br>nente de secuencia cero          | i <sub>0</sub> | % | $y_0 = \frac{I_0}{I_1} \cdot 100\%$                                                                                                    |
| Factor de desequilibrio<br>de corriente de compo-<br>nente de secuencia ne-<br>gativa | İ2             | % | $y_2 = \frac{I_2}{I_1} \cdot 100\%$                                                                                                    |

### 4.4 Red trifásica tipo estrella y triángulo sin N (3 fásica 3 hilos)

| Red trifásica tipo estrella y triángulo sin N<br>(parámetros: tensión y corriente eficaces, componentes constantes de tensiones y corrientes, factores THD y K, componentes<br>simétricas y factores de asimetría, indicadores de parpadeo de luz, se calculan igual que en los circuitos monofásicos; en lugar de<br>las tensiones de fase se utilizan las tensiones entre fases) |                   |        |                                                                                                    |  |  |  |
|----------------------------------------------------------------------------------------------------|-------------------|--------|----------------------------------------------------------------------------------------------------|--|--|--|
| Parám                                                                                                    | etro              |        | Método do céloulo                                                                                                    |  |  |  |
| Nombre                                                                                                    | Símbolo           | Unidad |                                                                                                    |  |  |  |
| Tensión entre fases U <sub>CA</sub>                                                                                                    | UCA               | V      | $U_{CA} = -(U_{AB} + U_{BC})$                                                                                                    |  |  |  |
| Corriente l₂<br>(sistemas de medición de<br>Aron)                                                                                                    | l <sub>2</sub>    | А      | $I_2 = -(I_1 + I_3)$                                                                                                    |  |  |  |
| Potencia activa total                                                                                                    | P <sub>tot</sub>  | W      | $P_{tot} = \frac{1}{M} \left( \sum_{i=1}^{M} U_{iAC} I_{iA} + \sum_{i=1}^{M} U_{iBC} I_{iB} \right)$<br>donde:<br>$U_{iAC} \text{ es la siguiente muestra de la tensión } U_{A-C}$<br>$U_{iBC} \text{ es la siguiente muestra de la corriente } I_{A}$<br>$I_{iA} \text{ es la siguiente muestra de la corriente } I_{A}$<br>$I_{iB} \text{ es la siguiente muestra de la corriente } I_{B}$<br>M = 2048  para la red 50 Hz y 60 Hz |  |  |  |
| Potencia aparente total                                                                                                    | Se                | VA     | $S_{e} = 3U_{e}I_{e}$ donde:<br>$U_{e} = \sqrt{\frac{U_{AB}^{2} + U_{BC}^{2} + U_{CA}^{2}}{9}}$ $I_{e} = \sqrt{\frac{I_{A}^{2} + I_{B}^{2} + I_{C}^{2}}{3}}$                                                                                                    |  |  |  |
| Potencia reactiva total<br>(Budeanu e IEEE 1459)                                                                                                    | Q <sub>Btot</sub> | var    | $Q = N = sign\sqrt{S_e^2 - P^2}$<br>donde sign es igual a 1 o -1. El signo se determina por<br>el ángulo de cambio de fase entre las componentes si-                                                                                                    |  |  |  |

### 4 Fórmulas de cálculo

|                                                        |                                          |     | métricas normalizadas de tensiones y corrientes compa-<br>tibles.                                                                                                    |
|--------------------------------------------------------|------------------------------------------|-----|----------------------------------------------------------------------------------------------------|
| Potencia de distorsión to-<br>tal definida por Budeanu | D <sub>Btot</sub>                        | var | $D_{Btot} = 0$                                                                                                    |
| Potencia aparente eficaz<br>de distorsión              | SeN                                      | VA  | $S_{eN} = \sqrt{S_e^2 + S_{e1}^2}$<br>donde:<br>$S_{e1} = 3U_{e1}I_{e1}$ $U_{e1} = \sqrt{\frac{U_{AB1}^2 + U_{BC1}^2 + U_{CA1}^2}{9}}$ $I_{e1} = \sqrt{\frac{I_{A1}^2 + I_{B1}^2 + I_{C1}^2}{3}}$                                                                                                    |
| Factor de potencia total                               | PF <sub>tot</sub>                        | -   | $PF_{tot} = \frac{P_{tot}}{S_e}$                                                                                                    |
| Energía activa (consu-<br>mida y devuelta)             | E <sub>Ptot+</sub><br>E <sub>Ptot-</sub> | Wh  | relación como para la red de 2 fases                                                                                                    |
| Energía aparente total                                 | E <sub>Stot</sub>                        | VAh | $E_{Stot} = \sum_{i=1}^{m} S_e(y)T(i)$<br>donde:<br><i>i</i> es el siguiente número de la ventana de medición de<br>10/12 períodos<br>S <sub>e</sub> ( <i>i</i> ) representa el valor de la potencia aparente to-<br>talS <sub>e</sub> calculada en <i>i</i> <sup>a</sup> ventana de medición<br><i>T</i> ( <i>i</i> ) representa el tiempo de duración de <i>i</i> <sup>a</sup> ventana de<br>medición en las horas |

# 5 Datos técnicos

- Las especificaciones técnicas pueden modificarse sin previo aviso. Las últimas ediciones de la documentación técnica están disponibles en la página <u>www.sonel.com</u>.
- La incertidumbre básica es la incertidumbre del instrumento de medición en condiciones de referencia dadas en la Tab. 6.
- Las incertidumbres dadas conciernen al analizador sin transformadores y pinzas adicionales.
- Abreviaturas:
  - v.m. valor medido patrón,
  - U<sub>nom</sub> valor nominal de tensión,
  - I<sub>nom</sub> rango nominal de corriente (pinzas),
  - RMS valor eficaz,
  - n orden de armónico,
  - c.s. cifras significativas respecto a la resolución del resultado de medición es el registro del valor que indica el número de dígitos significativos, por ejemplo la resolución para el voltaje de 230 V y 4 c.s. es igual a 0,1 V (pone 230,0 V); la resolución para la corriente 5 A y 4 c.s. es 0 0,001 A (pone 5,000 A).
  - δ<sub>ph</sub> incertidumbre adicional resultante del error de medición de la fase entre armónicos de tensión y de corriente.

### 5.1 Entradas

| Entradas de tensión                                                                     |                                                                                                    |
|-----------------------------------------------------------------------------------------|----------------------------------------------------------------------------------------------------|
| Número de entradas                                                                      | 5 (L1, L2, L3, N, PE - 4 trayectos de medición)                                                                                             |
|                                                                                         | U <sub>L-N</sub> = 760 V <sub>RMS</sub><br>(U <sub>L-L MAX</sub> = 1520 V para U <sub>L-PE MAX</sub> = 760 V)<br>4070 Hz o DC               |
| Tensión máxima de entrada respecto a la<br>tierra<br>Categoría de medición              | CAT IV 600 V / CAT III 1000 V (altitud hasta 2000 m)<br>CAT IV 300 V / CAT III 600 V / CAT II 1000 V (altitud desde 2000<br>m hasta 4000 m) |
| (dependiendo de la forma de realización -<br>la indicación está en la pegatina frontal) | U <sub>L-N</sub> = 1000 V <sub>RMS</sub><br>(U <sub>L-L MAX</sub> = 2000 V para U <sub>L-PE MAX</sub> = 1000 V)<br>4070 Hz o DC             |
|                                                                                         | CAT IV 600 V / CAT III 1000 V (altitud hasta 2000 m)<br>CAT IV 300 V / CAT III 600 V / CAT II 1000 V (altitud desde<br>2000 m hasta 4000 m) |
| Tensión de cresta de entrada<br>(sin recortes)                                          | ±1500 V (rango de alta tensión)<br>±450 V (rango de baja tensión)                                                                           |
| Banda analógica de transmisión (-3dB)                                                   | 20 kHz                                                                                                    |
| Transformadores                                                                         | definidos por el usuario                                                                                                    |
| Impedancia de entradas de medición                                                      | 10 MΩ (diferencial)                                                                                                    |
| CMRR                                                                                    | >70 dB (50 Hz)                                                                                                    |

| Entradas de corriente                                                                |                                                                                                    |
|--------------------------------------------------------------------------------------|----------------------------------------------------------------------------------------------------|
| Número de entradas                                                                   | 4 (3 fases + neutro) no aisladas, galvanizadas                                                                                                    |
| Tensión nominal de entrada (pinzas<br>CT)                                            | 1 V <sub>RMS</sub>                                                                                                    |
| Tensión de cresta de entrada (pinzas<br>CT; sin eliminación de la señal)             | ±3,6 V                                                                                                    |
| Tensión nominal de entrada (pinzas<br>flexibles)                                     | 0,125 V <sub>RMS</sub>                                                                                                    |
| Tensión de cresta de entrada (pin-<br>zas flexibles; sin eliminación de la<br>señal) | ±0,45 V                                                                                                    |
| La tensión máxima permitida de<br>entrada de la pinza respecto a la<br>tierra        | 5 Vrms                                                                                                    |
| Banda analógica de transmisión (-<br>3dB)                                            | 20 kHz                                                                                                    |
| Impedancia de entrada                                                                | Trayecto de pinzas rígidas: 100 k $\Omega$<br>Trayecto de pinzas flexibles: 12,4 k $\Omega$                                                                                                    |
| Rango de medición (sin transfor-<br>madores)                                         | Pinzas flexibles F-1(A)/F-2(A)/F-3(A): 13000 A (±10 kA en cresta, 50 Hz)<br>Pinzas flexibles F-2AHD/F-3AHD: 13000 A (±10 kA en cresta, 50 Hz)<br>Pinzas flexibles F-1A6/F-2A6/F-3A6: 1.6000 A (±20 kA en cresta, 50 Hz)<br>Pinzas flexibles F-1A1/F-2A1/F-3A1: 11500 A (±5 kA en cresta, 50 Hz)<br>Pinzas CT C-4(A): 11200 A<br>Pinzas CT C-5A: 11400 A<br>Pinzas CT C-6(A): 0,0112 A<br>Pinzas CT C-7(A): 0100 A |
| Transformadores                                                                      | definidos por el usuario                                                                                                    |
| CMRR                                                                                 | 60 dB (50 Hz)                                                                                                    |

# 5.2 Muestreo y reloj RTC

| Muestreo y reloj RTC                         |                                                                                  |  |  |
|----------------------------------------------|----------------------------------------------------------------------------------|--|--|
| Transductor A/C                              | de 16 bits                                                                       |  |  |
| Valasidad da musatras                        | 10,24 kHz para 50 Hz y 60 Hz                                                     |  |  |
| velocidad de muestreo                        | Muestreo simultáneo en todos los canales                                         |  |  |
| Muestras por período                         | 204,8 para 50 Hz; 170,67 para 60 Hz                                              |  |  |
| Sincronización PLL                           | 4070 Hz                                                                          |  |  |
| Canal de referencia para el sis-<br>tema PLL | por defecto L1 (posibilidad de cambiar a otros canales)                          |  |  |
| Reloj de tiempo real                         | ±3,5 ppm máx. (aprox. ±9 segundos/mes)<br>en el rango de temperatura -20°C…+55°C |  |  |

# 5.3 Módulo de transitorios PQM-703 PQM-711

| Módulo de detección de transitorios          |                                                                                                    |  |  |  |
|----------------------------------------------|----------------------------------------------------------------------------------------------------|--|--|--|
| Número de canales de medición                | 4 (L1-PE, PE-L2, L3-PE, N-PE) no aislados galvánicamente                                                                          |  |  |  |
| Tensión máxima de entrada                    | 760 $V_{\text{RMS}}$ / 1000 $V_{\text{RMS}}$ (dependiendo de la forma de realización - la indicación está en la pegatina frontal) |  |  |  |
| Tensión de cresta de entrada<br>(sin cortar) | ±8000 V                                                                                                    |  |  |  |
| Banda analógica de transmisión<br>(-3 dB)    | 2,5 MHz                                                                                                    |  |  |  |
| Transductor A/C                              | 4 canales, 12 bits, muestreo simultáneo en todos los canales                                                                      |  |  |  |
| Frecuencia de muestreo                       | 10 MHz, 5 MHz, 1 MHz, 500 kHz, 100 kHz (seleccionable por el usuario)                                                             |  |  |  |
| Tiempo de registro de transcurso             | de 2000 a 20000 muestras (de 200 μs a 200 ms, dependiendo de la configuración)                                                    |  |  |  |
| Tiempo de predisparo (pretrigger)            | del 10% al 90% del tiempo de registro                                                                                             |  |  |  |
| Método de detección                          | - de amplitud (50 V 5000 V)<br>- velocidad de subida (dV/dt; 100 V/500 μs a 100 V/5 μs)                                           |  |  |  |
| Tiempo muerto                                | 3 \$                                                                                                    |  |  |  |

### 5.4 Parámetros medidos: precisión, resolución y rango

### 5.4.1 Condiciones de referencia

| Condiciones de referencia                   |                                                                                                 |
|---------------------------------------------|-------------------------------------------------------------------------------------------------|
| Temperatura ambiente                        | 0°C+45°C                                                                                        |
| Humedad relativa                            | 4060%                                                                                           |
| Desequilibrio de tensión                    | ≤ 0,1% para el factor de desequilibrio de secuencia nega-<br>tiva (sólo en sistemas trifásicos) |
| Campo magnético externo continuo            | ≤ 40 A/m (continuo)<br>≤ 3 A/m (variable) para la frecuencia 50/60 Hz                           |
| Componente constante de tensión y corriente | cero                                                                                            |
| Formas de onda                              | sinusoidales                                                                                    |
| Frecuencia                                  | 50 Hz ±0,2% ó 60 Hz ±0,2%                                                                       |

Tab. 6. Condiciones de referencia.

### 5.4.2 La incertidumbre de medición depende de la temperatura ambiente

La incertidumbre básica mencionada en las características técnicas está garantizada en el rango de temperatura ambiente de 0°C...+45°C. Fuera de este rango, se debe utilizar un multiplicador adicional (M) que aumenta esta incertidumbre básica a la incertidumbre real de la medición. Fig. 42 muestra un gráfico del multiplicador M dependiendo de la temperatura ambiente en el rango de la temperatura nominal de funcionamiento. El multiplicador tiene le valor 1,0 en el rango de temperatura de 0°C...+45°C. Por encima de +45°C hasta +55°C el multiplicador aumenta linealmente hasta el valor de 2,0. En las temperaturas por debajo de 0°C (hasta -20°C) el multiplicador aumenta linealmente hasta el valor 1,8.

Ejemplo: Incertidumbre básica de medición de tensión RMS es de  $\pm 0,1\%$  U<sub>nom</sub> en el rango de temperatura de 0°C...+45°C.

- a -20°C incertidumbre de medición es de ±0,18% U<sub>nom</sub> (multiplicador 1,8)
- a -10°C incertidumbre de medición es de ±0,14% U<sub>nom</sub> (multiplicador 1,4)
- a -20°C incertidumbre de medición es de ±0,1% U<sub>nom</sub> (multiplicador 1,0)
- a +45°C incertidumbre de medición es de ±0,1% U<sub>nom</sub> (multiplicador 1,0)
- a +55°C incertidumbre de medición es de  $\pm 0,2\%$  U<sub>nom</sub> (multiplicador 2,0)

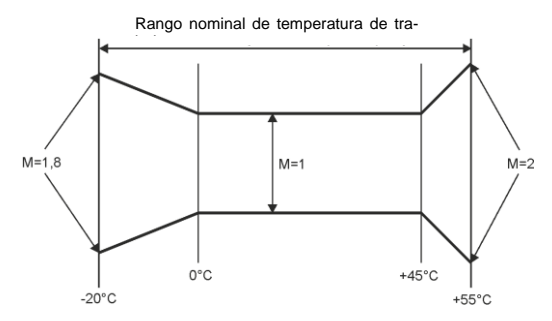

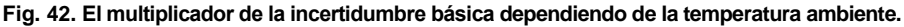

#### 5.4.3 Tensión

| Tensión                  | Rango y condiciones                                                                             | Resolución | Incertidumbre básica   |
|--------------------------|-------------------------------------------------------------------------------------------------|------------|------------------------|
| U <sub>RMS</sub> (AC+DC) | 10% U <sub>nom</sub> ≤ U <sub>RMS</sub> ≤ 150% U <sub>nom</sub><br>para U <sub>nom</sub> ≥ 64 V | 4 c.s.     | ±0,1% U <sub>nom</sub> |
| Factor de cresta         | 110 (11,65 para la tensión de 690 V)<br>para U <sub>RMS</sub> ≥ 10% U <sub>nom</sub>            | 0,01       | ±5%                    |

#### 5 Datos técnicos

### 5.4.4 Corriente

| Corriente                | Rango y condiciones Resolución Incertidumb |                        | Incertidumbre básica          |  |  |
|--------------------------|--------------------------------------------|------------------------|-------------------------------|--|--|
| I <sub>RMS</sub> (AC+DC) | Entrada sin pinzas                         |                        |                               |  |  |
|                          | linea de pinzas CT:                        | 4 c.s.                 | ±0,1% Inom                    |  |  |
|                          | 01 V (±3,6 V max)                          |                        |                               |  |  |
|                          |                                            |                        |                               |  |  |
|                          | linea de pinzas flexibles:                 |                        |                               |  |  |
|                          | 0125111V (±450111V<br>max)                 |                        |                               |  |  |
|                          | I III III III III III III III III III      | Pinzas flexibles F-1(A | )/F-2(A)/F-3(A)               |  |  |
|                          | 03000 A                                    | 4 c.s.                 | Incertidumbre adicional       |  |  |
|                          | (±10 kA max)                               |                        | Consulte las manual de uso de |  |  |
|                          |                                            |                        | las pinzas                    |  |  |
|                          |                                            | Pinzas flaviblas E-2   | AHD/E-3AHD                    |  |  |
|                          | 0.3000 A                                   |                        | Incortidumbro adicional       |  |  |
|                          | (+10 kA max)                               | 4 0.5.                 | Consulte las manual de uso de |  |  |
|                          | (11010(110x))                              |                        | las pinzas                    |  |  |
|                          |                                            |                        |                               |  |  |
|                          | I                                          | Pinzas flexibles F-1A  | 6/F-2A6/F-3A6                 |  |  |
|                          | 06000 A                                    | 4 c.s.                 | Incertidumbre adicional       |  |  |
|                          | (±20 kA max)                               |                        | Consulte las manual de uso de |  |  |
|                          |                                            |                        | las pinzas                    |  |  |
|                          | Pinzas flexibles F-1A1/F-2A1/F-3A1         |                        |                               |  |  |
|                          | 01500 A                                    | 4 c.s.                 | Incertidumbre adicional       |  |  |
|                          | (±5 kA max)                                |                        | Consulte las manual de uso de |  |  |
|                          |                                            |                        | las pinzas                    |  |  |
|                          | Pinzas CT C-4(A)                           |                        |                               |  |  |
|                          | 01200 A                                    | 4 C.S.                 | Incertidumbre adicional       |  |  |
|                          |                                            |                        | Lonsulle las manual de uso de |  |  |
|                          | μας μινας<br>Βίστος CT C-5Λ                |                        |                               |  |  |
|                          | 0 1400 A                                   | 405                    | Incertidumbre adicional       |  |  |
|                          | 0140077                                    | + 0.5.                 | Consulte las manual de uso de |  |  |
|                          |                                            |                        | las pinzas                    |  |  |
|                          | Pinzas CT C-6(A)                           |                        |                               |  |  |
|                          | 012 A                                      | 4 c.s.                 | Incertidumbre adicional       |  |  |
|                          |                                            |                        | Consulte las manual de uso de |  |  |
|                          | las pinzas                                 |                        |                               |  |  |
|                          | Pinzas CT C-7(A)                           |                        |                               |  |  |
|                          | 0100 A                                     | 4 c.s.                 | Incertidumbre adicional       |  |  |
|                          |                                            |                        | Consulte las manual de uso de |  |  |
|                          |                                            |                        | las pinzas                    |  |  |
| Factor de cresta         | 110 (13,6 para I <sub>nom</sub> )          | 0,01                   | ±5%                           |  |  |
|                          | para IRMS ≥ 1% Inom                        |                        |                               |  |  |

### 5.4.5 Frecuencia

| Frecuencia | Rango y condiciones                                    | Resolución                                                    | Incertidumbre básica |
|------------|--------------------------------------------------------|---------------------------------------------------------------|----------------------|
| f          | 4070 Hz<br>10% $U_{nom} \le U_{RMS} \le 200\% U_{nom}$ | 0,01 Hz (0,001<br>Hz en la panta-<br>lla del analiza-<br>dor) | ±0,01 Hz             |

| Armónicos                       | Rango y condiciones                         | Resolución          | Incertidumbre básica                                |
|---------------------------------|---------------------------------------------|---------------------|-----------------------------------------------------|
| Orden del armónico (n)          | DC, 150, agrupación:                        | subgrupos armónicos | según IEC 61000-4-7                                 |
| Amplitud U <sub>RMS</sub>       | 0200% U <sub>nom</sub>                      | 4 c.s.              | ±0,05% U <sub>nom</sub> si v.m.<1% U <sub>nom</sub> |
|                                 |                                             |                     | (según IEC 61000-4-7 clase I)                       |
| Amplitud I <sub>RMS</sub>       | Dependiendo de las                          | 4 c.s.              | ±0,15% Inom si v.m.<3% Inom                         |
|                                 | pinzas utilizadas (ver                      |                     | ±5% v.m. si v.m.≥ 3% I <sub>nom</sub>               |
|                                 | especificación I <sub>RMS</sub> )           |                     | (según IEC 61000-4-7 clase I)                       |
| THD-R de tensión                | 0,0100,0%                                   | 0,1%                | ±5%                                                 |
| (n = 250)                       | para U <sub>RMS</sub> ≥ 1% U <sub>nom</sub> |                     |                                                     |
| THD-R de corriente              | 0,0100,0%                                   | 0,1%                | ±5%                                                 |
| (n = 250)                       | para I <sub>RMS</sub> ≥ 1% I <sub>nom</sub> |                     |                                                     |
| TDD (n = 250)                   | dependiente de IL                           | dependiente de IL   | dependiente de IL                                   |
| K-Factor                        | 1,050,0                                     | 0,1                 | ±10%                                                |
|                                 | para I <sub>RMS</sub> ≥ 1% I <sub>nom</sub> |                     |                                                     |
| Ángulo de fase (ten-<br>sión)   | -180°+180°                                  | 0,1°                | $\pm$ (n × 1°)                                      |
| Ángulo de fase (co-<br>rriente) | -180°+180°                                  | 0,1°                | ±(n × 1°)                                           |

### 5.4.6 Armónicos

### 5.4.7 Interarmónicos

| Interarmónicos            | Rango y condiciones                                                        | Resolución | Incertidumbre básica                                |  |
|---------------------------|----------------------------------------------------------------------------|------------|-----------------------------------------------------|--|
| Orden del interarmó-      | 050, agrupación: subgrupos interarmónicos según IEC 61000-4-7 (subarmónico |            |                                                     |  |
| nico (n)                  | incluye también 5 Hz)                                                      |            |                                                     |  |
| Amplitud U <sub>RMS</sub> | 0200% Unom                                                                 | 4 c.s.     | ±0,05% U <sub>nom</sub> si v.m.<1% U <sub>nom</sub> |  |
|                           |                                                                            |            | ±5% v.m. si v.m.≥ 1% U <sub>nom</sub>               |  |
|                           |                                                                            |            | (según IEC 61000-4-7 clase I)                       |  |
| Amplitud I <sub>RMS</sub> | Dependiendo de las                                                         | 4 c.s.     | ±0,15% I <sub>nom</sub> si v.m.<3% I <sub>nom</sub> |  |
|                           | pinzas utilizadas (ver                                                     |            | ±5% v.m. si v.m.≥ 3% I <sub>nom</sub>               |  |
|                           | especificación I <sub>RMS</sub> )                                          |            | (según IEC 61000-4-7 clase I)                       |  |
| TID-R de tensión          | 0,0100,0%                                                                  | 0,1%       | ±5%                                                 |  |
| (n = 050)                 | para U <sub>RMS</sub> ≥ 1% U <sub>nom</sub>                                |            |                                                     |  |
| TID-R de corriente        | 0,0100,0%                                                                  | 0,1%       | ±5%                                                 |  |
| (n = 050)                 | para I <sub>RMS</sub> ≥ 1% I <sub>nom</sub>                                |            |                                                     |  |

### 5.4.8 Potencias de armónicos

| Potencias de<br>armónicos                       | Condiciones                                                                                                    | Resolu-<br>ción | Incertidumbre básica <sup>(1)</sup>                                                                                                    |
|-------------------------------------------------|----------------------------------------------------------------------------------------------------|-----------------|----------------------------------------------------------------------------------------------------|
| Potencia activa<br>y reactiva de ar-<br>mónicos | 80% U <sub>nom</sub> ≤ U <sub>RMS</sub> < 150% U <sub>nom</sub><br>5% I <sub>nom</sub> ≤ I <sub>RMS</sub> ≤ I <sub>nom</sub> | 4 c.s.          | $ \pm \sqrt{\delta_{Uh}^2 + \delta_{Ih}^2 + \delta_{ph}^2} % \\ \text{donde:} \\ \delta_{Uh} - \text{incertidumbre básica de la medición} \\ \text{de amplitud armónica de tensión,} \\ \delta_{Ih} - \text{incertidumbre básica de la medición de amplitud armónica de corriente,} \\ \delta_{ph} - \text{incertidumbre básica resultante del error de medición de la fase entre armónicos de tensión y de corriente} \\ \end{cases} $ |

(1) Ver la sección 5.4.10 Estimación de incertidumbre de medición de potencia y energía

#### 5 Datos técnicos

| 5.4.9 | Poten | cia v | energia    |
|-------|-------|-------|------------|
|       |       |       | ••••• g.e. |

| Potencia y energía  | Condiciones<br>(para potencia y energía<br>80% U <sub>nom</sub> ≤ U <sub>RMS</sub> < 120% U <sub>nom</sub> ) | Resolución | Incertidumbre básica <sup>(1)</sup>      |
|---------------------|----------------------------------------------------------------------------------------------------|------------|------------------------------------------|
| Potencia activa     | $1\% I_{nom} \le I_{RMS} < 5\% I_{nom}$                                                                      | 4 c.s.     | $+\sqrt{10^2+\delta^2}$ %                |
| Energía activa      | $\cos \phi = 1$                                                                                              |            | ± 1,0 + 0 <sub>ph</sub> 70               |
|                     | 5% $I_{nom} \le I_{RMS} \le I_{nom}$                                                                         |            | $+ \sqrt{0.5^2 + \delta^2}$ %            |
|                     | $\cos \phi = 1$                                                                                              |            | ± 0,5 + 0 <sub>ph</sub> 70               |
|                     | $2\% I_{nom} \le I_{RMS} < 10\% I_{nom}$                                                                     |            | $+ \sqrt{10^2 + 8^2}$ %                  |
|                     | $\cos \phi = 0.5$                                                                                            |            | $\pm \sqrt{1,0 + 0_{ph}}$ /8             |
|                     | $10\% I_{nom} \le I_{RMS} \le I_{nom}$                                                                       |            | + 0.62 + 52.97                           |
|                     | $\cos \phi = 0.5$                                                                                            |            | $\pm \sqrt{0.0 + 0_{ph}}$ /8             |
| Potencia reactiva   | $2\% I_{nom} \le I_{RMS} < 5\% I_{nom}$                                                                      | 4 c.s.     | $+\sqrt{1.252\pm\delta^2}$ %             |
| Energía reactiva    | $\sin \phi = 1$                                                                                              |            | $\pm \sqrt{1,25} + \delta_{ph} / \delta$ |
|                     | 5% $I_{nom} \le I_{RMS} < I_{nom}$                                                                           |            | $+ 102 + 8^2 9/$                         |
|                     | $\sin \phi = 1$                                                                                              |            | $\pm \sqrt{1,0^2 + \delta_{ph}}$ %       |
|                     | 5% $I_{nom} \leq I_{RMS} < 10\% I_{nom}$                                                                     |            | $+ \sqrt{1.252 + 8^2}$ 9/                |
|                     | $\sin \phi = 0,5$                                                                                            |            | $\pm \sqrt{1,23} \pm \delta_{ph} / 8$    |
|                     | 10% I <sub>nom</sub> ≤ I <sub>RMS</sub> < I <sub>nom</sub>                                                   |            | $+ \sqrt{10^2 + 8^2}$ %                  |
|                     | $\sin \phi = 0,5$                                                                                            |            | $\pm \sqrt{1,0^2 + 0_{ph}}$ /8           |
|                     | 10% I <sub>nom</sub> ≤ I <sub>RMS</sub> < I <sub>nom</sub>                                                   |            | $+ \sqrt{1.252 + \delta^2}$ 94           |
|                     | $\sin \varphi = 0,25$                                                                                        |            | $\pm \sqrt{1,25^2 + \delta_{ph}}$ /8     |
| Potencia aparente   | $2\% I_{nom} \le I_{RMS} < 5\% I_{nom}$                                                                      | 4 c.s.     | ±1%                                      |
| Energía aparente    | 5% $I_{nom} \le I_{RMS} \le I_{nom}$                                                                         |            | ±0,5%                                    |
| Factor de potencia  | -11                                                                                                    | 0,01       | ±0,03                                    |
| (PF)                | $50\% U_{nom} \le U_{RMS} < 150\% U_{nom}$                                                                   |            |                                          |
|                     | 10% I <sub>nom</sub> ≤ I <sub>RMS</sub> < I <sub>nom</sub>                                                   |            |                                          |
| Factor de desplaza- | -11                                                                                                    | 0,01       | ±0,03                                    |
| miento de fase      | $50\% U_{nom} \le U_{RMS} < 150\% U_{nom}$                                                                   |            |                                          |
| (cosφ/DPF)          | 10% Inom ≤ I <sub>RMS</sub> < Inom                                                                           |            |                                          |

(1) Ver la sección 5.4.10 Estimación de incertidumbre de medición de potencia y energía.

### 5.4.10 Estimación de incertidumbre de medición de potencia y energía

Incertidumbre total de medición de potencia y de energía activa y reactiva (componente fundamental) y la potencia de armónicos se basa en general en la siguiente relación (para la energía se omite la incertidumbre adicional de la medición resultante de tiempo por ser mucho menor que otras incertidumbres):

$$\delta_{P,Q} \cong \sqrt{\delta_{Uh}^2 + \delta_{Ih}^2 + \delta_{ph}^2}$$

donde:  $\delta_{P,Q}$  – incertidumbre de medición de potencia activa o reactiva,

1

 $\delta_{U\!h}-$  incertidumbre sumaria de medición de amplitud armónica de tensión (analizador, transformadores, pinzas),

 $\delta_{lh}$  – incertidumbre sumaria de medición de amplitud armónica de corriente (analizador, transformadores, pinzas),

 $\delta_{oh}$  – incertidumbre adicional resultante de error de medición de la fase entre armónicos de tensión y corriente.

La incertidumbre  $\delta_{ph}$  puede ser determinada, si se conoce el ángulo de desplazamiento de fase para el rango de frecuencia que nos interesa. En la Tab. 7 se presenta error de diferencia de fases entre armónicos de tensión y de corriente para los analizadores (sin pinzas y transformadores).

| Tab. 7. Error de fase de | e analizadores | PQM-702/703/710/711 | dependiendo | de la frecuencia. |
|--------------------------|----------------|---------------------|-------------|-------------------|
|--------------------------|----------------|---------------------|-------------|-------------------|

|                     | Error de diferencia de fases |          |           |             |        |        |
|---------------------|------------------------------|----------|-----------|-------------|--------|--------|
| Rango de frecuencia | 4070 Hz                      | 70200 Hz | 200500 Hz | 500 Hz1 kHz | 12 kHz | 23 kHz |
| Error               | ≤0,5°                        | ≤1°      | ≤2,5°     | ≤4°         | ≤7°    | ≤10°   |

El error de fase introducido por transformadores y pinzas utilizados en general se puede encontrar en su documentación técnica. En tal caso es necesario estimar el error resultante de fase entre tensión y corriente para la frecuencia que nos interesa e introducido por todos los elementos de medición como: transformadores de tensión y corriente, pinzas y analizador.

La incertidumbre de medición resultante de error de fase para la potencia activa de armónicos se puede determinar a base de la relación:

$$\delta_{ph} = 100 \left(1 - \frac{\cos(\varphi + \Delta \varphi)}{\cos \varphi}\right) [\%]$$
,  $\cos \varphi \neq 0$ 

En cambio, la incertidumbre de medición de potencia reactiva de armónicos se puede determinar a base de la relación:

$$\delta_{ph} = 100 \left(1 - \frac{\sin(\varphi - \Delta \varphi)}{\sin \varphi}\right) [\%]$$
,  $\sin \varphi \neq 0$ 

En ambas fórmulas  $\varphi$ significa el ángulo real de desplazamiento entre armónicos de corriente y tensión, y  $\Delta \varphi$  el error sumario de fase para la frecuencia dada. De las relaciones presentadas se puede deducir que la incertidumbre de medición de potencia, para el mismo error de fase, depende evidentemente del factor de desplazamiento de fase entre corriente y tensión. Esto se presenta en la Fig. 43.

Ejemplo Cálculo de incertidumbre de medición de potencia activa de la componente fundamental. Condiciones:  $\varphi = 60^{\circ}$ ,  $U_{RMS} \cong U_{nom}$ ,  $I_{RMS} = 5\% I_{nom}$ . La incertidumbre básica es  $\pm \sqrt{1,0^2 + \delta_{ph}^2}$  %. Para el rango de frecuencia de 40...70 Hz el error de fase para PQM-702 es menor de 0,5°. Después de sustituir a la relación:  $\delta_{ph} = 100 \left( 1 - \frac{\cos(\varphi + \Delta \varphi)}{\cos(\varphi)} \right) = 100 \left( 1 - \frac{\cos(60,5^\circ)}{\cos(60,5^\circ)} \right) = 1,52\%$ por lo tanto, la incertidumbre de la medición es:  $\delta = \pm \sqrt{1.0^2 \pm 1.52^2} = \pm 1.82\%$ En las mismas condiciones, pero con el desplazamiento de fase  $\varphi = 10^{\circ}$ , obtendremos:  $\delta_{ph} = 100 \left( 1 - \frac{\cos(10.5^\circ)}{\cos(10^\circ)} \right) = 0.16\%$ y la incertidumbre de la medición será:  $\delta = \pm \sqrt{1.0^2 + 0.16^2} = \pm 1.01\%$ Estos cálculos no tienen en cuenta los errores adicionales introducidos por las pinzas de corriente y los transformadores utilizados.

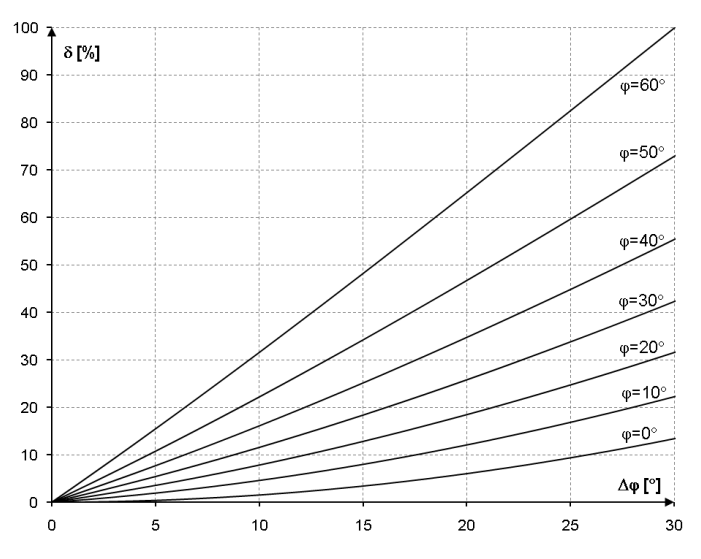

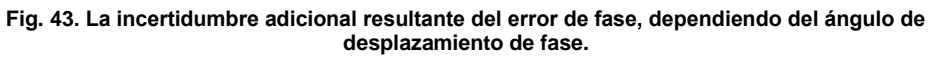

### 5.4.11 Parpadeo de luz

| Parpadeo de luz<br>(flicker)                        | Rango y condiciones                                    | Resolución | Incertidumbre básica                                                                           |
|-----------------------------------------------------|--------------------------------------------------------|------------|------------------------------------------------------------------------------------------------|
| P <sub>st</sub> (10 min.),<br>P <sub>lt</sub> (2 h) | 0,2…10<br>para U <sub>RMS</sub> ≥ 80% U <sub>nom</sub> | 0,01       | ±5% dentro de límites de valores pre-<br>sentados en la tabla según la norma<br>IEC 61000-4-15 |
| Clase                                               | F1 según IEC 61000-4-1                                 | 5          |                                                                                                |

### 5.4.12 Desequilibrio

| Desequilibrio (tensión<br>y corriente) | Rango y condiciones                                             | Resolución | Incertidumbre básica     |
|----------------------------------------|-----------------------------------------------------------------|------------|--------------------------|
| Factor de desequilibrio                | 0,0%20,0%                                                       | 0,1%       | ±0,15%                   |
| de secuencia positiva,                 | para                                                            |            | (incertidumbre absoluta) |
| negativa y cero                        | 80% U <sub>nom</sub> ≤ U <sub>RMS</sub> < 150% U <sub>nom</sub> |            |                          |

### 5.4.13 Señales de control

| Parámetro            | Rango y condiciones                | Resolución | Incertidumbre básica    |
|----------------------|------------------------------------|------------|-------------------------|
| Método de medición   | de acuerdo con IEC 61000-4-30:2015 |            |                         |
| Frecuencia           | 5,003000,00 Hz                     | 0,01 Hz    | no se aplica            |
| Amplitud de la señal | <1% U <sub>nom</sub>               |            | no especificado         |
| de control           | 13% U <sub>nom</sub>               | 4 c.s.     | ±0,15% U <sub>nom</sub> |
| UR1, UR2             | 315% Unom                          |            | ±5%                     |

# 5.4.14 Transitorios PQM-703 PQM-711

| Parámetro               | Rango y condiciones | Resolución | Incertidumbre básica |
|-------------------------|---------------------|------------|----------------------|
| Transitorios de tensión | ±8000 V             | 4 c.s.     | ±(5% + 25 V)         |

# 5.4.15 Temperatura exterior PQM-702T

| Parámetro                       | Descripción                                                                                                    |                           |  |  |
|---------------------------------|----------------------------------------------------------------------------------------------------|---------------------------|--|--|
|                                 | Rango de temperatura                                                                                                    | Incertidumbre de medición |  |  |
| Precisión de la medición        | -55°C ≤ T < -10°C                                                                                                    | ±2°C                      |  |  |
| (sonda ST-2 + analizador)       | -10°C ≤ T ≤ 85°C                                                                                                    | ±0,5°C                    |  |  |
|                                 | 85°C < T ≤ 125°C                                                                                                    | ±2°C                      |  |  |
| Resolución                      | 0,1°C                                                                                                    |                           |  |  |
| Comunicación con el analizador  | digital                                                                                                    |                           |  |  |
| Aislamiento galvánico de la en- | <ul> <li>PQM-702T versión de hardware HWf y más antiguo:</li> <li>sin aislamiento adicional (entrada de termómetro en el potencial de la toma USB y otras piezas disponibles)</li> </ul> |                           |  |  |
| trada de termómetro             | de termómetro PQM-702T versión de hardware HWg y más nuevo:<br>• 2500 kV DC (aislamiento independiente adicional respecto al pu<br>v otras piezas disponibles)                           |                           |  |  |
| Fijación al objeto              | magnético                                                                                                    |                           |  |  |
| Longitud del cable de la sonda: | 2,2 m                                                                                                    |                           |  |  |
| Frecuencia de mediciones        | aprox. 1 medición por segundo                                                                                                    |                           |  |  |

# 5.5 Detección de eventos – huecos, subidas, interrupciones, RVC, corriente eficaz

| Tensión U <sub>RMS</sub><br>(huecos, interrupciones,<br>subidas) | Rango                                                                                                    | Resolución              | Incertidumbre bá-<br>sica |  |
|------------------------------------------------------------------|----------------------------------------------------------------------------------------------------|-------------------------|---------------------------|--|
| U <sub>RMS(1/2)</sub>                                            | 0,0%150,0% U <sub>nom</sub>                                                                                                    | 4 c.s.                  | ±0,2% U <sub>nom</sub>    |  |
| Tiempo de duración                                               | hh:mm:ss.ms                                                                                                    | Semiperíodo             | Un período                |  |
| Umbrales de detección                                            | Ajustados por el usuario en porcentaje o valores absolutos. Detección de<br>eventos basada en la medición U <sub>RMS(1/2)</sub> (valor eficaz de 1 período actualizado<br>cada ½ período). |                         |                           |  |
| Registro de forma de onda                                        | hasta 1 s de registro y 960 ms de anticipación de disparo,<br>10,24 kHz de muestreo, 8 bits de resolución.                                                                                 |                         |                           |  |
| Guardar el valor RMS <sub>1/2</sub>                              | hasta 30 s de registro y 4,9 s de                                                                                                    | anticipación de disparo |                           |  |

| Cambios rápidos de tensión<br>(RVC) | Rango                                                                                                    | Resolución                | Incertidumbre bá-<br>sica |  |
|-------------------------------------|----------------------------------------------------------------------------------------------------|---------------------------|---------------------------|--|
| U <sub>RMS(1/2)</sub>               | 0,0%150,0% U <sub>nom</sub>                                                                                                    | 4 c.s.                    | ±0,2% U <sub>nom</sub>    |  |
| Tiempo de duración                  | hh:mm:ss.ms                                                                                                    | Semiperíodo               | Un período                |  |
| Método de medición                  | Conforme con el algoritmo prop                                                                                                    | orcionado en la norma IEC | C 61000-4-30              |  |
| Umbral de detección                 | Establecido por el usuario en porcentaje U <sub>nom</sub> . Detección de eventos basada<br>en la medición U <sub>RMS(1/2)</sub> (valor eficaz de 1 período actualizado cada ½ período).<br>El umbral de detección no puede ser mayor que la suma de umbrales de<br>hueco y subida |                           |                           |  |
| Histéresis                          | Establecida por el usuario en porcentaje Unom.<br>La histéresis no puede ser mayor que el umbral de detección de RVC.                                                                                                    |                           |                           |  |
| Registro de forma de onda           | hasta 1 s de registro y 960 ms de anticipación de disparo,<br>10,24 kHz de muestreo, 8 bits de resolución.                                                                                                    |                           |                           |  |
| Guardar el valor RMS <sub>1/2</sub> | hasta 30 s de registro y 4,9 s de                                                                                                    | e anticipación de disparo |                           |  |

### 5 Datos técnicos

| Corriente I <sub>RMS</sub><br>(mín., máx.) | Rango                                                                                                    | Resolución               | Incertidumbre bá-<br>sica |  |
|--------------------------------------------|----------------------------------------------------------------------------------------------------|--------------------------|---------------------------|--|
| IRMS(1/2)                                  | 0,0%100,0% I <sub>nom</sub>                                                                                                    | 4 c.s.                   | ±0,2% I <sub>nom</sub>    |  |
| Tiempo de duración                         | hh:mm:ss.ms                                                                                                    | Semiperíodo              | Un período                |  |
| Umbrales de detección                      | Ajustados por el usuario en porcentaje o valores absolutos. Detección de<br>eventos basada en la medición I <sub>RMS(1/2)</sub> (valor eficaz de 1 período actuali-<br>zado cada ½ período). |                          |                           |  |
| Registro de forma de onda                  | hasta 1 s de registro y 960 ms de anticipación de disparo,<br>10,24 kHz de muestreo, 8 bits de resolución.                                                                                   |                          |                           |  |
| Guardar el valor RMS <sub>1/2</sub>        | hasta 30 s de registro y 4,9 s                                                                                                    | de anticipación de dispa | aro                       |  |

# 5.6 Detección de eventos: otros parámetros

| Parámetro                                                                                  | Rango                                | Método de detección                                                                                                  |
|--------------------------------------------------------------------------------------------|--------------------------------------|----------------------------------------------------------------------------------------------------|
| Frecuencia<br>(mín., máx.)                                                                 | 4070 Hz (porcentual o<br>absoluta)   | Detección basada en la medición de 10 s<br>(según IEC 61000-4-30)                                                    |
| Factor de pico de tensión<br>(mín., máx.)                                                  | 1,010,0                              | Basándose en el valor de 10/12 períodos                                                                              |
| Factor de pico de corriente<br>(mín., máx.)                                                | 1,010,0                              | Basándose en el valor de 10/12 períodos                                                                              |
| Factor de desequilibrio de compo-<br>nente de secuencia negativa de ten-<br>sión (máx.)    | 0,020,0%                             | Basándose en el valor de 10/12 períodos                                                                              |
| Factor de desequilibrio de compo-<br>nente de secuencia negativa de co-<br>rriente (máx.)  | 0,020,0%                             | Basándose en el valor de 10/12 períodos                                                                              |
| Flicker de corta duración Pst (máx.)                                                       | 020                                  | Basándose en el valor de 10 minutos                                                                                  |
| Flicker de larga duración P <sub>it</sub> (máx.)                                           | 020                                  | Basándose en el valor de 2 horas                                                                                     |
| Potencia activa P (mín., máx.)                                                             | Dependiendo de la confi-<br>guración | Basándose en el valor de 10/12 períodos<br>(para la potencia consumida y devuelta)                                   |
| Potencia reactiva Q (mín., máx.)                                                           | Dependiendo de la confi-<br>guración | Basándose en el valor de 10/12 períodos<br>(para la potencia consumida y devuelta)                                   |
| Potencia aparente S (mín., máx.)                                                           | Dependiendo de la confi-<br>guración | Basándose en el valor de 10/12 períodos                                                                              |
| Potencia de distorsión D/Potencia<br>aparente de distorsión S <sub>N</sub> (mín.,<br>máx.) | Dependiendo de la confi-<br>guración | Basándose en el valor de 10/12 períodos                                                                              |
| Factor de potencia PF (mín., máx.)                                                         | -11                                  | Basándose en el valor de 10/12 períodos                                                                              |
| Factor de desplazamiento de fase<br>cosø/DPF (mín., máx.)                                  | -11                                  | Basándose en el valor de 10/12 períodos                                                                              |
| tanφ 4 cuadrantes (mín., máx.)                                                             | -1010                                | Basándose en el valor de 10/12 períodos                                                                              |
| Energía activa E⊦ (máx.)                                                                   | Dependiendo de la confi-<br>guración | Si excede, se comprueba cada 10/12 perío-<br>dos (para la energía consumida y devuelta)                              |
| Energía reactiva E₂ 4 cuadrantes<br>(máx.)                                                 | Dependiendo de la confi-<br>guración | Si excede, se comprueba cada 10/12 períodos<br>(para la energía consumida y devuelta)                                |
| Energía aparente E <sub>S</sub> (máx.)                                                     | Dependiendo de la confi-<br>guración | Si excede, se comprueba cada 10/12 perío-<br>dos                                                                     |
| Factor de contenidos armónicos<br>THD-F de tensión (máx.)                                  | 0100%                                | Basándose en el valor de 10/12 períodos                                                                              |
| Factor de contenidos armónicos<br>THD-F de corriente (máx.)                                | 0200%                                | Basándose en el valor de 10/12 períodos                                                                              |
| Amplitudes de armónicos de tensión<br>(máx.)                                               | 0100% o en absoluto                  | Basándose en el valor de 10/12 períodos;<br>Umbrales independientes para todos los ar-<br>mónicos en el rango de 250 |
| Amplitudes de armónicos de corriente<br>(máx.)                                             | 0200% o en absoluto                  | Basándose en el valor de 10/12 períodos;<br>Umbrales independientes para todos los ar-<br>mónicos en el rango de 250 |
| Factor de contenidos interarmónicos<br>TID-F de tensión (máx.)                             | 0100%                                | Basándose en el valor de 10/12 períodos                                                                              |
| Factor de contenidos interarmónicos<br>TID-F de corriente (máx.)                           | 0100%                                | Basándose en el valor de 10/12 períodos                                                                              |

| Amplitudes de interarmónicos de ten-<br>sión (máx.)    | 0100% o en absoluto                                                                                 | Basándose en el valor de 10/12 períodos;<br>Umbrales independientes para todos los in-<br>terarmónicos en el rango de 050                              |
|--------------------------------------------------------|----------------------------------------------------------------------------------------------------|----------------------------------------------------------------------------------------------------|
| Amplitudes de interarmónicos de co-<br>rriente (máx.)  | interarmónicos de co-<br>0100% o en absoluto<br>Umbrales independientes<br>terarmónicos en el rango |                                                                                                    |
| Factor K (K-Factor) (máx.)                             | 1,050,0                                                                                             | Basándose en el valor de 10/12 períodos                                                                                                    |
| Señales de control (máx.)                              | 0U <sub>nom</sub>                                                                                   | Basándose en el valor de 10/12 períodos                                                                                                    |
| PQM-703 PQM-711<br>Transitorios de tensión             | 505000 V o dV/dt                                                                                    | Módulo independiente de detección de transi-<br>torios,<br>Método de amplitud o velocidad de subida                                                    |
| Cambios en la forma de la envolvente<br>(sólo tensión) | 1.0100% U <sub>nom</sub>                                                                            | Comparación de dos periodos adyacentes de<br>la forma de onda de tensión. Ver la sección<br>3.10.2.                                                    |
| Saltos de la fase (solo la tensión)                    | 1…359° (grados de án-<br>gulo)                                                                      | Comparación de dos o tres ángulos de la<br>componente fundamental calculados a partir<br>de los períodos siguientes de la forma de<br>onda de tensión. |

### 5.6.1 Histéresis de detección de eventos

| Histéresis de detección de<br>eventos | Rango | Método de cálculo                                                                                                    |
|---------------------------------------|-------|----------------------------------------------------------------------------------------------------|
| Histéresis                            | 010%  | Para cada uno de los parámetros se calcula<br>como porcentaje del umbral máx. (excepciones<br>– ver la sección 3.10) |

### 5.7 Registro

| Registrador                                            |                                                                                                    |
|--------------------------------------------------------|----------------------------------------------------------------------------------------------------|
| Tiempo del cálculo de la media                         | 200 ms, 1 s, 3 s, 5 s, 10 s, 15 s, 30 s, 1 min, 3 min, 5 min, 10 min, 15 min, 30 min, 60 min, 120 min.<br>Modo especial: ½ período (se guarda sólo U <sub>RMS(1/2)</sub> y I <sub>RMS(1/2)</sub> ) <sup>(2)</sup> |
| Cálculo de la media mín./máx.<br>para U <sub>RMS</sub> | $^{\prime\!\!2}$ período, período, 200 ms, 1 s, 3 s, 5 s $^{(3)}$                                                                                                    |
| Cálculo de la media mín./máx.<br>para I <sub>RMS</sub> | $^{1\!\!/_2}$ período, período, 200 ms, 1 s, 3 s, 5 s $^{(3)}$                                                                                                    |
| Captura de formas de onda                              | Posibilidad de registro de 3 períodos de formas de onda de canales activos después de cada período de cálculo de la media                                                                                         |
| Modo de activación de registro                         | - manual<br>- desde primer evento detectado<br>- según horario (cuatro intervalos de tiempo definidos)                                                                                                    |
| Puntos de medición                                     | 4 configuraciones de usuario independientes, la asignación definida de<br>espacio en la memoria, la posibilidad de asignación de todo el espacio<br>para un punto dado                                            |
| Tiempo de registro                                     | Dependiendo de la configuración                                                                                                    |
| Memoria                                                | tarjeta de memoria incorporada de 8 GB (estándar), ampliable hasta 32 GB (opcional)                                                                                                    |
| Modelo de memoria                                      | Lineal                                                                                                    |
| Seguridad                                              | Posibilidad de bloqueo de teclado para evitar el acceso no autorizado,<br>bloqueo de lectura de datos mediante el código PIN                                                                                      |

 Los tiempos de cálculo de la media menores a 10 s, de hecho, son iguales al múltiplo del período de red: 200 ms – 10/12 períodos, 1 s – 50/60 períodos, 3 s – 150/180 períodos, 5 s – 250/300 períodos.

(2) U<sub>RMS(1/2)</sub> y I<sub>RMS(1/2)</sub> son los valores eficaces para un período, se actualizan cada medio período

(3) Períodos de cálculo de la media mín./máx. 200 ms, 1 s, 3 s, 5 s en realidad equivalen al múltiplo del período de red: 200 ms - 10/12 períodos, 1 s - 50/60 períodos 3 s - 150/180 períodos, 5 s - 250/300 períodos

| Parámetros registrados                                                                                                    | Valor me-<br>dio | Valor<br>mínimo | Valor<br>máximo | Valor<br>instantá-<br>neo |
|----------------------------------------------------------------------------------------------------|------------------|-----------------|-----------------|---------------------------|
| Tensión eficaz de fase/entre fases (dependiendo del tipo de sistema) U <sub>RMS</sub>                                                                                                    | •                | •               | •               | •                         |
| Tensión eficaz entre fases (sólo sistema de 3 fases tipo estrella con N y de 2 fases) U <sub>RMS</sub>                                                                                                    | •                |                 |                 |                           |
| Componente constante de tensión                                                                                                    | •                | •               | •               | •                         |
| Corriente eficaz I <sub>RMS</sub>                                                                                                    | •                | •               | •               | •                         |
| Componente constante de corriente (1)                                                                                                    | •                | •               | •               | •                         |
| Frecuencia f                                                                                                    | •                | •               | •               | •                         |
| Factor de pico de tensión CF U                                                                                                    | •                | •               | •               | •                         |
| Factor de pico de corriente CF I                                                                                                    | •                | •               | •               | •                         |
| Factores de desequilibrio de secuencia positiva y negativa, componentes equilibradas de secuencia: positiva, negativa, cero (tensión) $U_0$ , $U_1$ , $U_2$ , $u_0$ , $u_2$                                                | •                | •               | •               | •                         |
| Factores de desequilibrio de secuencia positiva y negativa, componentes equilibradas de secuencia: positiva, negativa, cero (corriente) I <sub>0</sub> , I <sub>1</sub> , I <sub>2</sub> , i <sub>0</sub> , i <sub>2</sub> | •                | •               | •               | •                         |
| Indicadores de parpadeo de luz Pst y Plt                                                                                                    | •                | •               | •               | •                         |
| Potencia activa (consumida y devuelta) P <sub>+</sub> , P <sub>-</sub>                                                                                                    | •                | •               | •               | •                         |
| Potencia reactiva (consumida y devuelta) $Q_{1+}$ , $Q_{1-}/Q_{B+}$ , $Q_{B-}$                                                                                                    | •                | •               | •               | •                         |
| Potencia aparente S                                                                                                    | •                | •               | •               | •                         |
| Potencia de distorsión D/ Potencia aparente de distorsión $S_{\text{N}}$                                                                                                    | •                | •               | •               | •                         |
| Factor de potencia PF                                                                                                    | •                | •               | •               | •                         |
| Factor de desplazamiento de fase cosφ/DPF                                                                                                    | •                | •               | •               | •                         |
| Coeficiente tanφ (4 cuadrantes):<br>tanφ <sub>(L+)</sub> , tanφ <sub>(C-)</sub> , tanφ <sub>(L-)</sub> , tanφ <sub>(C+)</sub>                                                                                              | •                | •               | •               | •                         |
| Energía activa (consumida y devuelta) E <sub>P+</sub> , E <sub>P-</sub>                                                                                                    |                  |                 |                 | •                         |
| Energía reactiva (4 cuadrantes):<br>$E_{Q(L+)}, E_{Q(C-)}, E_{Q(L-)}, E_{Q(C+)}$                                                                                                    |                  |                 |                 | •                         |
| Energía aparente Es                                                                                                    |                  |                 |                 | •                         |
| Factor de distorsiones armónicas<br>THD-F de tensión                                                                                                    | •                | •               | •               | •                         |
| Factor de distorsiones armónicas<br>THD-F de corriente                                                                                                    | •                | •               | •               | •                         |
| Factor de distorsión de la corriente                                                                                                    | •                |                 |                 |                           |
| Amplitudes de armónicos de tensión Uh1Uh50                                                                                                    | •                | •               | •               | •                         |
| Amplitudes de armónicos de corriente Ih1Ih50                                                                                                    | •                | •               | •               | •                         |
| Factor de distorsiones interarmónicas<br>TID-F de tensión                                                                                                    | •                | •               | •               | •                         |
| Factor de distorsiones interarmónicas<br>TID-F de corriente                                                                                                    | •                | •               | •               | •                         |
| Amplitudes de interarmónicos de tensión Uih0Uih50                                                                                                    | •                | •               | •               | •                         |
| Amplitudes de interarmónicos de corriente IihoIih50                                                                                                    | •                | •               | •               | •                         |
| Factor K (K-Factor)                                                                                                    | •                | •               | •               | •                         |
| Potencias activas de armónicos (150) Ph1Ph50                                                                                                    | •                | •               | •               | •                         |
| Potencias reactivas de armónicos (150)<br>Q <sub>h1</sub> Q <sub>h50</sub>                                                                                                    | •                | •               | •               | •                         |
| Ángulos entre los armónicos de tensión y corriente<br>φ1φ <sub>50</sub>                                                                                                    | •                | •               | •               | •                         |
| Señales de control UR1, UR2                                                                                                    | (2)              |                 | •               |                           |

 <sup>(2)</sup> Utilizando sólo las pinzas C-5A
 <sup>(2)</sup> Para el registro de cumplimiento con la norma EN 50160 también se registran los valores medios de 3 segundos.

### 5.8 Alimentación, batería, calentador

| Alimentación de la red                                                       |                                                                                                    |              |
|------------------------------------------------------------------------------|----------------------------------------------------------------------------------------------------|--------------|
| Rango de tensiones de en-                                                    | 100690 V AC, 4070 Hz                                                                                                    |              |
| trada (nominal)                                                              | 140690 V DC                                                                                                    |              |
| Rango de tensiones de en-                                                    | 90760 V AC, 4070 Hz                                                                                                    |              |
| trada (con fluctuaciones)                                                    | 127760 V DC                                                                                                    |              |
| Categoría de sobretensión                                                    | CAT IV 600 V                                                                                                    |              |
| del alimentador                                                              | CAT III 690 V                                                                                                    |              |
|                                                                              | CAT III 760 V (incluyendo las fluctuaciones)                                                                                                    |              |
| Consumo de energía de la<br>red (máximo)                                     | 50 VA / 20 W                                                                                                    |              |
| Consumo de energía de la<br>red en función de la configu-<br>ración (típico) | PQM-702/PQM-710, sin carga de la batería, el calentador apa-<br>gado, el GSM apagado, la fuente de alimentación 230 VAC                                               | 9 VA / 6 W   |
|                                                                              | PQM-702/PQM-710, la carga de la batería, el calentador apa-<br>gado, el GSM apagado, la fuente de alimentación<br>100300 VAC                                          | 13 VA / 8 W  |
|                                                                              | PQM-703/PQM-711, la carga de la batería, el calentador apa-<br>gado, el GSM apagado, la medición de los transitorios activada,<br>tensión de alimentación 100300 VAC  | 15 VA / 10 W |
|                                                                              | PQM-703/PQM-711, la carga de la batería, el calentador apa-<br>gado, el GSM activado, la medición de los transitorios activada,<br>tensión de alimentación 100300 VAC | 18 VA / 12 W |
|                                                                              | PQM-703/PQM-711, la carga de la batería, el calentador apa-<br>gado, el GSM activado, la medición de los transitorios activada,<br>tensión de alimentación 500690 VAC | 38 VA / 13 W |
|                                                                              | PQM-703/PQM-711, la carga de la batería, el calentador activado, el GSM activado, la medición de los transitorios activada, tensión de alimentación 500690 VAC        | 48 VA / 18 W |

| Batería                                                                                                    |                                                                                                    |
|----------------------------------------------------------------------------------------------------|----------------------------------------------------------------------------------------------------|
| Tipo                                                                                                    | Li-Ion 4,4 Ah                                                                                                    |
| Tiempo de funcionamiento con alimentación<br>de batería                                                                              | PQM-702, PQM-710: aprox. 2 h<br>PQM-703, PQM-711: aprox. 1,5 h<br>PQM-702, PQM-710: ≤ 5 h, cuando la grabación está ac-<br>tivada, la pantalla está apagada, GSM y Wi-Fi están apa-<br>gados, el calentador está apagado, temperatura am-<br>biente aprox. 20 °C.<br>PQM-703, PQM-711: ≤ 5 h, cuando el registro está acti-<br>vado, la pantalla está apagada, GSM y Wi-Fi están apa-<br>gados, el calefactor está apagado, el módulo transitorio<br>está apagado, temperatura ambiente aprox. 20°C |
| Tiempo de carga de batería (completamente<br>descargada)                                                                             | hasta 8 h                                                                                                    |
| Rango de temperatura admisible de la carga                                                                                           | -10°C+60°C                                                                                                    |
| Consumo de corriente de la batería en modo<br>del analizador apagado (falta de alimentación<br>de la red, excepto el modo anti-robo) | < 1 mA                                                                                                    |

| Calentador                                            |                                       |
|-------------------------------------------------------|---------------------------------------|
| Umbral de temperatura de encendido de calenta-<br>dor | +5°C                                  |
| Alimentación del calentador                           | de fuente de alimentación incorporada |
| Potencia del calentador                               | máx. 5 W                              |

### 5.9 Redes compatibles

| Tipos de redes compatibles (directa e indirectamente) |                                                                              |  |
|-------------------------------------------------------|------------------------------------------------------------------------------|--|
| 1 fase                                                | Monofásica con conductor neutro (terminales L1, N, PE)                       |  |
| 2 fases (split-phase)                                 | Bifásica con conductor neutro (terminales L1, L2, N, PE)                     |  |
| 3 fases tipo estrella con N                           | Trifásica tipo estrella con conductor neutro (terminales L1, L2, L3, N, PE)  |  |
| 3 fases tipo triángulo                                | Trifásica tipo triángulo (terminales L1, L2, L3, N, PE; N conectado con L3)  |  |
| 3 fases tipo triángulo de Aron                        | Trifásica tipo triángulo (terminales L1, L2, L3, N, PE; N conectado con L3), |  |
|                                                       | con dos pinzas de corriente                                                  |  |
| 3 fases tipo estrella sin N                           | Trifásica tipo estrella sin conductor neutro (terminales L1, L2, L3, N, PE;  |  |
|                                                       | N conectado con L3)                                                          |  |
| 3 fases tipo estrella sin N de                        | Trifásica tipo estrella sin conductor neutro (terminales L1, L2, L3, N, PE;  |  |
| Aron                                                  | N conectado con L3), con dos pinzas de corriente                             |  |

### 5.10 Pinzas de corriente compatibles

| Tipos compat | ibles de pinzas de corriente                                                                          |
|--------------|----------------------------------------------------------------------------------------------------|
| F-1(A)       | Pinza flexible (bobina de Rogowski), circunferencia de 120 cm, rango de medición 3000 ARMS            |
| F-2(A)       | Pinza flexible (bobina de Rogowski), circunferencia de 80 cm, rango de medición 3000 ARMS             |
| F-3(A)       | Pinza flexible (bobina de Rogowski), circunferencia de 45 cm, rango de medición 3000 ARMS             |
| F-2AHD       | Pinza flexible (bobina de Rogowski), circunferencia de 91,5 cm, rango de medición 3000 $A_{RMS}$      |
| F-3AHD       | Pinza flexible (bobina de Rogowski), circunferencia de 45 cm, rango de medición 3000 ARMS             |
| F-1A6        | Pinza flexible (bobina de Rogowski), circunferencia de 120 cm, rango de medición 6000 ARMS            |
| F-2A6        | Pinza flexible (bobina de Rogowski), circunferencia de 80 cm, rango de medición 6000 ARMS             |
| F-3A6        | Pinza flexible (bobina de Rogowski), circunferencia de 45 cm, rango de medición 6000 ARMS             |
| F-1A1        | Pinza flexible (bobina de Rogowski), circunferencia de 120 cm, rango de medición 1500 ARMS            |
| F-2A1        | Pinza flexible (bobina de Rogowski), circunferencia de 80 cm, rango de medición 1500 ARMS             |
| F-3A1        | Pinza flexible (bobina de Rogowski), circunferencia de 45 cm, rango de medición 1500 A <sub>RMS</sub> |
| C-4(A)       | Pinzas tipo CT, AC, rango de medición 1200 A <sub>RMS</sub>                                           |
| C-5A         | Pinzas tipo CT con sensor de efecto Hall, AC/DC, rango de medición 1400 ARMS                          |
| C-6(A)       | Pinzas tipo CT, AC, para corrientes bajas, rango de medición 12 ARMS                                  |
| C-7(A)       | Pinzas tipo CT, AC, rango de medición 100 A <sub>RMS</sub>                                            |

NOTA: La pinza con la letra A en el nombre (por ejemplo F-3A) es un tipo de pinza con la detección automática de su tipo en dispositivos compatibles. Los otros parámetros son los mismos que en caso de la pinza sin esta detección. La detección del tipo de pinza está disponible en los analizadores PQM-702/703/710/711 en las versiones de hardware HWg y más nuevos, junto con el firmware 1.40 o más nuevo.

### 5.11 Comunicación

| Comunicación        |                                                                                  |
|---------------------|----------------------------------------------------------------------------------|
| USB                 | Aislado galvánicamente,                                                          |
|                     | Velocidad máxima de transmisión: 921,6 kbit/s, modo de lector de almacenamiento  |
|                     | con una velocidad de varios MB/s.                                                |
|                     | Compatible con USB 2.0                                                           |
| POM-702 POM-703     | Módulo de radio incorporado de 433 MHz,                                          |
| Red inglámhrica     | Conexión mediante el radiorreceptor OR-1,                                        |
| Red Indiambrica     | Velocidad máxima de transmisión: 57,6 kbit/s                                     |
|                     | Rango hasta 5 m.                                                                 |
| POM-710 POM-711     | Módulo Wi-Fi incorporado IEEE 802.11b/g/n,                                       |
| Red inalámbrica Wi- | Velocidad máx. de transmisión eficaz de 300 kB/s (a una distancia de hasta 10 m) |
| Fi                  | Estándar b/g y n para una sola corriente de datos.                               |
|                     | Cifrado (punto de acceso): WPA2-PSK                                              |
|                     | Cifrado (punto de acceso externo): WPA/WPA2-PSK o sin cifrado                    |
| GSM                 | Módem GSM incorporado (con la antena interna, ranura para tarjeta SIM accesible  |
|                     | para el usuario (mini SIM 15 x 25 mm)                                            |
|                     | Velocidad máxima de transmisión: 5,76/7,2 Mbit/s                                 |
|                     |                                                                                  |
|                     | Bandas de frecuencia compatibles:                                                |
|                     | GSM/GPRS/EDGE: 850/900/1800/1900 MHz                                             |
|                     | UMTS/HSPA: 2100 MHz (versiones para el mercado europeo, versiones de hard-       |
|                     | ware HWf y anteriores)                                                           |
|                     | UMTS/HSPA: 850/1900/2100 (versiones para el mercado global, versiones de hard-   |
|                     | ware HWf y anteriores)                                                           |
|                     | UMTS/HSPA: 850/900/1900/2100 (versiones de hardware HWg y más nuevos)            |

### 5.12 Condiciones ambientales y otros datos técnicos

| Condiciones ambientales          |                                                                                                    |
|----------------------------------|----------------------------------------------------------------------------------------------------|
| Rango de temperatura de trabajo  | -20°C+55°C                                                                                                    |
| Rango de temperatura de almace-  | -30°C+60°C                                                                                                    |
| namiento                         |                                                                                                    |
| Humedad                          | 1090% con condensación posible                                                                                                    |
| Estanqueidad (según IEC 60529)   | IP65 (ver en el cap. 5.1)                                                                                                    |
| Resistencia a la radiación solar | No utilizar en la exposición directa al sol, se deben usar protectores<br>solares. Se recomiendan protectores de plástico: los protectores me-<br>tálicos puede reducir el nivel de recepción de la señal GPS. |
| Condiciones de referencia        | Temperatura ambiente: 0°C+40°C<br>Humedad: 4060%                                                                                                    |
| Altura de trabajo                | hasta 2000 m<br>(hasta 4000 m con categoría de medición rebajada; ver en el sec-<br>ción 5.1)                                                                                                    |
| Dimensiones                      | 200 x 180 x 77 mm (sin cables)                                                                                                    |
| Peso                             | aprox. 1,6 kg                                                                                                    |
| Pantalla                         | de colores LCD TFT, 320x240 píxeles, diagonal 3,5"                                                                                                    |
| Memoria de datos                 | tarjeta de memoria incorporada de 8 GB (estándar), ampliable hasta 32 GB (opcional)                                                                                                    |

### 5.13 Seguridad y compatibilidad electromagnética

| Conformidad con         IEC 61010-1:2010/AMD1:2016 (Ed. 3.0)<br>IEC 61010-2-030:2017 (Ed. 2.0)           Categoría de medición         CAT IV 600 V           Categoría de sobretensión (alimentador<br>de la red)         IV 600 V           Categoría de sobretensión (alimentador<br>de la red)         IV 600 V           Mil 690 V         III 760 V (incluyendo las fluctuaciones)<br>clase de contaminación 2           Aislamiento         Doble           Compatibilidad electromagnética         IEC 61000-6-5:2015<br>EN 55032 (CISPR 32)           Resistencia a alteraciones con frecuencias<br>de radio         IEC 61000-4-3<br>modulación sinusoidal 80% AM, 1 kHz<br>801000 MHz, 10 V/m<br>2.02,7 GHz, 1 V/m           Resistencia a perturbaciones conducidas,<br>inducidas por campos de radiofrecuencia         IEC 61000-4-2<br>Descarga al contacto: 4 kV           Resistencia a series de estados rápidos<br>eléctricos transitorios         IEC 61000-4-4<br>modulación sinusoidal 80% AM, 1 kHz<br>0.1580 MHz, 10 V           Resistencia a hipertermias         IEC 61000-4-4<br>modulación sinusoidal 80% AM, 1 kHz<br>0.1580 MHz, 10 V           Resistencia a series de estados rápidos<br>eléctricos transitorios         IEC 61000-4-4<br>modulación sinusoidal 80% AM, 1 kHz<br>0.1580 MHz, 10 V           Resistencia a hipertermias         IEC 61000-4-5<br>Amplitud 2 kV (L-DE)           Emisión de alteraciones radiadas con ra-<br>diofrecuencia         IEC 61000-6-3 clase A:<br>30230 MHz, 40 dB(µV/m) en distancia de 10 m<br>2301000 MHz, 47 dB(µV/m) en distancia de 10 m | Seguridad y EMC                            |                                                               |
|----------------------------------------------------------------------------------------------------|--------------------------------------------|---------------------------------------------------------------|
| IEC 61010-2-030:2017 (Ed. 2.0)         Categoría de medición       CAT IV 600 V         CAT III 760 V o CAT III 1000V (dependiendo de la versión; ver en el cap. 5.1)       clase de contaminación 2         Categoría de sobretensión (alimentador de la red)       IV 600 V         Mil 690 V       III 690 V         Aislamiento       Doble         Compatibilidad electromagnética       IEC 61000-6-5:2015         EN 55032 (CISPR 32)       EN 55032 (CISPR 32)         Resistencia a alteraciones con frecuencias de radio       IEC 61000-4-3         Modulación sinusoidal 80% AM, 1 kHz       801000 MHz, 10 V/m         1,42,0 GHz, 3 V/m       2,02,7 GHz, 1 V/m         2,02,7 GHz, 1 V/m       IEC 61000-4-2         Descarga en aire: 8 kV       Descarga en aire: 8 kV         Descarga al contacto: 4 kV       Resistencia a series de estados rápidos         eléctricos transitorios       IEC 61000-4-4         Resistencia a hipertermias       IEC 61000-4-4         Resistencia a hipertermias       IEC 61000-4-4         Replitud 2 kV (L-L), 4 kV (L-PE)       Emisión de alteraciones radiadas con radiore-4 (L-L), 4 kV (L-PE)         Emisión de alteraciones radiadas con radiofrecuencia       IEC 61000-6-3 clase A:         30230 MHz, 40 dB(µV/m) en distancia de 10 m       2301000 MHz, 47 dB(µV/m) en distancia de 10 m <td>Conformidad con</td> <td>IEC 61010-1:2010/AMD1:2016 (Ed. 3.0)</td>                                                                                                    | Conformidad con                            | IEC 61010-1:2010/AMD1:2016 (Ed. 3.0)                          |
| Categoría de medición       CAT IV 600 V         CAT III 760 V o CAT III 1000V (dependiendo de la versión; ver en el cap. 5.1)       clase de contaminación 2         Categoría de sobretensión (alimentador de la red)       IV 600 V         III 690 V       III 760 V (incluyendo las fluctuaciones)         clase de contaminación 2       III 600 V         Aislamiento       Doble         Compatibilidad electromagnética       IEC 61000-6-5:2015         EN 55032 (CISPR 32)       IEC 61000-4-3         Resistencia a alteraciones con frecuencias de radio       IEC 61000-4-3         Modulación sinusoidal 80% AM, 1 kHz       801000 MHz, 10 V/m         1,42,0 GHz, 3 V/m       2,02,7 GHz, 1 V/m         Resistencia a descargas electrostáticas       IEC 61000-4-2         Descarga en aire: 8 kV       Descarga en aire: 8 kV         Descarga en aire: 8 kV       Descarga en aire: 8 kV         Descarga en aire: 8 kV       Descarga en aire: 8 kV         Descarga en aire: 8 kV       Descarga en aire: 8 kV         Descarga en aire: 8 kV       Descarga en aire: 8 kV         Descarga en aire: 8 kV       Descarga en aire: 8 kV         Descarga en aire: 8 kV       Descarga en aire: 8 kV         Descarga en aire: 8 kV       Descarga en aire: 8 kV         Descarga en aire: 8 kV       Descarga en aire: 8 kV<                                                                                                    |                                            | IEC 61010-2-030:2017 (Ed. 2.0)                                |
| CAT III 760 V o CAT III 1000V (dependiendo de la versión; ver en el cap. 5.1)         clase de contaminación 2         Categoría de sobretensión (alimentador de la red)         IV 600 V         III 760 V (incluyendo las fluctuaciones)         clase de contaminación 2         Aislamiento         Compatibilidad electromagnética         IEC 61000-6-5:2015         EN 55032 (CISPR 32)         Resistencia a alteraciones con frecuencias         IEC 61000-4-3         modulación sinusoidal 80% AM, 1 kHz         801000 MHz, 10 V/m         1.42,0 GHz, 3 V/m         2.02,7 GHz, 1 V/m         1.42,0 GHz, 3 V/m         2.02,7 GHz, 1 V/m         1.8.6 61000-4-2         Descarga en aire: 8 kV         Descarga al contacto: 4 kV         Resistencia a perturbaciones conducidas, indución sinusoidal 80% AM, 1 kHz         0,1580 MHz, 10 V         Resistencia a series de estados rápidos         eléctricos transitorios         Amplitud 2 kV, 5 kHz         Resistencia a hipertermias         IEC 61000-4-5         Amplitud 2 kV (L-L), 4 kV (L-PE)         Emisión de alteraciones radiadas con ra-         diofrecuencia         1EC 61000-6-3 clase A:         30230 MHz, 40 d                                                                                                    | Categoría de medición                      | CAT IV 600 V                                                  |
| en el cap. 5.1)         Categoría de sobretensión (alimentador<br>de la red)       IV 600 V         III 690 V       III 760 V (incluyendo las fluctuaciones)         Aislamiento       Doble         Compatibilidad electromagnética       IEC 61000-6-5:2015         Resistencia a alteraciones con frecuencias<br>de radio       IEC 61000-4-3<br>modulación sinusoidal 80% AM, 1 kHz         Resistencia a descargas electrostáticas       IEC 61000-4-2<br>Descarga en aire: 8 kV<br>Descarga en aire: 8 kV         Resistencia a perturbaciones conducidas,<br>inducidas por campos de radiofrecuencias<br>eléctricos transitorios       IEC 61000-4-4<br>modulación sinusoidal 80% AM, 1 kHz         Resistencia a series de estados rápidos       IEC 61000-4-2<br>Descarga en aire: 8 kV         Descarga al contacto: 4 kV       Resistencia a series de estados rápidos         IEC 61000-4-4       modulación sinusoidal 80% AM, 1 kHz         0,1580 MHz, 10 V       IEC 61000-4-5         Resistencia a series de estados rápidos       IEC 61000-4-5         Amplitud 2 kV, 5 kHz       IEC 61000-4-5         Resistencia a hipertermias       IEC 61000-6-3 clase A:<br>30230 MHz, 40 dB(µV/m) en distancia de 10 m<br>2301000 MHz, 47 dB(µV/m) en distancia de 10 m                                                                                                    | -                                          | CAT III 760 V o CAT III 1000V (dependiendo de la versión; ver |
| clase de contaminación 2         Categoría de sobretensión (alimentador<br>de la red)       IV 600 V         III 690 V       III 760 V (incluyendo las fluctuaciones)<br>clase de contaminación 2         Aislamiento       Doble         Compatibilidad electromagnética       IEC 61000-65:2015<br>EN 55032 (CISPR 32)         Resistencia a alteraciones con frecuencias<br>de radio       IEC 61000-4-3<br>modulación sinusoidal 80% AM, 1 kHz<br>801000 MHz, 10 V/m<br>1,42,0 GHz, 3 V/m<br>2,02,7 GHz, 1 V/m         Resistencia a descargas electrostáticas       IEC 61000-4-2<br>Descarga en aire: 8 kV<br>Descarga en aire: 8 kV         Resistencia a perturbaciones conducidas,<br>inducidas por campos de radiofrecuencia       IEC 61000-4-6<br>modulación sinusoidal 80% AM, 1 kHz         Resistencia a series de estados rápidos<br>eléctricos transitorios       IEC 61000-4-4<br>Amplitud 2 kV, 5 kHz         Resistencia a hipertermias       IEC 61000-4-5<br>Amplitud 2 kV (L-L), 4 kV (L-PE)         Emisión de alteraciones radiadas con ra-<br>diofrecuencia       IEC 61000-6-3 clase A:<br>30230 MHz, 40 dB(µV/m) en distancia de 10 m<br>2301000 MHz, 47 dB(µV/m) en distancia de 10 m                                                                                                    |                                            | en el cap. 5.1)                                               |
| Categoría de sobretensión (alimentador<br>de la red)       IV 600 V         III 690 V       III 690 V         III 760 V (incluyendo las fluctuaciones)<br>clase de contaminación 2         Aislamiento       Doble         Compatibilidad electromagnética       IEC 61000-6-5:2015<br>EN 55032 (CISPR 32)         Resistencia a alteraciones con frecuencias<br>de radio       IEC 61000-4-3<br>modulación sinusoidal 80% AM, 1 kHz<br>801000 MHz, 10 V/m<br>1,42,0 GHz, 3 V/m<br>2,02,7 GHz, 1 V/m         Resistencia a descargas electrostáticas       IEC 61000-4-2<br>Descarga en aire: 8 kV<br>Descarga en aire: 8 kV<br>Descarga en aire: 8 kV         Resistencia a perturbaciones conducidas,<br>inducidas por campos de radiofrecuencia       IEC 61000-4-6<br>modulación sinusoidal 80% AM, 1 kHz<br>0,1580 MHz, 10 V         Resistencia a series de estados rápidos<br>eléctricos transitorios       IEC 61000-4-6<br>Maplitud 2 kV, 5 kHz         Resistencia a hipertermias       IEC 61000-4-5<br>Amplitud 2 kV (L-L), 4 kV (L-PE)         Emisión de alteraciones radiadas con ra-<br>diofrecuencia       IEC 61000-6-3 clase A:<br>30230 MHz, 40 dB(µV/m) en distancia de 10 m<br>2301000 MHz, 47 dB(µV/m) en distancia de 10 m         Emisión de alteraciones conducidas       IEC 61000 MHz, 47 dB(µV/m) en distancia de 10 m                                                                                                    |                                            | clase de contaminación 2                                      |
| de la red)       III 690 V         Aislamiento       Doble         Compatibilidad electromagnética       IEC 61000-6-5:2015         EN 55032 (CISPR 32)       Esistencia a alteraciones con frecuencias de radio         Maistration       IEC 61000-4-3         modulación sinusoidal 80% AM, 1 kHz       801000 MHz, 10 V/m         1,42,0 GHz, 3 V/m       2,02,7 GHz, 1 V/m         Resistencia a descargas electrostáticas       IEC 61000-4-2         Descarga en aire: 8 kV       Descarga en aire: 8 kV         Descarga en contacto: 4 kV       IEC 61000-4-6         modulación sinusoidal 80% AM, 1 kHz       0,1580 MHz, 10 V         Resistencia a series de estados rápidos       IEC 61000-4-4         eléctricos transitorios       Amplitud 2 kV, 5 kHz         Resistencia a hipertermias       IEC 61000-4-5         Amplitud 2 kV (L-L), 4 kV (L-PE)       Emisión de alteraciones radiadas con radiofrecuencia         diofrecuencia       IEC 61000-6-3 clase A:         30230 MHz, 40 dB(µV/m) en distancia de 10 m       2301000 MHz, 47 dB(µV/m) en distancia de 10 m         2301000 MHz, 47 dB(µV/m) en distancia de 10 m       2301000 MHz, 47 dB(µV/m) en distancia de 10 m                                                                                                    | Categoría de sobretensión (alimentador     | IV 600 V                                                      |
| III 760 V (incluyendo las fluctuaciones)<br>clase de contaminación 2         Aislamiento       Doble         Compatibilidad electromagnética       IEC 61000-6-5:2015<br>EN 55032 (CISPR 32)         Resistencia a alteraciones con frecuencias<br>de radio       IEC 61000-4-3<br>modulación sinusoidal 80% AM, 1 kHz<br>801000 MHz, 10 V/m<br>1,42,0 GHz, 3 V/m<br>2,02,7 GHz, 1 V/m         Resistencia a descargas electrostáticas       IEC 61000-4-2<br>Descarga en aire: 8 kV<br>Descarga en aire: 8 kV<br>Descarga en aire: 8 kV         Resistencia a perturbaciones conducidas,<br>inducidas por campos de radiofrecuencia       IEC 61000-4-6<br>modulación sinusoidal 80% AM, 1 kHz<br>0,1580 MHz, 10 V         Resistencia a series de estados rápidos<br>eléctricos transitorios       IEC 61000-4-4<br>Amplitud 2 kV, 5 kHz         Resistencia a hipertermias       IEC 61000-4-5<br>Amplitud 2 kV (L-L), 4 kV (L-PE)         Emisión de alteraciones radiadas con ra-<br>diofrecuencia       IEC 61000-6-3 clase A:<br>30230 MHz, 40 dB(µV/m) en distancia de 10 m<br>2301000 MHz, 47 dB(µV/m) en distancia de 10 m         Emisión de alteraciones conducidas       IEC 61000 MHz, 47 dB(µV/m) en distancia de 10 m                                                                                                    | de la red)                                 | III 690 V                                                     |
| clase de contaminación 2           Aislamiento         Doble           Compatibilidad electromagnética         IEC 61000-6-5:2015<br>EN 55032 (CISPR 32)           Resistencia a alteraciones con frecuencias<br>de radio         IEC 61000-4-3<br>modulación sinusoidal 80% AM, 1 kHz<br>801000 MHz, 10 V/m<br>1,42,0 GHz, 3 V/m<br>2,02,7 GHz, 1 V/m           Resistencia a descargas electrostáticas         IEC 61000-4-2<br>Descarga en aire: 8 kV<br>Descarga al contacto: 4 kV           Resistencia a perturbaciones conducidas,<br>inducidas por campos de radiofrecuencia         IEC 61000-4-6<br>modulación sinusoidal 80% AM, 1 kHz<br>0,1580 MHz, 10 V           Resistencia a series de estados rápidos<br>eléctricos transitorios         IEC 61000-4-4<br>Amplitud 2 kV, 5 kHz           Resistencia a hipertermias         IEC 61000-4-5<br>Amplitud 2 kV (L-L), 4 kV (L-PE)           Emisión de alteraciones radiadas con ra-<br>diofrecuencia         IEC 61000-6-3 clase A:<br>30230 MHz, 40 dB(µV/m) en distancia de 10 m<br>2301000 MHz, 47 dB(µV/m) en distancia de 10 m           Emisión de alteraciones conducidas         IEC 61000-6-3                                                                                                    |                                            | III 760 V (incluyendo las fluctuaciones)                      |
| Aislamiento         Doble           Compatibilidad electromagnética         IEC 61000-6-5:2015<br>EN 55032 (CISPR 32)           Resistencia a alteraciones con frecuencias<br>de radio         IEC 61000-4-3<br>modulación sinusoidal 80% AM, 1 kHz<br>801000 MHz, 10 V/m<br>1,42,0 GHz, 3 V/m<br>2,02,7 GHz, 1 V/m           Resistencia a descargas electrostáticas         IEC 61000-4-2<br>Descarga en aire: 8 kV<br>Descarga al contacto: 4 kV           Resistencia a perturbaciones conducidas,<br>inducidas por campos de radiofrecuencia<br>eléctricos transitorios         IEC 61000-4-6<br>modulación sinusoidal 80% AM, 1 kHz<br>0,1580 MHz, 10 V           Resistencia a series de estados rápidos<br>eléctricos transitorios         IEC 61000-4-6<br>modulación sinusoidal 80% AM, 1 kHz<br>0,1580 MHz, 10 V           Resistencia a hipertermias         IEC 61000-4-5<br>Amplitud 2 kV, 5 kHz           Resistencia a hipertermias         IEC 61000-6-3 clase A:<br>30230 MHz, 40 dB(μV/m) en distancia de 10 m<br>2301000 MHz, 47 dB(μV/m) en distancia de 10 m           Emisión de alteraciones conducidas         IEC 61000 MHz, 40 dB(μV/m) en distancia de 10 m                                                                                                    |                                            | clase de contaminación 2                                      |
| Compatibilidad electromagnética         IEC 61000-6-5:2015<br>EN 55032 (CISPR 32)           Resistencia a alteraciones con frecuencias<br>de radio         IEC 61000-4-3<br>modulación sinusoidal 80% AM, 1 kHz<br>801000 MHz, 10 V/m<br>1,42,0 GHz, 3 V/m<br>2,02,7 GHz, 1 V/m           Resistencia a descargas electrostáticas         IEC 61000-4-2<br>Descarga en aire: 8 kV<br>Descarga en aire: 8 kV<br>Descarga al contacto: 4 kV           Resistencia a perturbaciones conducidas,<br>inducidas por campos de radiofrecuencia         IEC 61000-4-6<br>modulación sinusoidal 80% AM, 1 kHz<br>0,1580 MHz, 10 V           Resistencia a series de estados rápidos         IEC 61000-4-4<br>eléctricos transitorios           Resistencia a hipertermias         IEC 61000-4-5<br>Amplitud 2 kV, 5 kHz           Resistencia a hipertermias         IEC 61000-4-5<br>Amplitud 2 kV (L-L), 4 kV (L-PE)           Emisión de alteraciones radiadas con ra-<br>diofrecuencia         IEC 61000-6-3 clase A:<br>30230 MHz, 40 dB(µV/m) en distancia de 10 m<br>2301000 MHz, 47 dB(µV/m) en distancia de 10 m                                                                                                    | Aislamiento                                | Doble                                                         |
| EN 55032 (CISPR 32)           Resistencia a alteraciones con frecuencias<br>de radio         IEC 61000-4-3<br>modulación sinusoidal 80% AM, 1 kHz<br>801000 MHz, 10 V/m<br>1,42,0 GHz, 3 V/m<br>2,02,7 GHz, 1 V/m           Resistencia a descargas electrostáticas         IEC 61000-4-2<br>Descarga en aire: 8 kV<br>Descarga en aire: 8 kV<br>Descarga en contacto: 4 kV           Resistencia a perturbaciones conducidas,<br>inducidas por campos de radiofrecuencia         IEC 61000-4-6<br>modulación sinusoidal 80% AM, 1 kHz<br>0,1580 MHz, 10 V           Resistencia a series de estados rápidos         IEC 61000-4-6<br>modulación sinusoidal 80% AM, 1 kHz<br>0,1580 MHz, 10 V           Resistencia a hipertermias         IEC 61000-4-5<br>Amplitud 2 kV, 5 kHz           Emisión de alteraciones radiadas con ra-<br>diofrecuencia         IEC 61000-6-3 clase A:<br>30230 MHz, 40 dB(µV/m) en distancia de 10 m<br>2301000 MHz, 47 dB(µV/m) en distancia de 10 m           Emisión de alteraciones conducidas         IEC 61000 MHz, 47 dB(µV/m) en distancia de 10 m                                                                                                    | Compatibilidad electromagnética            | IEC 61000-6-5:2015                                            |
| Resistencia a alteraciones con frecuencias<br>de radio       IEC 61000-4-3<br>modulación sinusoidal 80% AM, 1 kHz         de radio       801000 MHz, 10 V/m<br>1,42,0 GHz, 3 V/m<br>2,02,7 GHz, 1 V/m         Resistencia a descargas electrostáticas       IEC 61000-4-2<br>Descarga en aire: 8 kV<br>Descarga en aire: 8 kV         Resistencia a perturbaciones conducidas,<br>inducidas por campos de radiofrecuencia       IEC 61000-4-6<br>modulación sinusoidal 80% AM, 1 kHz<br>0,1580 MHz, 10 V         Resistencia a series de estados rápidos<br>eléctricos transitorios       IEC 61000-4-4<br>Amplitud 2 kV, 5 kHz         Resistencia a hipertermias       IEC 61000-4-5<br>Amplitud 2 kV (L-L), 4 kV (L-PE)         Emisión de alteraciones radiadas con ra-<br>diofrecuencia       IEC 61000-6-3 clase A:<br>30230 MHz, 40 dB(µV/m) en distancia de 10 m<br>2301000 MHz, 47 dB(µV/m) en distancia de 10 m                                                                                                    |                                            | EN 55032 (CISPR 32)                                           |
| de radio       modulación sinusoidal 80% AM, 1 kHz         801000 MHz, 10 V/m       1,42,0 GHz, 3 V/m         1,42,0 GHz, 3 V/m       2,02,7 GHz, 1 V/m         Resistencia a descargas electrostáticas       IEC 61000-4-2         Descarga en aire: 8 kV       Descarga al contacto: 4 kV         Resistencia a perturbaciones conducidas, inducidas por campos de radiofrecuencia       IEC 61000-4-6         Resistencia a series de estados rápidos       IEC 61000-4-4         eléctricos transitorios       Amplitud 2 kV, 5 kHz         Resistencia a hipertermias       IEC 61000-4-5         Amplitud 2 kV (L-L), 4 kV (L-PE)       IEC 61000-6-3 clase A:         30230 MHz, 40 dB(µV/m) en distancia de 10 m       2301000 MHz, 47 dB(µV/m) en distancia de 10 m         2301000 MHz, 40 dB(µV/m) en distancia de 10 m       2301000 MHz, 47 dB(µV/m) en distancia de 10 m                                                                                                    | Resistencia a alteraciones con frecuencias | IEC 61000-4-3                                                 |
| 801000 MHz, 10 V/m         1,42,0 GHz, 3 V/m         2,02,7 GHz, 1 V/m         Resistencia a descargas electrostáticas         IEC 61000-4-2         Descarga en aire: 8 kV         Descarga en aire: 8 kV         Descarga en aire: 8 kV         Resistencia a perturbaciones conducidas,<br>inducidas por campos de radiofrecuencia         Resistencia a series de estados rápidos         eléctricos transitorios         Resistencia a hipertermias         IEC 61000-4-5         Amplitud 2 kV, 5 kHz         Resistencia a hipertermias         IEC 61000-6-3 clase A:         30230 MHz, 40 dB(µV/m) en distancia de 10 m         2301000 MHz, 47 dB(µV/m) en distancia de 10 m         2301000 MHz, 47 dB(µV/m) en distancia de 10 m                                                                                                    | de radio                                   | modulación sinusoidal 80% AM, 1 kHz                           |
| 1,42,0 GHz, 3 V/m         2,02,7 GHz, 1 V/m         Resistencia a descargas electrostáticas         IEC 61000-4-2         Descarga en aire: 8 kV         Descarga al contacto: 4 kV         Resistencia a perturbaciones conducidas,<br>inducidas por campos de radiofrecuencia         Resistencia a series de estados rápidos         eléctricos transitorios         Resistencia a hipertermias         IEC 61000-4-5         Amplitud 2 kV, 5 kHz         Resistencia a hipertermias         IEC 61000-6-3 clase A:         30230 MHz, 40 dB(µV/m) en distancia de 10 m         2301000 MHz, 47 dB(µV/m) en distancia de 10 m         2301000 MHz, 47 dB(µV/m) en distancia de 10 m                                                                                                    |                                            | 80…1000 MHz, 10 V/m                                           |
| 2,02,7 GHz, 1 V/m         Resistencia a descargas electrostáticas       IEC 61000-4-2         Descarga en aire: 8 kV       Descarga al contacto: 4 kV         Resistencia a perturbaciones conducidas, inducidas por campos de radiofrecuencia       IEC 61000-4-6         Resistencia a series de estados rápidos       IEC 61000-4-4         Resistencia a series de estados rápidos       IEC 61000-4-4         eléctricos transitorios       Amplitud 2 kV, 5 kHz         Resistencia a hipertermias       IEC 61000-4-5         Amplitud 2 kV (L-L), 4 kV (L-PE)         Emisión de alteraciones radiadas con radiofrecuencia       IEC 61000-6-3 clase A:         30230 MHz, 40 dB(µV/m) en distancia de 10 m         2301000 MHz, 47 dB(µV/m) en distancia de 10 m         2301000 MHz, 47 dB(µV/m) en distancia de 10 m                                                                                                    |                                            | 1,42,0 GHz, 3 V/m                                             |
| Resistencia a descargas electrostáticas       IEC 61000-4-2<br>Descarga en aire: 8 kV<br>Descarga al contacto: 4 kV         Resistencia a perturbaciones conducidas,<br>inducidas por campos de radiofrecuencia       IEC 61000-4-6<br>modulación sinusoidal 80% AM, 1 kHz<br>0,1580 MHz, 10 V         Resistencia a series de estados rápidos       IEC 61000-4-4<br>Modulación sinusoidal 80% AM, 1 kHz         eléctricos transitorios       Amplitud 2 kV, 5 kHz         Resistencia a hipertermias       IEC 61000-4-5<br>Amplitud 2 kV (L-L), 4 kV (L-PE)         Emisión de alteraciones radiadas con ra-<br>diofrecuencia       IEC 61000-6-3 clase A:<br>30230 MHz, 40 dB(µV/m) en distancia de 10 m<br>2301000 MHz, 47 dB(µV/m) en distancia de 10 m         Emisión de alteraciones conducidas       IEC 61000-6-3                                                                                                    |                                            | 2,02,7 GHz, 1 V/m                                             |
| Descarga en aire: 8 kV       Descarga al contacto: 4 kV       Resistencia a perturbaciones conducidas,<br>inducidas por campos de radiofrecuencia     IEC 61000-4-6<br>modulación sinusoidal 80% AM, 1 kHz       Resistencia a series de estados rápidos<br>eléctricos transitorios     IEC 61000-4-4<br>Amplitud 2 kV, 5 kHz       Resistencia a hipertermias     IEC 61000-4-5<br>Amplitud 2 kV (L-L), 4 kV (L-PE)       Emisión de alteraciones radiadas con ra-<br>diofrecuencia     IEC 61000-6-3 clase A:<br>30230 MHz, 40 dB(µV/m) en distancia de 10 m<br>2301000 MHz, 47 dB(µV/m) en distancia de 10 m                                                                                                    | Resistencia a descargas electrostáticas    | IEC 61000-4-2                                                 |
| Descarga al contacto: 4 kV         Resistencia a perturbaciones conducidas,<br>inducidas por campos de radiofrecuencia       IEC 61000-4-6<br>modulación sinusoidal 80% AM, 1 kHz<br>0,1580 MHz, 10 V         Resistencia a series de estados rápidos<br>eléctricos transitorios       IEC 61000-4-4<br>Amplitud 2 kV, 5 kHz         Resistencia a hipertermias       IEC 61000-4-5<br>Amplitud 2 kV (L-L), 4 kV (L-PE)         Emisión de alteraciones radiadas con ra-<br>diofrecuencia       IEC 61000-6-3 clase A:<br>30230 MHz, 40 dB(µV/m) en distancia de 10 m<br>2301000 MHz, 47 dB(µV/m) en distancia de 10 m         Emisión de alteraciones conducidas       IEC 61000-6-3                                                                                                    |                                            | Descarga en aire: 8 kV                                        |
| Resistencia a perturbaciones conducidas,<br>inducidas por campos de radiofrecuencia       IEC 61000-4-6<br>modulación sinusoidal 80% AM, 1 kHz<br>0,1580 MHz, 10 V         Resistencia a series de estados rápidos<br>eléctricos transitorios       IEC 61000-4-4<br>Amplitud 2 kV, 5 kHz         Resistencia a hipertermias       IEC 61000-4-5<br>Amplitud 2 kV (L-L), 4 kV (L-PE)         Emisión de alteraciones radiadas con ra-<br>diofrecuencia       IEC 61000-6-3 clase A:<br>30230 MHz, 40 dB(µV/m) en distancia de 10 m<br>2301000 MHz, 47 dB(µV/m) en distancia de 10 m         Emisión de alteraciones conducidas       IEC 61000-6-3                                                                                                    |                                            | Descarga al contacto: 4 kV                                    |
| inducidas por campos de radiofrecuencia     modulación sinusoidal 80% AM, 1 kHz       0,1580 MHz, 10 V       Resistencia a series de estados rápidos       eléctricos transitorios       Resistencia a hipertermias       IEC 61000-4-5       Amplitud 2 kV, 5 kHz       Emisión de alteraciones radiadas con ra-<br>diofrecuencia       Emisión de alteraciones conducidas       IEC 61000-6-3 clase A:       30230 MHz, 40 dB(µV/m) en distancia de 10 m       2301000 MHz, 47 dB(µV/m) en distancia de 10 m       Emisión de alteraciones conducidas                                                                                                    | Resistencia a perturbaciones conducidas,   | IEC 61000-4-6                                                 |
| 0,1580 MHz, 10 V       Resistencia a series de estados rápidos     IEC 61000-4-4       eléctricos transitorios     Amplitud 2 kV, 5 kHz       Resistencia a hipertermias     IEC 61000-4-5       Amplitud 2 kV (L-L), 4 kV (L-PE)       Emisión de alteraciones radiadas con ra-<br>diofrecuencia     IEC 61000-6-3 clase A:<br>30230 MHz, 40 dB(µV/m) en distancia de 10 m<br>2301000 MHz, 47 dB(µV/m) en distancia de 10 m       Emisión de alteraciones conducidas     IEC 61000-6-3                                                                                                    | inducidas por campos de radiofrecuencia    | modulación sinusoidal 80% AM, 1 kHz                           |
| Resistencia a series de estados rápidos<br>eléctricos transitorios       IEC 61000-4-4<br>Amplitud 2 kV, 5 kHz         Resistencia a hipertermias       IEC 61000-4-5<br>Amplitud 2 kV (L-L), 4 kV (L-PE)         Emisión de alteraciones radiadas con ra-<br>diofrecuencia       IEC 61000-6-3 clase A:<br>30230 MHz, 40 dB(µV/m) en distancia de 10 m<br>2301000 MHz, 47 dB(µV/m) en distancia de 10 m         Emisión de alteraciones conducidas       IEC 61000-6-3                                                                                                    |                                            | 0,1580 MHz, 10 V                                              |
| eléctricos transitorios     Amplitud 2 kV, 5 kHz       Resistencia a hipertermias     IEC 61000-4-5<br>Amplitud 2 kV (L-L), 4 kV (L-PE)       Emisión de alteraciones radiadas con ra-<br>diofrecuencia     IEC 61000-6-3 clase A:<br>30230 MHz, 40 dB(μV/m) en distancia de 10 m<br>2301000 MHz, 47 dB(μV/m) en distancia de 10 m       Emisión de alteraciones conducidas     IEC 61000-6-3                                                                                                    | Resistencia a series de estados rápidos    | IEC 61000-4-4                                                 |
| Resistencia a hipertermias       IEC 61000-4-5<br>Amplitud 2 kV (L-L), 4 kV (L-PE)         Emisión de alteraciones radiadas con ra-<br>diofrecuencia       IEC 61000-6-3 clase A:<br>30230 MHz, 40 dB(μV/m) en distancia de 10 m<br>2301000 MHz, 47 dB(μV/m) en distancia de 10 m         Emisión de alteraciones conducidas       IEC 61000-6-3                                                                                                    | eléctricos transitorios                    | Amplitud 2 kV, 5 kHz                                          |
| Amplitud 2 kV (L-L), 4 kV (L-PE)           Emisión de alteraciones radiadas con ra-<br>diofrecuencia         IEC 61000-6-3 clase A:<br>30230 MHz, 40 dB(μV/m) en distancia de 10 m<br>2301000 MHz, 47 dB(μV/m) en distancia de 10 m           Emisión de alteraciones conducidas         IEC 61000-6-3                                                                                                    | Resistencia a hipertermias                 | IEC 61000-4-5                                                 |
| Emisión de alteraciones radiadas con ra-<br>diofrecuencia       IEC 61000-6-3 clase A:<br>30230 MHz, 40 dB(μV/m) en distancia de 10 m<br>2301000 MHz, 47 dB(μV/m) en distancia de 10 m         Emisión de alteraciones conducidas       IEC 61000-6-3                                                                                                    |                                            | Amplitud 2 kV (L-L), 4 kV (L-PE)                              |
| diofrecuencia     30230 MHz, 40 dB(μV/m) en distancia de 10 m       2301000 MHz, 47 dB(μV/m) en distancia de 10 m       Emisión de alteraciones conducidas                                                                                                    | Emisión de alteraciones radiadas con ra-   | IEC 61000-6-3 clase A:                                        |
| 2301000 MHz, 47 dB(μV/m) en distancia de 10 m<br>Emisión de alteraciones conducidas IEC 61000-6-3                                                                                                    | diofrecuencia                              | 30…230 MHz, 40 dB(μV/m) en distancia de 10 m                  |
| Emisión de alteraciones conducidas IEC 61000-6-3                                                                                                    |                                            | 230…1000 MHz, 47 dB(μV/m) en distancia de 10 m                |
|                                                                                                    | Emisión de alteraciones conducidas         | IEC 61000-6-3                                                 |
| Niveles para el detector cuasi-pico:                                                                                                    |                                            | Niveles para el detector cuasi-pico:                          |
| 0,15 kHz0,5 MHz: 66 dBμV56 dBμV                                                                                                    |                                            | 0,15 kHz…0,5 MHz: 66 dBμV…56 dBμV                             |
| 0,5 MHz5 MHz: 56 dBμV                                                                                                    |                                            | 0,5 MHz…5 MHz: 56 dBμV                                        |
| 5 MHz30 MHz: 60 dBμV                                                                                                    |                                            | 5 MHz30 MHz: 60 dBµV                                          |

#### EN55032 Nota:

PQM-702, PQM-703, PQM-710 y PQM-711 son aparatos de clase A. En un entorno doméstico, estos productos pueden causar interferencias de radio, lo cual puede requerir que el usuario tome las medidas adecuadas (p. ej. aumento de la distancia entre los dispositivos).

#### Nota:

**PQM-710 PQM-711** SONEL S.A. declara que el tipo de dispositivo de radio PQM-710/711 cumple con la Directiva 2014/53/UE. El texto completo de la declaración UE de conformidad está disponible en la siguiente dirección web: <u>https://sonel.pl/es/descargar/declaraciones-de-conformidad/</u>

### 5.14 Estándares

| Estándares              |                                                                                                    |
|-------------------------|----------------------------------------------------------------------------------------------------|
| Producto estándar       | IEC 62586-1:2017 (Ed. 2.0)<br>IEC 62586-2:2017/COR1:2018 (Ed. 2.0)<br>Clasificación del producto: PQI-A-PO (medición de clase A según IEC 61000-<br>4-30, portátil, adaptado para trabajar en el exterior, entorno EMC G) |
| Métodos de medición     | IEC 61000-4-30:2015/COR1:2016 (Ed. 3.0) clase A                                                                                                    |
| Precisión de mediciones | IEC 61000-4-30:2015/COR1:2016 (Ed. 3.0) clase A                                                                                                    |
| Calidad de energía      | EN 50160:2010                                                                                                    |
| Parpadeo de luz         | IEC 61000-4-15:2010/COR1:2012 (Ed. 2.0)                                                                                                    |
| Armónicos               | IEC 61000-4-7:2002/AMD1:2008 (Ed. 2.0)                                                                                                    |
| Seguridad               | IEC 61010-1:2010/AMD1:2016 (Ed. 3.0)<br>IEC 61010-2-030:2017 (Ed. 2.0)                                                                                                    |
| EMC                     | EN 55032:2015<br>IEC 61000-6-5:2015                                                                                                    |
| Estándar de calidad     | elaboración, proyecto y producción de acuerdo con ISO 9001                                                                                                    |

#### 5.14.1 Conformidad con las normas

El analizador está diseñado para cumplir con los requisitos de las siguientes normas.

Normas de producto:

- IEC 62586-1:2017 Medición de la calidad de la energía en sistemas de suministro de energía. Parte 1: Instrumentos de calidad de la energía (PQI).
- IEC 62586-2:2017 Medición de la calidad de la energía en sistemas de suministro de energía. Parte 2: Pruebas funcionales y requisitos de incertidumbre.

Normas de medición de los parámetros de la red:

- IEC 61000-4-30:2015/COR1:2016 (Ed. 3.0) Compatibilidad electromagnética (EMC) -Técnicas de ensayo y de medida - Métodos de medida de la calidad de energía,
- IEC 61000-4-7:2002/AMD1:2008 (Ed. 2.0) Compatibilidad electromagnética (EMC) -Técnicas de ensayo y de medida - Manual general de mediciones de armónicos e interarmónicos, así como de los instrumentos de medición aplicados para las redes de alimentación y los dispositivos conectados a estas redes,
- IEC 61000-4-15:2010/COR1:2012 (Ed. 2.0) Compatibilidad electromagnética (EMC) -Técnicas de ensayo y de medida - Medidor de parpadeo de luz - Especificaciones funcionales y de diseño,
- EN 50160:2010 Parámetros de la tensión suministrada por las redes generales de distribución.

Normas de seguridad eléctrica:

- IEC 61010-1:2010/AMD1:2016 (Ed. 3.0) Requisitos de seguridad de equipos eléctricos de medida, control y uso en laboratorio. Parte 1: Requisitos generales
- IEC 61010-2-030:2017 (Ed. 2.0) Requisitos de seguridad para equipos eléctricos para medición, control y uso en laboratorio. Parte 2-030: Requisitos particulares para equipos con circuitos de prueba o de medición.

Normas de compatibilidad electromagnética:

- EN 55032:2015 Compatibilidad electromagnética de equipos multimedia Requisitos de emisión.
- IEC 61000-6-5:2015 Compatibilidad electromagnética (EMC) Parte 6-5: Normas genéricas
   Inmunidad para equipos utilizados en entornos de centrales eléctricas y subestaciones.

El dispositivo cumple en su totalidad con los requisitos de la clase A según la norma IEC 61000-4-30. Los datos se resumen en la tabla presentada a continuación.

| Tab. 8. Resumen del cumplimiento | con las normas de los | parámetros seleccionados |
|----------------------------------|-----------------------|--------------------------|
|----------------------------------|-----------------------|--------------------------|

|                             | IEC 61000-4-30 Clase A:                                                                           |
|-----------------------------|---------------------------------------------------------------------------------------------------|
|                             | <ul> <li>El tiempo básico de medición de parámetros (tensión, corriente, armónicos,</li> </ul>    |
|                             | asimetría) es el intervalo de 10 ciclos para el sistema de alimentación de 50                     |
| Agregación de medicio-      | Hz y de 12 ciclos para el sistema de 60 Hz,                                                       |
| nes en intervalos de        | <ul> <li>Intervalo de 3 s (150 ciclos para la frecuencia nominal de 50 Hz y 180 ciclos</li> </ul> |
| tiempo                      | para 60 Hz),                                                                                      |
|                             | <ul> <li>Intervalo de 10 minutos,</li> </ul>                                                      |
|                             | <ul> <li>Intervalo de 2 h (basado en 12 intervalos de 10 min.)</li> </ul>                         |
|                             | Se resincronizan y coinciden los intervalos de 10/12 ciclos.                                      |
|                             | IEC 61000-4-30 Clase A:                                                                           |
|                             | <ul> <li>El reloj de tiempo real incorporado se ajusta mediante el programa "Sonel</li> </ul>     |
| Incertidumbre del tiempo    | Analysis", la sincronización del reloj a la hora GPS es posible gracias a la                      |
| de reloj                    | antena incorporada o externa,                                                                     |
|                             | <ul> <li>Exactitud del reloj después de la pérdida de la señal GPS superior</li> </ul>            |
|                             | a ±0,3 s/día                                                                                      |
| Frequencia                  | Cumple con los requisitos de la norma IEC 61000-4-30 Clase A para el método                       |
| Frecuencia                  | y la incertidumbre de medición                                                                    |
| Valor de la tensión de ali- | Cumple con los requisitos de la norma IEC 61000-4-30 Clase A para el método                       |
| mentación                   | y la incertidumbre de medición                                                                    |
| Fluctuaciones de tensión    | Método de medición e incertidumbre cumplen con los requisitos de la norma                         |
| (parpadeo de luz)           | IEC 61000-4-15                                                                                    |
| Huecos, subidas e inte-     | Cumple con los requisitos de la norma IEC 61000-4-30 Clase A para el método                       |
| rrupciones de tensión de    | y la incertidumbre de medición                                                                    |
| alimentación                |                                                                                                   |
| Desequilibrio de tensión    | Cumple con los requisitos de la norma IEC 61000-4-30 Clase A para el método                       |
| de alimentación             | y la incertidumbre de medición                                                                    |
| Armónicos de tensión y      | Cumple con los requisitos de la norma IEC 61000-4-30 Clase A para el método                       |
| corriente                   | y la incertidumbre de medición (IEC 61000-4-7 clase I)                                            |
| Interarmónicas de tensión   | Cumple con los requisitos de la norma IEC 61000-4-30 Clase A para el método                       |
| y corriente                 | y la incertidumbre de medición (IEC 61000-4-7 clase I)                                            |
| Señales de control en ten-  | Cumple con los requisitos de la norma IEC 61000-4-30 Clase A para el método                       |
| sión de alimentación        | y la incertidumbre de medición                                                                    |
| Cambios rápidos de ten-     | Cumple con los requisitos de la norma IEC 61000-4-30 Clase A para el método                       |
| sión (RVC)                  | y la incertidumbre de medición                                                                    |
| Corriente RMS               | Cumple con los requisitos de la norma IEC 61000-4-30 Clase A para el método                       |
|                             | y la incertidumbre de medición                                                                    |

| Clasificad<br>ducto                    | ción del pro-                                   | PQI-A-PC<br>para traba | PO (medición de clase A según IEC 61000-4-30, portátil, adaptado<br>rabajar en el exterior, entorno EMC G) |                                                                            |                                       |  |
|----------------------------------------|-------------------------------------------------|------------------------|----------------------------------------------------------------------------------------------------|----------------------------------------------------------------------------|---------------------------------------|--|
| Sím-<br>bolo                           | Función                                         |                        | Clase acc. a<br>IEC 61000-4-30                                                                             | Rango                                                                      | Información Adicio-<br>nal            |  |
| f                                      | Frecuencia                                      |                        | A                                                                                                    | 4070 Hz                                                                    |                                       |  |
| U                                      | Tensión eficaz                                  |                        | А                                                                                                    | 10%150% U <sub>din</sub>                                                   | 6,4…760 V<br>U <sub>din</sub> ≤ 506 V |  |
| P <sub>ST</sub> , P <sub>LT</sub>      | Indicadores de parpadeo<br>de luz               |                        | А                                                                                                    | Pst 0,210                                                                  | clase F1                              |  |
| U <sub>dip</sub> ,<br>U <sub>swl</sub> | huecos y subidas de ten-<br>sión                |                        | А                                                                                                    | -                                                                          |                                       |  |
| Uint                                   | interrupción de l                               | a tensión              | А                                                                                                    | -                                                                          |                                       |  |
| U0, U2                                 | Asimetría de ter                                | nsión                  | A                                                                                                    | 0,0%20,0%                                                                  |                                       |  |
| Uh                                     | Armónicos de tensión                            |                        | A                                                                                                    | 200% de los niveles<br>de compatibilidad de<br>clase 3 de IEC<br>61000-2-4 |                                       |  |
| U <sub>ih</sub>                        | Interarmónicos de ten-<br>sión                  |                        | A                                                                                                    | 200% de los niveles<br>de compatibilidad de<br>clase 3 de IEC<br>61000-2-4 |                                       |  |
| MSV                                    | Señales de cont<br>tensión                      | rol en la              | А                                                                                                    | 015% U <sub>din</sub>                                                      | $U_{din} \le 690 \text{ V}$           |  |
| Under/<br>over                         | esviación de ter<br>la dirección arrit<br>abajo | isión en<br>ba y       | no aplicable                                                                                               | -                                                                          |                                       |  |
| RVC                                    | Cambios rápido<br>sión                          | s de ten-              | А                                                                                                    | -                                                                          |                                       |  |
| 1                                      | Corriente RMS                                   |                        | А                                                                                                    | 0%150% I <sub>nom</sub>                                                    |                                       |  |
| <i>i</i> o, <i>i</i> 2                 | Asimetria de la corriente                       |                        | А                                                                                                    | 0,0%20,0%                                                                  |                                       |  |
| I <sub>h</sub>                         | Armónicos de corriente                          |                        | A                                                                                                    | 200% de los niveles<br>de compatibilidad de<br>clase 3 de IEC<br>61000-2-4 |                                       |  |
| lih                                    | Interarmónicos de la co-<br>rriente             |                        | A                                                                                                    | 200% de los niveles<br>de compatibilidad de<br>clase 3 de IEC<br>61000-2-4 |                                       |  |

### 5.14.2 Especificación del dispositivo según IEC 62586

Comentarios: U<sub>din</sub> es la tensión de entrada declarada del medidor, es decir, incluye los transformadores de tensión. Si los transformadores no fueron usados, entonces U<sub>nom</sub> = U<sub>din</sub>. Si se usan transformadores, Unom = k × Udin, donde k es una proporción de transformador, por ejemplo para un transformador de 15 kV:100 V  $\Rightarrow$  k = 150, U<sub>nom</sub> = 15 kV, U<sub>din</sub> = 100 V.

# 6 Limpieza y mantenimiento

#### Nota

Se deben utilizar únicamente los métodos de conservación proporcionados por el fabricante en este manual.

La carcasa del analizador puede ser limpiada con un paño suave y humedecido con detergentes comúnmente utilizados. No utilizar disolventes ni productos de limpieza que puedan rayar la carcasa (polvos, pastas, etc.).

Los cables se pueden limpiar con agua y detergentes, luego deben ser secados. El sistema electrónico del analizador no requiere mantenimiento.

# 7 Almacenamiento

Durante el almacenamiento del dispositivo, hay que seguir las siguientes instrucciones:

- desconectar todos los cables del medidor,
- limpiar bien el medidor y todos los accesorios,
- para evitar la descarga total de las baterías durante el almacenamiento prolongado, las baterías deben ser recargadas periódicamente.

# 8 Desmontaje y utilización

Los residuos de aparatos eléctricos y electrónicos deben ser recogidos por separado, es decir, no se depositan con los residuos de otro tipo.

El dispositivo electrónico debe ser llevado a un punto de recogida conforme con la Ley de residuos de aparatos eléctricos y electrónicos.

Antes de enviar el equipo a un punto de recolección no intente desarmar cualquier parte del equipo. Hay que seguir las normativas locales en cuanto a la eliminación de envases, pilas usadas y baterías.

# 9 Accesorios adicionales

- Los parámetros se refieren a las pinzas que se ofrecen actualmente. Las especificaciones de todas las pinzas de una serie se encuentran en el manual de uso del accesorio correspondiente.
- La lista completa de accesorios se puede encontrar en el sitio web del fabricante.

|                                                                                                    |                                                                                                    | X                                                                                                    | ×                                                                        | •                                                                  | 2                                        | <b>U</b> s                                                                                    |
|----------------------------------------------------------------------------------------------------|----------------------------------------------------------------------------------------------------|----------------------------------------------------------------------------------------------------|--------------------------------------------------------------------------|--------------------------------------------------------------------|------------------------------------------|-----------------------------------------------------------------------------------------------|
|                                                                                                    | C-4A                                                                                                    | C-5A                                                                                                    | C-5A                                                                     |                                                                    | C-6A                                     | C-7A                                                                                          |
|                                                                                                    | WACEGC4AOKR                                                                                                 | WACEGC4AOKR WACEGC54                                                                                                    |                                                                          | OKR WACEGC6AOKR                                                    |                                          | WACEGC7AOKR                                                                                   |
| Corriente nominal                                                                                                    | 1200 A AC                                                                                                   | 1000 A<br>1400 A                                                                                                    | 1000 A AC<br>1400 A DC                                                   |                                                                    | 2 A AC                                   | 100 A AC                                                                                      |
| Frecuencia                                                                                                    | 30 Hz10 kHz                                                                                                 | DC5                                                                                                    | DC5 kHz                                                                  |                                                                    | z10 kHz                                  | 40 Hz1 kHz                                                                                    |
| Diámetro máx. del<br>conductor medido                                                                                                    | 52 mm                                                                                                    | 39 mr                                                                                                    | 39 mm                                                                    |                                                                    | 20 mm                                    | 24 mm                                                                                         |
| Precisión mínima                                                                                                    | ≤0,5%                                                                                                    | ≤1,5%                                                                                                    | 6                                                                        |                                                                    | ≤1%                                      | 0,5%                                                                                          |
| Alimentación<br>con baterías                                                                                                    | _                                                                                                    | $\checkmark$                                                                                                    | $\checkmark$                                                             |                                                                    | _                                        | _                                                                                             |
| Longitud de cable                                                                                                    | 2,2 m                                                                                                    | 2,2 m                                                                                                    | ı                                                                        |                                                                    | 2,2 m                                    | 3 m                                                                                           |
| Categoría<br>de medición                                                                                                    | IV 300 V                                                                                                    | IV 300                                                                                                    | V                                                                        | IV.                                                                | / 300 V                                  | III 300 V                                                                                     |
| Protección<br>de ingreso                                                                                                    |                                                                                                    |                                                                                                    | IP                                                                       | 40                                                                 |                                          |                                                                                               |
|                                                                                                    | Õ                                                                                                    |                                                                                                    | Õ                                                                        | 0                                                                  |                                          | 00                                                                                            |
|                                                                                                    |                                                                                                    |                                                                                                    |                                                                          | 1 / F-3A / F-3A6 F-2AHE                                            |                                          |                                                                                               |
|                                                                                                    | F-1A1 / F-1A / F-1A6                                                                                        | F-2A1/F-2A/F-2A6                                                                                                    | F-3A1/F-                                                                 | 3A / F-3A6                                                         | F-2AHD                                   | F-3AHD                                                                                        |
|                                                                                                    | F-1A1/F-1A/F-1A6<br>WACEGF1A10KR<br>WACEGF1A0KR<br>WACEGF1A60KR                                             | F-2A1/F-2A/F-2A6<br>WACEGF2A10KR<br>WACEGF2A0KR<br>WACEGF2A60KR                                                                                                    | F-3A1/F-<br>WACEGF<br>WACEGF                                             | <b>3A / F-3A6</b><br>3A10KR<br>F3A0KR<br>3A60KR                    | F-2AHD<br>WACEGF2AHDOK                   | R WACEGF3AHDOKR                                                                               |
| Corriente nominal                                                                                                    | F-1A1/F-1A/F-1A6<br>WACEGF1A10KR<br>WACEGF1A60KR<br>WACEGF1A60KR<br>1500/3000/6000 A<br>AC                  | F-2A1 / F-2A / F-2A6<br>WACEGF2A10KR<br>WACEGF2A0KR<br>WACEGF2A60KR<br>1500 / 3000 / 6000 A<br>AC                                                                                          | F-3A1 / F-<br>WACEGF<br>WACEG<br>WACEGF<br>1500 / 300<br>A               | 3A / F-3A6<br>F3A10KR<br>F3A0KR<br>F3A60KR<br>0 / 6000 A<br>C      | F-2AHD<br>WACEGF2AHDOK                   | F-3AHD       R     WACEGF3AHDOKR       3000 A     AC                                          |
| Corriente nominal<br>Frecuencia                                                                                                    | F-1A1 / F-1A / F-1A6<br>WACEGF1A10KR<br>WACEGF1A0KR<br>WACEGF1A60KR<br>1500 / 3000 / 6000 A<br>AC           | F-2A1 / F-2A / F-2A6<br>WACEGF2A10KR<br>WACEGF2A0KR<br>WACEGF2A60KR<br>1500 / 3000 / 6000 A<br>AC<br>40 Hz10 kHz                                                                           | F-3A1 / F-<br>WACEGF<br>WACEGF<br>1500 / 300<br>A                        | 3A / F-3A6<br>3A10KR<br>F3A0KR<br>53A60KR<br>0 / 6000 A<br>C       | F-2AHD<br>WACEGF2AHDOK                   | F-3AHD       R     WACEGF3AHDOKR       3000 A<br>AC                                           |
| Corriente nominal<br>Frecuencia<br>Diámetro máx. del<br>conductor medido                                                                                                    | F-1A1 / F-1A / F-1A6<br>WACEGF1A10KR<br>WACEGF1A0KR<br>WACEGF1A60KR<br>1500 / 3000 / 6000 A<br>AC<br>380 mm | F-2A1 / F-2A / F-2A6           WACEGF2A10KR           WACEGF2A0KR           1500 / 3000 / 6000 A           AC           40 Hz10 kHz           250 mm                                       | F-3A1 / F-<br>WACEGF<br>WACEG<br>WACEGF<br>1500 / 300<br>A<br>1500 / 300 | 3A / F-3A6<br>3A10KR<br>53A0KR<br>53A60KR<br>0 / 6000 A<br>C<br>mm | F-2AHD<br>WACEGF2AHDOK<br>10 H<br>290 mm | F-3AHD       R     WACEGF3AHDOKR       3000 A    20 kHz       Iz20 kHz     145 mm             |
| Corriente nominal<br>Frecuencia<br>Diámetro máx. del<br>conductor medido<br>Precisión mínima                                                                                  | F-1A1 / F-1A / F-1A6<br>WACEGF1A10KR<br>WACEGF1A0KR<br>WACEGF1A60KR<br>1500 / 3000 / 6000 A<br>AC<br>380 mm | F-2A1 / F-2A / F-2A6           WACEGF2A10KR           WACEGF2A0KR           WACEGF2A60KR           1500 / 3000 / 6000 A           AC           40 Hz10 kHz           250 mm           0,5% | F-3A1 / F-<br>WACEGF<br>WACEG<br>1500 / 300<br>A<br>140                  | 3A / F-3A6<br>3A10KR<br>F3A0KR<br>3A60KR<br>0 / 6000 A<br>C<br>mm  | F-2AHD<br>WACEGF2AHDOK<br>10 H<br>290 mm | F-3AHD           R         WACEGF3AHDOKR           3000 A                                     |
| Corriente nominal<br>Frecuencia<br>Diámetro máx. del<br>conductor medido<br>Precisión mínima<br>Alimentación<br>con baterías                                                  | F-1A1 / F-1A / F-1A6<br>WACEGF1A10KR<br>WACEGF1A0KR<br>WACEGF1A60KR<br>1500 / 3000 / 6000 A<br>AC<br>380 mm | F-2A1 / F-2A / F-2A6           WACEGF2A10KR           WACEGF2A0KR           1500 / 3000 / 6000 A           AC           40 Hz10 kHz           250 mm           0,5%                        | F-3A1 / F-<br>WACEGF<br>WACEG<br>1500 / 300<br>A<br>140                  | 3A / F-3A6<br>3A10KR<br>53A0KR<br>3A60KR<br>0 / 6000 A<br>C<br>mm  | F-2AHD<br>WACEGF2AHDOK<br>10 H<br>290 mm | F-3AHD       R     WACEGF3AHDOKR       3000 A                                                 |
| Corriente nominal<br>Frecuencia<br>Diámetro máx. del<br>conductor medido<br>Precisión mínima<br>Alimentación<br>con baterías<br>Longitud de cable                             | F-1A1 / F-1A / F-1A6<br>WACEGF1A10KR<br>WACEGF1A0KR<br>WACEGF1A60KR<br>1500 / 3000 / 6000 A<br>AC<br>380 mm | F-2A1 / F-2A / F-2A6<br>WACEGF2A10KR<br>WACEGF2A60KR<br>1500 / 3000 / 6000 A<br>AC<br>40 Hz10 kHz<br>250 mm<br>0,5%<br>—<br>2,5 m                                                          | F-3A1 / F-<br>WACEGF<br>WACEG<br>WACEGF<br>1500 / 300<br>A<br>1500 / 140 | 3A / F-3A6<br>3A10KR<br>F3A0KR<br>F3A60KR<br>0 / 6000 A<br>C<br>mm | F-2AHD<br>WACEGF2AHDOK<br>10 H<br>290 mm | F-3AHD       R     WACEGF3AHDOKR       3000 A       AC       1220 kHz       145 mm       0,5% |
| Corriente nominal<br>Frecuencia<br>Diámetro máx. del<br>conductor medido<br>Precisión mínima<br>Alimentación<br>con baterías<br>Longitud de cable<br>Categoría<br>de medición | F-1A1 / F-1A / F-1A6<br>WACEGF1A10KR<br>WACEGF1A0KR<br>WACEGF1A60KR<br>1500 / 3000 / 6000 A<br>AC<br>380 mm | F-2A1 / F-2A / F-2A6           WACEGF2A10KR           WACEGF2A0KR           1500 / 3000 / 6000 A           AC           40 Hz10 kHz           250 mm           0,5%                        | F-3A1 / F-<br>WACEGF<br>WACEG<br>1500 / 300<br>A<br>140                  | 3A / F-3A6<br>3A10KR<br>F3A0KR<br>73A60KR<br>0 / 6000 A<br>C<br>mm | F-2AHD<br>WACEGF2AHDOK<br>10 H<br>290 mm | F-3AHD       R     WACEGF3AHDOKR       3000 A                                                 |

#### Antena GPS externa activa

- frecuencia:
- polarización:
- refuerzo:
- VSWR:
- dimensiones (sin cable):
- temperatura de trabajo:
- grado de protección según IEC 60529:
- longitud del cable:
- consumo de corriente:
- montaje:

1575,42 GHz RHCP 26 dB (3V) <1,2:1 14,0 × 34,2 × 38,2 mm -40°C...+85°C IP67 10 m 15...25 mA magnético, cualquier superficie

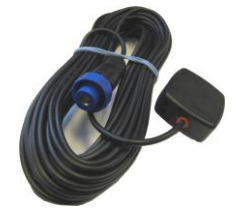

Fig. 44. Antena GPS externa.

### 10 Fabricante

El fabricante del dispositivo que presta el servicio de garantía y postgarantía es:

SONEL S.A. Wokulskiego 11 58-100 Świdnica Polonia tel. +48 74 884 10 53 (Servicio al cliente) e-mail: <u>customerservice@sonel.com</u> internet: www.sonel.com

#### Nota

Para el servicio de reparaciones sólo está autorizado el fabricante.

#### Nota

**PQM-710 PQM-711** SONEL S.A. no presta garantía para la tableta incluida ni para sus accesorios. En caso de irregularidades en el funcionamiento de la tableta, por favor, comuníquese directamente con el fabricante de la tableta para presentar una queja. Los datos de contacto actuales se pueden obtener en la página web del fabricante.

### NOTAS
NOTAS

## NOTAS

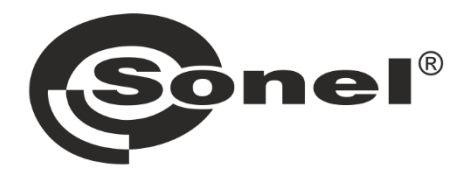

## SONEL S.A.

Wokulskiego 11 58-100 Świdnica Polonia

## Servicio al cliente

tel. +48 74 884 10 53 e-mail: customerservice@sonel.com

## www.sonel.com